#### МИНИСТЕРСТВО СЕЛЬСКОГО ХОЗЯЙСТВА И ПРОДОВОЛЬСТВИЯ РЕСПУБЛИКИ БЕЛАРУСЬ

#### Учреждение образования «БЕЛОРУССКИЙ ГОСУДАРСТВЕННЫЙ АГРАРНЫЙ ТЕХНИЧЕСКИЙ УНИВЕРСИТЕТ»

Кафедра экономической информатики

## ТИПОВОЙ ПРОГРАММНЫЙ КОМПЛЕКС «НИВА – СХП»

# Подсистема автоматизации учета труда, заработной платы и кадров

Практикум по выполнению лабораторных работ по дисциплине «Автоматизированные системы обработки экономической информации» для студентов специальностей 1-25 01 07 «Экономика и управление на предприятии», 1-26 02 02 «Менеджмент» дневной и заочной форм обучения

> Минск БГАТУ 2009

C

УДК 004.9 (07) ББК 32я7 Т 43

Рекомендовано научно-методическим советом факультета предпринимательства и управления БГАТУ

Протокол № 7 от 28 мая 2009 года

Составители: канд. пед. наук, доцент О.Л. Сапун,

ст. преподаватель Е.М. Исаченко,

- ст. преподаватель О.Ю. Дударкова,
- ст. преподаватель Ж.В. Андрейчикова,
- ст. преподаватель Е.М. Бельчина

Рецензенты: канд. техн. наук, профессор кафедры правовой информатизации БИП С.М. Сацук; канд. экон. наук, профессор кафедры экономической теории БГАТУ Л.П. Квачук

Т 43 **Типовой программный комплекс «НИВА – СХП».** Подсистема автоматизации учета труда, заработной платы и кадров: пособие / сост. О.Л. Сапун [и др.]. – Минск: БГАТУ, 2009. – 112 с.

ISBN 978-985-519-153-8.

Пособие предназначено для практического использования типового программного комплекса «НИВА – СХП» при подготовке студентов экономических специальностей, переподготовке и повышении квалификации специалистов АПК.

> УДК 004.9 (07) ББК 32я7

ISBN 978-985-519-153-8

26

© БГАТУ, 2009

#### ТЕОРЕТИЧЕСКАЯ ЧАСТЬ

Настоящее пособие предназначено для изучения подсистемы «Заработная плата и отдел кадров» типового программного комплекса «НИВА – СХП», состоящей из двух разделов: «Заработная плата» и «Отдел кадров». Данное пособие содержит задачи на все операции процесса обработки экономических данных, представлена работа со всеми документами подсистемы, обеспечивающими выполнение учетных операций и получение необходимых отчетов.

Взаимосвязанное функционирование этих подсистем позволяет рассчитать заработную плату сотрудников сельскохозяйственного предприятия на основании документов, оформленных в подсистеме «Отдел кадров».

Первая часть данного пособия рассматривает подсистему «Отдел кадров», которая включает в себя следующие возможности:

- формирование штатного расписания;
- составление графика рабочего времени;
- составление различных приказов;
- формирование личной карточки сотрудника;
- учет больничных листов;
- учет командировок;
- составление отчетности.

Вторая часть пособия посвящена подсистеме «Заработная плата», которая позволяет производить:

- расчет по окладам, нарядам, повременно;
- расчет доплат за работу в ночь, праздники, выходные, сверхурочно;
- начисление различных доплат;
- расчет больничных, отпускных;
- расчет налогов, различных видов удержаний;
- формирование бухгалтерских проводок;
- составление необходимой отчетности.

До начала работы с любой бухгалтерской системой необходимо заполнить справочники для своего предприятия (рисунок 1): Исследователь — Зарплата и Отдел кадров — Справочники по Зарплате и ОК.

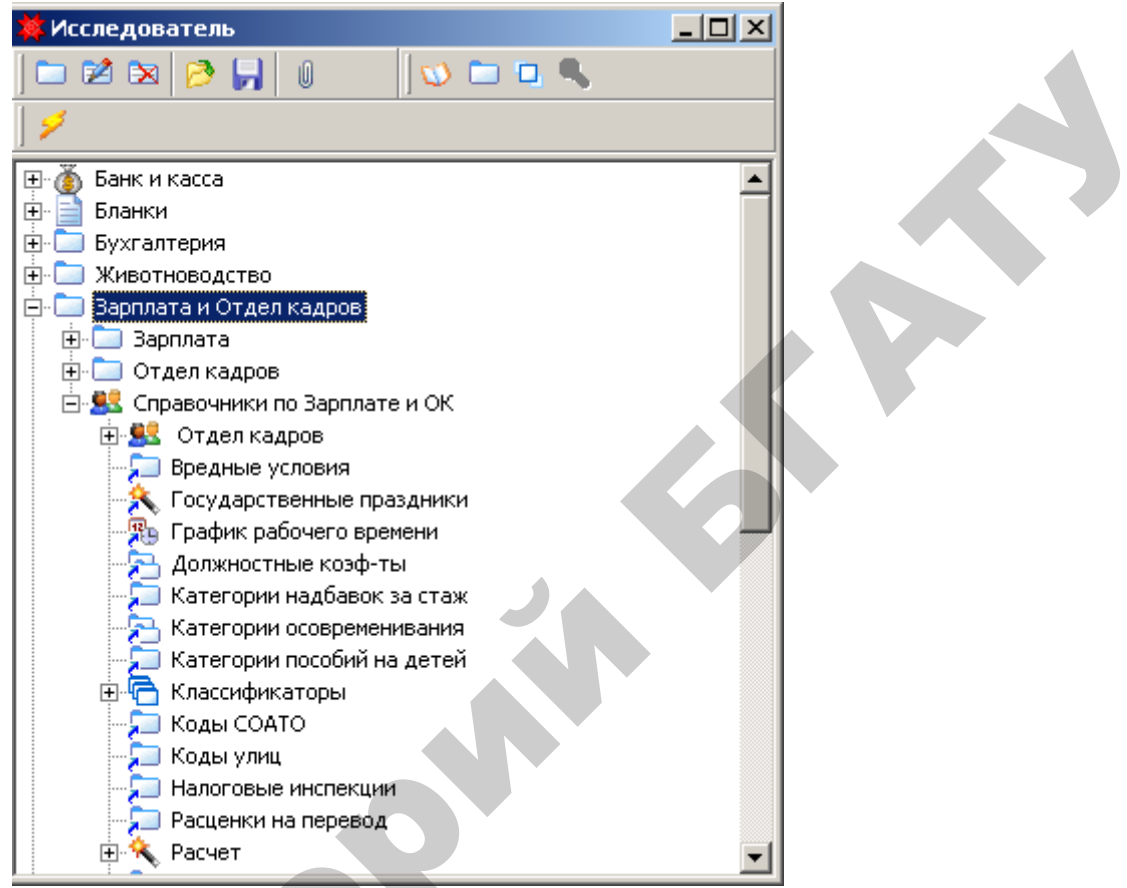

Рисунок 1. Справочники по зарплате и отделу кадров

Справочники отдела кадров разделены на два вида: стандартные справочники и справочники пользователя.

#### Стандартные справочники

Стандартные справочники представляют собой таблицы, в которых уже содержатся основные часто используемые сведения, например, справочник «Основания увольнения» (рисунок 2).

Исследователь — Зарплата и Отдел кадров — Справочники по Зарплате и ОК — Отдел кадров — Стандартные — Основания увольнения.

| 🗯 Основания увольнения   |                                    |                                      |                     |              |             |
|--------------------------|------------------------------------|--------------------------------------|---------------------|--------------|-------------|
| Главный Справка          |                                    |                                      |                     |              |             |
| 🗀 🖻 🖎 🔁 🛃 👸              | ; 🧐 🛛 🖧 🖉 🗣 📙 🤄                    | 9                                    |                     |              |             |
| Наименование             | Описание                           | <ul> <li>Запись в приказе</li> </ul> | Основание в приказе | 🗸 Статья Т 🔻 | Пункт с 🔻 🔺 |
| по собственному желанию  | по собственному желанию работника  |                                      |                     | 40           |             |
| по соглашению сторон     | по соглашению сторон               |                                      |                     | 37           |             |
| истечение срока договора | истечение срока трудового договора |                                      |                     | 35           | 2           |
| по инициативе нанимателя | по инициативе нанимателя           |                                      |                     | 42           |             |
|                          |                                    |                                      |                     |              |             |
| Нет фильтрации           |                                    |                                      |                     |              |             |

Рисунок 2. Справочник «Основания увольнения»

К таким справочникам относятся справочники ветки Стандартные:

Взыскания (виды взыскания – замечание, выговор, строгий выговор).

*Вид работ* (по каждому виду работы (основная, совмещение и внешнее совместительство) хранится его наименование и код).

**Виды отпуска** (по каждому виду хранится его наименование – трудовой, учебный, творческий; тип; описание; тип часов – для отражения в табеле отработанного времени; формула – указывается СРЕДНЯЯЗП\_ЗА2МЕСЯЦА, если предоставленные свободные дни указанного вида отпуска нужно оплатить по среднему).

*Причины отзыва с отпуска* (в связи с производственной необходимостью).

*Годность к военной службе* (степени годности к военной службе – годен, не годен, ограниченно годен).

Группы специальностей (педагогика, право, и т.д.).

Звания (звания военнослужащих).

*Категории персонала* (рабочие, служащие, руководители, специалисты).

Образование (типы) (высшее, среднее специальное, начальное и др.).

Основания увольнения (виды оснований увольнения – рисунок 2).

Поощрения (виды поощрений) (благодарность, премирование и т.д.).

Родство (виды родственных отношений – дочь, сын, жена, муж и т.д.).

*Семейное положение* (виды семейного положения – женат, замужем, разведен, вдовец и др.).

*Сроки договоров* (по каждому сроку хранится его наименование и описание – неопределенный, определенный и др.).

*Типы больничных* (типы больничных листов – больничный, декретный, по уходу за ребенком, продолжение болезни).

*Условия труда* (виды условий труда – нормальные, вредные, тяжелые, особо тяжелые).

Учетный период (виды учетных периодов – день, неделя, месяц, год).

Характер работы (постоянно, временно, сезонно).

А также:

*Документы о составе семьи* (свидетельство о браке, свидетельство о рождении).

Форма оплаты (оклад, повременно, сдельно).

#### Справочники пользователя

Справочники пользователя заполняются самостоятельно в процессе работы по мере надобности. К ним относятся:

**Должности** – вносятся названия должностей по штатному расписанию предприятия. В закладке «Отпуск» можно указать число дней основного и дополнительных отпусков, тогда при создании приказа на отпуск сотруднику, работающему на данной должности, автоматически заполняется число дней отпуска (рисунок 3).

Исследователь — Справочники — Должности.

| X             |
|---------------|
|               |
| OK            |
| Отмена        |
| <u>М</u> еню  |
| <u>Н</u> овый |
| Справка       |
|               |

Рисунок 3. Заполнение отпуска

В этом же справочнике в закладке «Атрибуты» можно указать категорию персонала (рабочие, служащие, специалисты, руководители), соответствующую данной должности (рисунок 4).

| Должность                      | ×             |
|--------------------------------|---------------|
| Общие Отпуск Атрибуты          | OK            |
| Категория персонала: рабочие 💌 | Отмена        |
|                                | <u>М</u> еню  |
|                                | <u>Н</u> овый |
|                                | Справка       |

Рисунок 4. Заполнение категории персонала

**Подразделения** – представлены в виде дерева подразделений и сотрудников в них. По подразделению хранятся его наименование, информация о вхождении в другое подразделение и адрес.

Сотрудники – вызывается из справочника подразделений и хранит информацию по сотрудникам – Ф.И.О., рабочая организация, подразделение, должность, адрес, паспортные данные, страховой номер и др. сведения, необходимые для расчета заработной платы.

**Должностные коэффициенты** – указываются коэффициенты по должности: за старшинство, за вредность.

Военно-учетная специальность – по специальности хранится ее номер и описание.

Документы о составе семьи (виды документов о составе семьи – Свидетельства о рождении, о браке и др.).

#### Национальность.

Тип договора (контракт, трудовой договор).

Справочник минимальной зарплаты – используется как при расчете заработной платы, так и отделом кадров (верхняя часть справочника). Справочник хранит информацию о дате, размере базовой величины и тарифной ставке 1-го разряда.

**Тарифная сетка** – представлена в виде дерева тарифных сеток и коэффициентов. По каждой тарифной сетке хранится дата и коэффициенты к тарифу по 1-му разряду.

#### Основные документы отдела кадров

Штатное расписание – данный документ предназначен для закрепления должностного и численного состава организации, указания сведений о должностных окладах, надбавках и месячном фонде заработной платы организации в целом. По данному документу можно сформировать приказ «Об утверждении структуры и штатной численности» как по отдельному подразделению, так и по организации в целом.

Справочник надбавок и коэффициентов – содержит наименования надбавок и коэффициентов, указываемых в штатном расписании; (подробнее в разделе «Последовательность заполнения справочников и работа с документами»).

Договора и акты – документ предназначен для учета гражданскоправовых договоров и актов выполненных работ (например, оформление договоров подряда).

**Трудовой договор/Контракт** – документ предназначен для учета трудовых договоров (контрактов), которые могут быть оформлены как на работающих, так и на вновь прибывших сотрудников. По истечении срока действия договора в документе указывается дата расторжения.

Журнал больничных листов – предназначен для внесения больничных листов для последующего правильного формирования табеля отработанного времени и начисления пособий по нетрудоспособности.

Журнал доплат – предназначен для внесения свободных от работы дней, оплачиваемых по среднему.

Увольнительные записки – документ предназначен для внесения в базу увольнительных записок с последующим отражением даты и времени ухода в сформированном табеле отработанного времени по соответствующим сотрудникам.

**График отпусков** – предназначен для оформления сводного графика отпусков. График отпусков создается на один календарный год и действует до его окончания.

Личная карточка – документ позволяет видеть историю карточек (форма T-2) по датам и внесенным в ходе работы изменениям. Часть сведений в личной карточке (перемещения, отпуска) заполняется программой автоматически.

Приказы по личному составу включают: приказ о приеме на работу; приказ об изменении условий работы; приказ о предоставлении отпуска; приказ о предоставлении социального отпуска; приказ на отзыв из отпуска; приказ об увольнении; приказ о поощрении; приказ о вынесении дисциплинарного взыскания; приказ о работе в праздничные дни.

#### ЛАБОРАТОРНАЯ РАБОТА № 1

#### Настройка системы «Отдел кадров»

Рассмотрим работу подсистемы «Отдел кадров» на примере предприятия УП совхоз «Березки».

#### Заполнение реквизитов собственного предприятия

Задача 1. Ввод сведений об организации.

1. Введите основные сведения о предприятии УП совхоз «Березки» согласно данным таблицы 1 (рисунок 5):

• в строке главного меню нажать экранную кнопку «Рабочие органи-

зации» ( 🦻 );

• изменить название рабочей организации и внести данные о ней:

Главный — Изменить.

| Общие     |                 |         |         |           |          |             |
|-----------|-----------------|---------|---------|-----------|----------|-------------|
| Название  | Полное<br>назв. | Телефон | Папка   | УНП       | ОКПО     | Тип         |
| УП совхоз | УП совхоз       | 2644680 | Органи- | 500023391 | 00487785 | <b>C-</b> 3 |
| «Березки» | «Березки»       |         | зации   |           |          |             |

#### Таблица 1 – Общие сведения об УП совхоз «Березки»

|       | Компания                                           |               |               |               |          | v          |
|-------|----------------------------------------------------|---------------|---------------|---------------|----------|------------|
|       | компания                                           |               |               |               |          |            |
|       | Общие Адре                                         | ес Атрибуть   | и План счетов | Зарплата Холд | инг      |            |
|       | ид:                                                | 147244459     |               |               |          |            |
|       | Название:                                          | УП совхоз "Б  | ерезки"       |               | УНП:     | 500023391  |
|       | Полное назв:                                       | УП совхоз "Б  | ерезки"       |               | окпо:    | 00487785   |
|       | Телефон:                                           | 2644680       |               |               | Факс:    |            |
|       | Папка:                                             | Организации   | 1             | •             | Тип:     | C-3        |
|       | Главный счет: ———————————————————————————————————— |               |               |               |          |            |
| · · · |                                                    | 30122004800   | )11           | •             |          |            |
|       | Банковские с                                       | чета:         |               |               |          |            |
|       | Тип банковс                                        | кого счета 🔻  | Счет 🔻        | Код банка     | <b>.</b> | Доравить   |
|       | Расчетный с                                        | чет           | 3012200480011 | 950           |          | Изменить   |
|       | Другие счет                                        | а в банке     | 3012200480024 | 950           | _        | Удалить    |
|       |                                                    |               |               |               | •        | Обновить   |
|       | •                                                  |               |               |               |          | Объединить |
|       | 🔲 Организа                                         | ция не активн | la            |               |          |            |
|       | <u>М</u> еню                                       | <u>Н</u> овый | Справка       |               |          | ОК Отмена  |

Рисунок 5. Сведения об организации

2. На вкладке «Общие» добавить банковские счета согласно данным таблицы 2 (рисунок 6).

|               | Атрибуты |                      |             |                    |
|---------------|----------|----------------------|-------------|--------------------|
| Счет          | Код      | Тип счета            | Валюта      | Балансовый<br>счет |
| 3012200480011 | 950      | Расчетный счет       | Белорусский | 51                 |
|               |          |                      | рубль       |                    |
| 3012200480024 | 950      | Другие счета в банке | Белорусский | 55.06              |
|               |          |                      | рубль       |                    |

Таблица 2 – Банковские счета УП совхоз «Березки»

Для активизации вкладки «Атрибуты», после ввода реквизитов на вкладке «Общие», следует воспользоваться экранной кнопкой «Меню» и сохранить введенные данные (пункт меню «Сохранить»). После этого будут доступны реквизиты вкладки «Атрибуты» (рисунок 6).

| _ |              |                                            |               |
|---|--------------|--------------------------------------------|---------------|
| I | Банковский ( | счет                                       | ×             |
|   | Общие дтр    | рибуты                                     | ОК            |
|   | Идентифика   | атор: 147273824                            | Отмена        |
|   | Счет:        | 3012200480011                              | <u>Н</u> овый |
|   | Код:         | 950 V MФO: 151501950 V                     | <u>М</u> еню  |
|   | Банк:        | Отделение ОАО «Белагропромбанк» в г.Гоме 💌 | Справка       |
|   | Тип счета:   | Расчетный счет                             |               |
|   | Валюта:      | Белорусский рубль 💌                        |               |
|   | 5            | П Не активный                              |               |
| L |              |                                            |               |

Рисунок 6. Банковский счет

3. После вода банковских счетов, на вкладке «Общие» выбрать главный счет организации: 3012200480011 (рисунок 6).

4. На вкладке «Адрес» добавить юридический адрес организации согласно данным таблицы 3.

| Таблица 3 – | - Юридический | адрес УП | совхоз | «Березки» |
|-------------|---------------|----------|--------|-----------|
|-------------|---------------|----------|--------|-----------|

| Адрес                                                   |                 |        |  |  |  |
|---------------------------------------------------------|-----------------|--------|--|--|--|
| Страна, область, район, город (нас. пункт) Адрес Индекс |                 |        |  |  |  |
| Гомельский                                              | П/о Березки, 16 | 250025 |  |  |  |

5. На вкладке «План счетов» с помощью экранной кнопки «Выбрать...» выбрать из списка объектов «План счетов» (рисунок 7). По умолчанию план счетов может быть уже указан.

| Компания                           |                  | ×        |
|------------------------------------|------------------|----------|
| Общие Адрес Атрибуты План счетов   | Зарплата Холдинг |          |
| Активный план счетов: План счетов  |                  |          |
| Расшифровка счета                  | 🖌 Клиент         | Выбрать  |
| План счетов                        |                  | Удалить  |
|                                    |                  | Активный |
|                                    |                  | Изменить |
|                                    |                  |          |
|                                    |                  |          |
|                                    |                  |          |
|                                    |                  |          |
| <u>М</u> еню <u>Н</u> овый Справка | ОК               | Отмена   |

Рисунок 7. План счетов

#### Справочник «Подразделения»

Задача 2. Заполнение справочника «Подразделения».

1. Откройте справочник «Подразделения»:

Исследователь — Справочники — Клиенты — Организации — Подразделения.

2. В поле «Организация» окна «Подразделения» выбрать УП совхоз «Березки», затем добавить новые подразделения согласно данным таблицы 4. Если в программе создана одна рабочая организация, то она всегда по умолчанию будет отражаться в этом окне, так что пользователю при входе в этот справочник можно сразу создавать структурные подразделения организации:

#### Главный -> Добавить.

| Наименование                | Принадлежит компании | Входит в подразделе-<br>ние |
|-----------------------------|----------------------|-----------------------------|
| Все подразделения           | УП совхоз «Березки»  |                             |
| Администрация               | УП совхоз «Березки»  | Все подразделения           |
| Бухгалтерия                 | УП совхоз «Березки»  | Все подразделения           |
| Планово-экономический отдел | УП совхоз «Березки»  | Все подразделения           |
| Склад №1 «С/х. продукция и  | УП совхоз «Березки»  | Все подразделения           |
| корма»                      |                      |                             |
|                             |                      |                             |

Таблица 4 – Список подразделений УП совхоз «Березки»

| Наименование                 | Принадлежит компании | Входит в подразделе-<br>ние |
|------------------------------|----------------------|-----------------------------|
| Склад №2 «Материалы, удобре- | УП совхоз «Березки»  | Все подразделения           |
| ния и запчасти»              |                      |                             |
| Склад №3 «Общий склад»       | УП совхоз «Березки»  | Все подразделения           |
| Центральный нефтесклад       | УП совхоз «Березки»  | Все подразделения           |
| Молочно-товарная ферма       | УП совхоз «Березки»  | Все подразделения           |
| Бригада №1                   | УП совхоз «Березки»  | Все подразделения           |
| Мастерские                   | УП совхоз «Березки»  | Все подразделения           |

#### Справочник «Должности»

Задача 3. Заполнение справочника «Должности».

1. Откройте справочник «Должности»:

#### Исследователь — Справочники — Должности.

2. Добавить перечень должностей согласно данных таблицы 5:

#### Главный — Добавить.

В этом же справочнике в закладке «Атрибуты» укажите категорию персонала (рабочие, служащие, специалисты, руководители), соответствующую данной должности.

| Номер | Должности (Закладка «Общие»)             | Категория персонала   |
|-------|------------------------------------------|-----------------------|
| 1     | <b>T</b>                                 | (закладка «Атриоуты») |
| 1.    | Директор                                 | Руководители          |
| 2.    | Зам. директора                           | Руководители          |
| 3.    | Главный агроном                          | Руководители          |
| 4.    | Главный инженер                          | Руководители          |
| 5.    | Заведующий мастерскими                   | Руководители          |
| 6.    | Инженер по ТЖП                           | Служащие              |
| 7.    | Инженер-электрик                         | Служащие              |
| 8.    | Главный ветврач                          | Служащие              |
| 9.    | Ветфельдшер                              | Служащие              |
| 10.   | Главный экономист                        | Служащие              |
| 11.   | Главный бухгалтер                        | Служащие              |
| 12.   | Бухгалтер                                | Служащие              |
| 13.   | Бухгалтер-кассир                         | Специалисты           |
| 14.   | Инспектор отдела кадров                  | Специалисты           |
| 15.   | Секретарь-машинистка                     | Специалисты           |
| 16.   | Бригадир тракторно-полеводческой бригады | Специалисты           |
| 17.   | Бригадир МТФ                             | Специалисты           |
| 18.   | Зав. центральным нефтескладом            | Специалисты           |

| Гаолица 5 – Список должностей УП совхоз «Березки» | Таблица 5 – | Список л | юлжнос | гей УП | совхоз | «Березки» |
|---------------------------------------------------|-------------|----------|--------|--------|--------|-----------|
|---------------------------------------------------|-------------|----------|--------|--------|--------|-----------|

| Номер | Должности (Закладка «Общие») | Категория персонала<br>(Закладка «Атрибуты») |
|-------|------------------------------|----------------------------------------------|
| 19.   | Зав. складом №1              | Специалисты                                  |
| 20.   | Зав. складом №2              | Специалисты                                  |
| 21.   | Зав. складом №3              | Специалисты                                  |
| 22.   | Фуражир                      | Рабочие                                      |
| 23.   | Слесарь                      | Рабочие                                      |

#### Справочник «Сотрудники»

Задача 4. Заполнение справочника «Сотрудники».

1. Откройте справочник «Подразделения»:

# Исследователь — Справочники — Клиенты — Организации — Подразделения.

2. В поле «Организация» окна «Подразделения» выбрать УП совхоз «Березки», затем добавить новых сотрудников согласно данным таблицы 6 (рисунок 8):

Детальный — Добавить.

20

| Macure : 147272025        |          |                |                    |
|---------------------------|----------|----------------|--------------------|
| Фамилия:                  | Имя:     | Отчество:      | Коротко:           |
| Ярчак                     | Владимир | Михайлович     | Ярчак Владимир     |
| Экран:                    |          | Телефон:       | Факс:              |
| Ярчак Владимир Мих        | айлович  |                |                    |
| Рабочая организация       | :        | Подразделение: |                    |
| УП совхоз "Березки        |          | Администрация  |                    |
| Страна, область, нас.     | пункт:   | Страна:        | Обл./респ.:        |
|                           |          | <b>•</b>       |                    |
| Адрес:                    |          | Район:         | Город, нас. пункт: |
|                           |          |                |                    |
| Индекс:                   | Email:   | ŴWW:           | Дом. телефон:      |
|                           |          |                |                    |
| Комментарий:              |          |                |                    |
|                           |          |                |                    |
| -<br>- 2atuon atk aloueus |          |                |                    |

Рисунок 8. Сведения о сотруднике

|                                    | 1 5 1                                                | 1                                                |
|------------------------------------|------------------------------------------------------|--------------------------------------------------|
| Общие                              |                                                      | Паспорт                                          |
| Фамилия, имя, отчество             | Подразделение                                        | Должность                                        |
| Ярчак Владимир Михайлович          | Администрация                                        | Директор                                         |
| Анищик Валерий Тимофеевич          | Администрация                                        | Зам. директора                                   |
| Бохан Владимир Михайлович          | Администрация                                        | Главный инженер                                  |
| Семенов Иван Федорович             | Администрация                                        | Главный агроном                                  |
| Заров Иван Петрович                | Администрация                                        | Инженер-электрик                                 |
| Гладов Петр Прокофьевич            | Администрация                                        | Инженер по ТЖП                                   |
| Павлова Людмила Ивановна           | Администрации                                        | Инспектор отдела калров                          |
| Васильева Инна Леонтьевна          | Планово-                                             | Главный эконо-                                   |
|                                    | экономический отлел                                  | мист                                             |
| Симакова Алла Павловна             | Бухгаптерия                                          | Главный бухгалтер                                |
| Семенова Галина Николаевна         | Бухгалтерия                                          | Бухгалтер                                        |
| Марченко Валентина Семе-           | Бухгалтерия                                          | Бухгалтер                                        |
| новна                              | Dynianopin                                           | Dyntaitep                                        |
| Бортник Зинаила Павловна           | Бухгалтерия                                          | Бухгаптер-кассир                                 |
| Уваров Тихон Иванович              | Мастерские                                           | Зав мастерскими                                  |
|                                    | Молонно-торарная                                     | Бригалир ТМФ                                     |
| Демьянова Светлана Петровна        | ферма                                                | Бригадир Тімф                                    |
| Смирнов Валерий Петрович           | Молочно-товарная<br>ферма                            | Главный ветврач                                  |
| Ковалева Ирина Сергеевна           | Молочно-товарная<br>ферма                            | Ветфельдшер                                      |
| Мороз Иван Петрович                | Склад №1 «С/х. про-                                  | Фуражир                                          |
| Король Виктор Степанович           | Склад №2 «Материа-<br>лы, удобрения и зап-<br>части» | Зав. складом № 2                                 |
| Коваленко Михаил Владими-<br>рович | Склад №3 «Общий<br>склад»                            | Зав. складом № 3                                 |
| Белов Сергей Григорьевич           | Центральный неф-                                     | Зав. центральным                                 |
|                                    | тесклад                                              | нефтескладом                                     |
| Невзоров Михаил Николаевич         | Бригада №1                                           | Бригадир трактор-<br>но-полеводческой<br>бригалы |
| Гриневич Егор Анатольевич          | Бригала №1                                           | Слесарь                                          |
| Пубанов Сергей                     | Бригала №1                                           | Слесарь                                          |
| Александрович                      | - L                                                  |                                                  |
| Крук Игорь Степанович              | Бригада №1                                           | Слесарь                                          |

Таблица 6 – Сведения о сотрудниках УП совхоз «Березки»

#### Справочник «Государственные праздники»

Задача 5. Заполнение справочника «Государственные праздники».

1. Откройте справочник «Государственные праздники»:

Исследователь — Зарплата и Отдел кадров — Справочники по Зарплате и ОК — Государственные праздники.

2. Добавить перечень праздников согласно данных таблицы 7:

#### Главный — Добавить.

| Таблица 7 – Пе | речень госула    | оственных п | разлников |
|----------------|------------------|-------------|-----------|
| таолица / тто  | pe renib roej da |             | pasaini   |

| Название праздника                             | Дата праздника |
|------------------------------------------------|----------------|
| Новый год                                      | 01.01.2009     |
| Рождество Христово (православное Рождество)    | 07.01.2009     |
| День женщин                                    | 08.03.2009     |
| Радуница (по календарю православной конфессии) | 28.04.2009     |
| Праздник труда                                 | 01.05.2009     |
| День Победы                                    | 09.05.2009     |
| День независимости Республики Беларусь         | 03.07.2009     |
| День Октябрьской революции                     | 07.11.2009     |
| Рождество Христово (католическое Рождество)    | 25.12.2009     |

#### Тарифная сетка

Задача 6. Формирование тарифной сетки.

1. Откройте справочник «Тарифная сетка»:

#### Исследователь — Зарплата и Отдел кадров — Справочники по Зарплате и ОК — Тарифная сетка.

В программе изначально заложена тарифная сетка ЕТС (рисунок 9), но при необходимости можно отредактировать ее или создать новую тарифную сетку, заполнив последовательно все коэффициенты, соответствующие разрядам (рисунок 10).

| 🗱 Тарифн | ая сетка   |            |       |       |      |          |     |      |      |      |      |      |      |      |      |      |      |      |      |      |      |
|----------|------------|------------|-------|-------|------|----------|-----|------|------|------|------|------|------|------|------|------|------|------|------|------|------|
| Главный  | Детальны   | й Спр      | равка | I     |      |          |     |      |      |      |      |      |      |      |      |      |      |      |      |      |      |
| P 🖌      |            |            |       |       |      |          |     |      |      |      |      |      |      |      |      |      |      |      |      |      |      |
| ETC      |            | <b>x</b> 6 | 5 🖻   | i   8 | 4    | <b>7</b> | ۷   | ø    | U    |      |      |      |      |      |      |      |      |      |      |      |      |
|          | Дата 🔻     | 1 🔻        | 2 🔻   | 3 🗸   | 4 🔻  | 5 🔻      | 6 🔻 | 7 🔻  | 8 🔻  | 9 🗸  | 10 🔻 | 11 🔻 | 12 🗸 | 13 🗸 | 14 🔻 | 15 🔻 | 16 🔻 | 17 🔻 | 18 🔻 | 19 🔻 | 20 🗸 |
|          | 01.01.2006 | 1          | 1,16  | 1,35  | 1,57 | 1,73     | 1,9 | 2,03 | 2,17 | 2,32 | 2,48 | 2,65 | 2,84 | 3,04 | 3,25 | 3,48 | 3,72 | 3,98 | 4,26 | 4,56 | 4,88 |
|          |            |            |       |       |      |          |     |      |      |      |      |      |      |      |      |      |      |      |      |      |      |

#### Рисунок 9. Справочник «Тарифная сетка»

| Редактир | ование   | : Тари        | фная | сетка   |   |     |      |   |     |      | 2      | × |
|----------|----------|---------------|------|---------|---|-----|------|---|-----|------|--------|---|
| Входит в | 3:       | ETC           |      |         | • |     |      |   |     |      |        |   |
| Коэффици | иенты  , | Атрибу        | ты   |         |   |     |      |   |     |      |        |   |
| Дата:    | 01.01.   | 2006          | ]    |         |   |     |      |   |     |      |        |   |
| ГКоэффи  | ициенты  |               |      |         |   |     |      |   |     |      |        |   |
| 1: 1     |          | •             | 9:   | 2,32    | • | 17: | 3,98 | - | 25: | 6,85 | -      |   |
| 2: 1     | ,16      | •             | 10:  | 2,48    | • | 18: | 4,26 | • | 26: | 7,33 |        |   |
| 3: 1     | ,35      | •             | 11:  | 2,65    | • | 19: | 4,56 | • | 27: | 7,84 |        |   |
| 4: 1     | ,57      | •             | 12:  | 2,84    | • | 20: | 4,88 | • |     |      |        |   |
| 5: 1,    | ,73      | •             | 13:  | 3,04    | • | 21: | 5,22 | • |     |      |        |   |
| 6: 1     | ,9       | •             | 14:  | 3,25    | • | 22: | 5,59 | - |     |      |        |   |
| 7: 2     | ,03      | -             | 15:  | 3,48    | • | 23: | 5,98 |   |     |      |        |   |
| 8: 2     | ,17      | -             | 16:  | 3,72    | - | 24: | 6,4  | • |     |      |        |   |
|          |          |               |      |         |   |     | -24  |   |     |      |        |   |
| Меню     | <u>t</u> | <u>Н</u> овый |      | Справка |   |     |      |   | ОК  |      | Отмена |   |

Рисунок 10. Заполнение коэффициентов, соответствующих разрядам

В программе также есть возможность внесения готовых рассчитанных окладов, не используя тарифную сетку *при создании штатного расписания*.

#### Штатное расписание

Задача 7. Формирование штатного расписания.

1. Открыть окно штатного расписания:

Исследователь — Зарплата и Отдел кадров — Отдел кадров — Документы — Штатное расписание.

2. Создать новое основное (главное) штатное расписание:

#### Главный -> Добавить.

3. Заполнить шапку документа согласно данным таблицы 8 (рисунок 11).

| Но-<br>мер | Дата ввода в<br>действие, Дата<br>утверждения | Уполномоченное<br>лицо | Тарифная ставка<br>перв. разр. | Кем утверждено |
|------------|-----------------------------------------------|------------------------|--------------------------------|----------------|
| 1          | 01.01.2009                                    | Симакова А.П.          | 94 000                         | Ярчак В.М.     |

Таблица 8 – Реквизиты шапки документа «Штатное расписание»

| 🗱 Штатное расписание      |                  |                              |                            |                 |                            |                    |  |
|---------------------------|------------------|------------------------------|----------------------------|-----------------|----------------------------|--------------------|--|
| Основные Атрибуты         |                  |                              |                            |                 |                            |                    |  |
| Номер:                    | 1                | Уполномоченное лицо:         | Симакова Алла Павловна     | 💌 Главн         | ное ШР:                    | •                  |  |
| Дата ввода в действие:    | 01.01.2009       | Тарифная ставка перв. разр.: | 94 000 💌                   |                 |                            |                    |  |
| Дата утверждения:         | 01.01.2009       | Кем утверждено:              | Ярчак Владимир Михайлович  | <b>•</b>        |                            |                    |  |
| Количество единиц штата:  | -                | Фонд заработной платы:       | <b>_</b>                   |                 |                            |                    |  |
| 🔲 Проверять количество шт | . ед. при сохран | ении                         |                            |                 |                            |                    |  |
|                           | 2                |                              |                            |                 |                            |                    |  |
| Подразделение 🗸 Должни    | ость 🔻 Ш         | г. единиц 🔻 Тарифная сетка 👻 | Разряд 🔻 Тарифн. козф. 🕶 О | клад 🔻 Коэффици | иент 🔻 Коэф.повыш.,преду 🔫 | Коэф.повыш.,пред 🔫 |  |
|                           |                  |                              |                            |                 |                            |                    |  |
|                           |                  |                              |                            |                 |                            |                    |  |
|                           |                  |                              |                            |                 |                            | Þ                  |  |
| Новый Меню                | Справка          |                              |                            |                 | ОК                         | Отмена             |  |

Рисунок 11. Штатное расписание

4. Заполнить табличную часть документа:

• в окне документа «Штатное расписание» нажать кнопку «Новый» (рисунок 11) для добавления новой строки табличной части документа. Заполнить поля: «Подразделение», «Должность», «Шт. единиц», «Тарифная сетка», «Разряд». При заполнении поля «Коэф. повыш., предусм. инструкц.» нажать на кнопку выбора ••••, заполнить поля «По технологич. видам работ», «За характер и специфику труда», «По контракту», «За сложность и напряженность» (рисунок 12);

| Позиция ШР:                          |                            |
|--------------------------------------|----------------------------|
| Коэффициенты повышения               |                            |
| По технологич, видам работ:          | 1,9                        |
| В пределах межразр, разницы:         | <b>•</b>                   |
| Проценты повышения, предусмо         | тренные инструкцией        |
| За дочерние предприятия:             | <u> </u>                   |
| По рез. работы по нормированию:      | ▼                          |
| За характер и специфику труда:       | 10 💌                       |
| Старшинство:                         | <u> </u>                   |
| За категорию:                        | -                          |
| Проценты повышения, предусмо         | тренные иными нормативными |
| По контракту:                        | 25 💌                       |
| Для рабочих-повременщиков (до 10%    | s):                        |
| Для рук-лей, спец-в и служ. (до 7%): | -                          |
| За рост рентабельности:              | -                          |
| Надбавка                             |                            |
| За сложность и напряжённость:        | 25                         |
| За профмастерство:                   |                            |
| За классность:                       | <u> </u>                   |
| За руководство бригадой:             | ▼                          |
| За увеличение объёма работ:          | -                          |
| За ненормированный рабочий день:     | <u> </u>                   |
| За вредные условия труда:            | <b>_</b>                   |
|                                      | -                          |
| За совмещение:                       |                            |

Re

Рисунок 12. Справочник надбавок и коэффициентов

• заполнить графы согласно данным таблицы 9;

|                               |                                                           |            |                          |        | 1                                    |                                            |                      |                                           |
|-------------------------------|-----------------------------------------------------------|------------|--------------------------|--------|--------------------------------------|--------------------------------------------|----------------------|-------------------------------------------|
| Подразделе-<br>ние            | Должность                                                 | Шт.<br>ед. | Тариф-<br>ная сет-<br>ка | Разряд | По техно-<br>логич. ви-<br>дам работ | За харак-<br>тер и спе-<br>цифику<br>труда | По<br>кон-<br>тракту | За слож-<br>ность и<br>напряжен-<br>ность |
| Админи-<br>страция            | Директор                                                  | 1          | ETC                      | 19     | 1,9                                  | 10                                         | 25                   | 25                                        |
| Админи-<br>страция            | Замести-<br>тель дирек-<br>тора                           | 1          | ETC                      | 18     | 1,85                                 | 6,99                                       | 25                   | 15                                        |
| Админи-<br>страция            | Главный<br>инженер                                        | 1          | ETC                      | 17     | 1,8                                  | 6,99                                       | 25                   | 20                                        |
| Админи-<br>страция            | Инженер<br>по ТЖП                                         | 1          | ETC                      | 13     | 1,6                                  | 6,99                                       | 25                   | 20                                        |
| Админи-<br>страция            | Инженер-<br>электрик                                      | 1          | ETC                      | 11     | 1,6                                  | 6,99                                       | 25                   | 20                                        |
| Админи-<br>страция            | Инспектор<br>отдела кад-<br>ров                           | 1          | ETC                      | 9      | 1,5                                  | 6,99                                       | 25                   | 10                                        |
| Админи-<br>страция            | Секретарь-<br>машинистка                                  | 0,5        | ETC                      | 5      | 1,3                                  | -                                          | -                    | -                                         |
| Бригада<br>№1                 | Главный<br>агроном                                        | 1          | ETC                      | 17     | 1,8                                  | 6,99                                       | 25                   | 20                                        |
| Бригада<br>№1                 | Бригадир<br>тракторно-<br>полеводче-<br>ской бри-<br>гады | 1          | ETC                      | 14     | 1,6                                  | 6,99                                       | 25                   | -                                         |
| Бригада<br>№1                 | Слесарь                                                   | 3          | ETC                      | 3      | 1,4                                  | 6,99                                       | 25                   | 20                                        |
| Бухгалте-<br>рия              | Главный<br>бухгалтер                                      | 1          | ETC                      | 17     | 1,7                                  | 6,99                                       | 25                   | 20                                        |
| Бухгалте-<br>рия              | Бухгалтер                                                 | 2          | ETC                      | 11     | 1,5                                  | 6,99                                       | 25                   | 20                                        |
| Бухгалте-<br>рия              | Бухгалтер-<br>кассир                                      | 1          | ETC                      | 9      | 1,5                                  | 6,99                                       | 25                   | 20                                        |
| Мастер-<br>ские               | Заведую-<br>щий мас-<br>терскими                          | 1          | ETC                      | 14     | 1,8                                  | 6,99                                       | 25                   | -                                         |
| Молочно-<br>товарная<br>ферма | Главный<br>ветврач                                        | 1          | ETC                      | 17     | 1,8                                  | 6,99                                       | 25                   | 20                                        |

Таблица 9 – Штатное расписание

R

| Подразделе-<br>ние                      | Должность                                  | Шт.<br>ед. | Тариф-<br>ная сет-<br>ка | Разряд | По техно-<br>логич. ви-<br>дам работ | За харак-<br>тер и спе-<br>цифику<br>труда | По<br>кон-<br>тракту | За слож-<br>ность и<br>напряжен-<br>ность |
|-----------------------------------------|--------------------------------------------|------------|--------------------------|--------|--------------------------------------|--------------------------------------------|----------------------|-------------------------------------------|
| Молочно-<br>товарная<br>ферма           | Ветфельд-<br>шер                           | 1          | ETC                      | 9      | 1,6                                  | 6,99                                       | 25                   | 20                                        |
| Молочно-<br>товарная<br>ферма           | Бригадир<br>МТФ                            | 1          | ETC                      | 14     | 1,6                                  | 6,99                                       | 25                   | 10                                        |
| Планово-<br>экономи-<br>ческий<br>отдел | Главный<br>экономист                       | 1          | ETC                      | 17     | 1,7                                  | 6,99                                       | 25                   | 20                                        |
| Склад №1                                | Зав. скла-<br>дом №1                       | 0,5        | ETC                      | 7      | 1,7                                  | 6,99                                       | 25                   | 20                                        |
| Склад №1                                | Фуражир                                    | 1          | ETC                      | 4      | 1,4                                  | 6,99                                       | 25                   | 15                                        |
| Склад №2                                | Зав. скла-<br>дом №2                       | 1          | ETC                      | 7      | 1,7                                  | 6,99                                       | 25                   | 20                                        |
| Склад №3                                | Зав. скла-<br>дом №3                       | 0,5        | ETC                      | 7      | 1,7                                  | 6,99                                       | 25                   | 20                                        |
| Централь-<br>ный неф-<br>тесклад        | Зав. цен-<br>тральным<br>нефтескла-<br>дом | 1          | ETC                      | 8      | 1,7                                  | 6,99                                       | 25                   | 20                                        |

• сформированное штатное расписание представлено на рисунке 13.

| 🗯 Штатное расписание 📝       |                   |             |                    |            |                  |        |          |             |      |             |             | _ 🗆 × |
|------------------------------|-------------------|-------------|--------------------|------------|------------------|--------|----------|-------------|------|-------------|-------------|-------|
| Основные Атрибуты            |                   |             |                    |            |                  |        |          |             |      |             |             |       |
| Нонер:                       | 1                 | Уполноя     | оченное лицо:      | Синако     | ва Алла Павловн  | 8      | т Гла    | ное ШР:     |      | *           |             |       |
| Дата веода в действие:       | 01.01.2009        | Тарифи      | я ставка пере, раз | p.: 94 000 | -                |        |          |             |      |             |             |       |
| Дата утверждения:            | 01.01.2009        | Кен утв     | рждено:            | Ярчак І    | Владинир Миссайл | 08914  | •        |             |      |             |             |       |
| Количество единиц штата:     | 24,5              | фонд м      | работной платы:    | 16 946     | 345 💌            |        |          |             |      |             |             |       |
| Проверать количество шт      | . ед. при сохр    | санснии     |                    |            |                  |        |          |             |      |             |             |       |
|                              | <b>1 3</b> 5      | UIT. e.uses | Tarintuag cenca    | Panna      | Tanata cost.     | -Ornan | Koatutas | Kosh roesau |      | - Hasfaeror | VOKRAA (DOR |       |
| Адиниктрация Инжене          | no no TX/T        | 1           | ETC                | 13         | 3.04             | 285760 | 1.6      | 1.0699      | 1.25 | 122294      | 611469      | 73    |
| Администрация Инжене         | D-XDEKTDAK        | 1           | ETC                | 11         | 2,65             | 249100 | 1.6      | 1,0699      | 1.25 | 106605      | 533024      | 63    |
| Алиянастрация Зам. ли        | DOCTODA           | 1           | FTC                | 18         | 4.26             | 400440 | 1.85     | 1.0699      | 1.25 | 148612      | 990746      | 112   |
| Алиаластрация Литест         | 00                | 1           | FTC                | 19         | 4.56             | 428640 | 1.9      | 1.1         | 1.25 | 279956      | 1119822     | 13    |
| Алинистрация Гранны          | йиниенер          | 1           | FIC                | 17         | 3.98             | 374120 | 1.8      | 1.0699      | 1.25 | 180122      | 900610      | 10    |
| Алинистрация Инстекс         | TOD OT SEDA K     | 1           | FTC                | 9          | 2.32             | 218080 | 1.5      | 1.0699      | 1.25 | 43748       | 437482      | 48    |
| Аливнострацио Сектет         | ala manana'       | 0.5         | FTC                | 5          | 1.73             | 162620 | 1.3      | 1           | 1    | 137.10      | 211406      | 105   |
| Martenrove Reesto            | чений мастал      | 1           | FTC                | 14         | 3.25             | 305500 | 1.8      | 1 0699      | 1.25 |             | 735423      | 734   |
| Moon we reported to Farmer   | A Destroyers      |             | ETC.               | 17         | 3,2.0            | 274120 | 1,0      | 1,0077      | 1,20 | 100122      | 000610      | 100   |
| Manayara Tananyara di Bartan | n beropor         | 1           | ETC                | 0          | 2.22             | 210000 | 1.6      | 1,0099      | 1,25 | 02220       | 466640      | EE/   |
| Молочно-товарная фіветфел    | 6,400ep           | 1           | erc                | 9          | 2,32             | 218080 | 1,6      | 1,0699      | 1,05 | 93330       | 100010      | 301   |
| Полочно-товарная ф. Бритадо  | AD MINE<br>Vision |             | EIC .              | 17         | 3,63             | 305500 | 1,0      | 1,0699      | 1,65 | 00071       | 000707      | 745   |
| Планово-экононическі лавны   | И ЭКОНОНИСТ       | 1           | EIC                | 1/         | 3,90             | 3/4120 | 1,7      | 1,0699      | 1,00 | 170115      | 650576      | 104   |
| Булгалтерия Главны           | и бухгалтер       | 1           | EIC                | 1/         | 3,90             | 3/4120 | 1,/      | 1,0099      | 1,25 | 1/0115      | 050576      | 10.   |
| булгалтерин булгалт          | iep               | 2           | ETC.               |            | 2,00             | 249100 | 1,5      | 1,0699      | 1,25 | 977762      | 497/10      | 11    |
| булгалтерин булгалт          | тер-касояр        | 1           | ETC.               | 9          | 2,32             | 216080 | 1,5      | 1,0699      | 1,25 | 0/11/0      | 43/482      | 324   |
| бригада киз                  | и агроном         | 1           | erc                | 17         | 3,70             | 374120 | 1,0      | 1,0699      | 1,05 | 100122      | 500610      | 100   |
| bperaga Nº1 bperage          | ир тракторно      | 1           | ETC                | 14         | 3,25             | 305500 | 1,5      | 1,0699      | 1,25 |             | 653709      | 65.   |
| Бригада №1 Спесаре           | b                 | 3           | ETC                | 3          | 1,35             | 126900 | 1,4      | 1,0699      | 1,25 | 47520       | 237590      | 85:   |
| Центральный нефтес Зав. це   | нтральным н       | 1           | ETC                | U          | 2,17             | 203900 | 1,7      | 1,0699      | 1,25 | 92751       | 463756      | 558   |
| Oknag NP1 "C/X. npog 3a8. ok | ладон №1          | 0,5         | ETC                | 7          | 2,03             | 190820 | 1,7      | 1,0699      | 1,25 | 86767       | 433836      | 264   |
| Склад №1 °С/х. прод Фуражи   | φ.                | 1           | ETC                | 4          | 1,57             | 147580 | 1,4      | 1,0699      | 1,25 | 41448       | 276318      | 31:   |
| Склад N92 "Материаг Зав. ок  | ладон №2          | 1           | ETC                | 7          | 2,03             | 190820 | 1,7      | 1,0699      | 1,25 | 86767       | 433836      | 52(   |
|                              | ладон №3          | 0,5         | ETC                | 7          | 2,03             | 190820 | 1,7      | 1,0699      | 1,25 | 86767       | 433836      | 264   |
| Склад №3 "Общий ок Зав. ок   |                   |             |                    |            |                  |        |          |             |      |             |             |       |
| Ослад №3 "Общий ог Зав. ос   |                   | 24          |                    |            |                  |        |          |             |      |             |             |       |

Рисунок 13. Штатное расписание

5. Сформировать печатную форму документа «Штатное расписание» для подразделения «Администрация»: воспользоваться экранной кнопкой «Печать» (

• выбрать из списка печатных форм «Штатное расписание» с указанием подразделения, для которого оно формируется (рисунок 14).

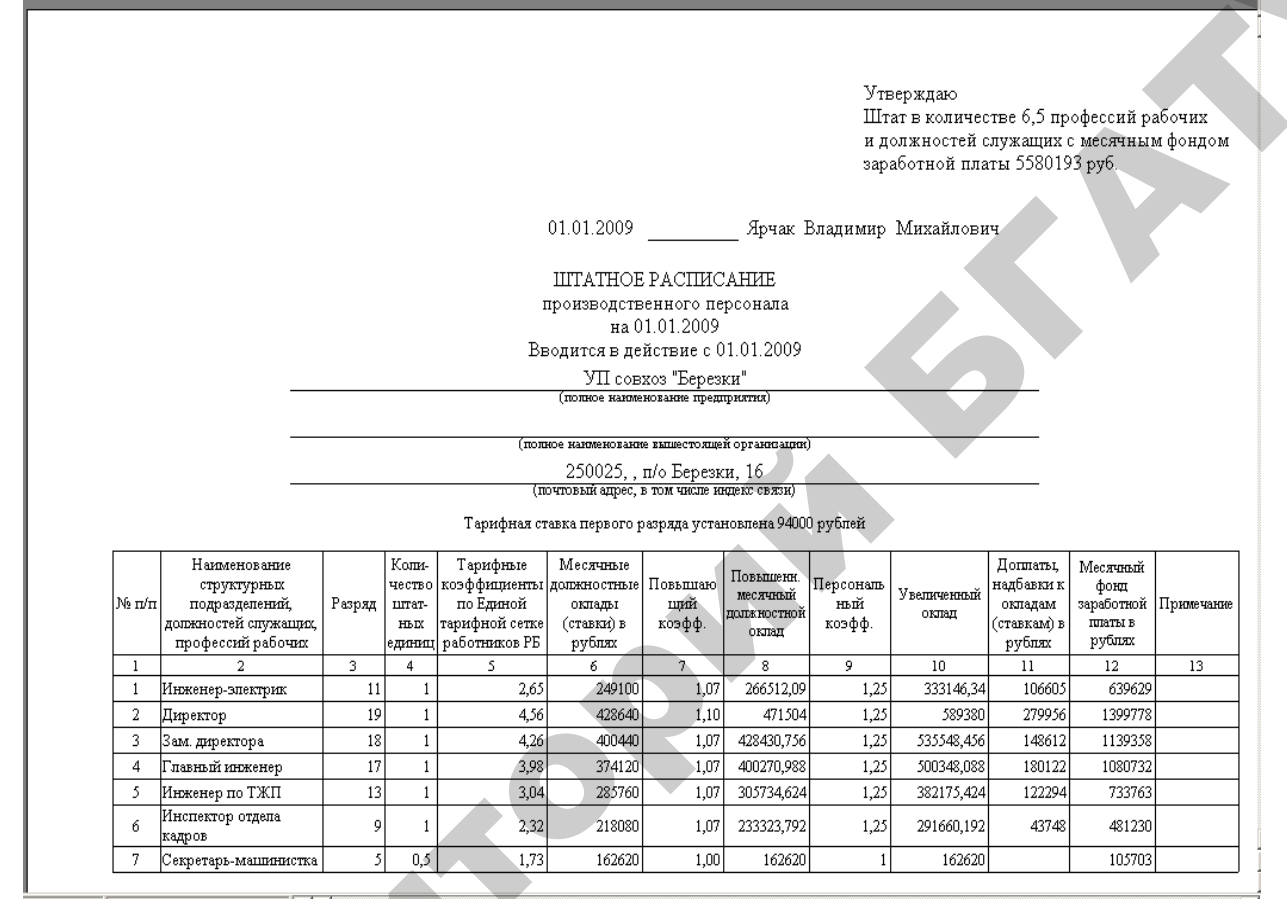

Рисунок 14. Печатная форма документа «Штатное расписание»

6. Сформировать приказ «Об утверждении структуры и штатной численности персонала»:

• воспользоваться экранной кнопкой «Печать» ( ) из окна списка штатного расписания;

• выбрать из списка печатных форм «Структура и штатная численность персонала». Если при формировании печатной формы не указано подразделение, для которого она формируется, то отчет сформируется по всем подразделениям организации.

#### Добавление новой штатной единицы

*Задача 8.* С 10.01.2009 г. добавляется штатная единица кладовщика на складе №1, данные приведены в таблице 10.

| Подразде-<br>ление | Долж-<br>ность | Шт.<br>ед. | Тариф<br>ная<br>сетка | Раз-<br>ряд | По тех-<br>ноло-<br>гич. ви-<br>дам ра-<br>бот | За ха-<br>рактер и<br>специ-<br>фику<br>труда | По<br>кон-<br>трак-<br>ту | За слож-<br>ность и<br>напря-<br>жен-<br>ность |
|--------------------|----------------|------------|-----------------------|-------------|------------------------------------------------|-----------------------------------------------|---------------------------|------------------------------------------------|
| Склад №1           | Кладов-        | 1          | ETC                   | 4           | 1,4                                            | -                                             | 25                        | -                                              |
|                    | щик            |            |                       |             |                                                |                                               |                           |                                                |

#### Таблица 10 – Добавление штатной единицы

1. Открыть окно штатного расписания:

#### Исследователь — Зарплата и Отдел кадров — Отдел кадров — Документы — Штатное расписание.

2. Создать новое штатное расписание:

#### Главный → Добавить.

3. Заполнить шапку документа согласно данным таблицы 11 (рисунок 15).

#### Таблица 11 – Реквизиты шапки документа «Штатное расписание»

| Но-<br>мер | Дата ввода в<br>действие, дата<br>утверждения | Уполномоченное<br>лицо | Тарифная ставка<br>перв. разр. | Кем утверждено |
|------------|-----------------------------------------------|------------------------|--------------------------------|----------------|
| 2          | 10.01.2009                                    | Симакова А.П.          | 94 000                         | Ярчак В.М.     |

В шапке указывать номер главного (основного утвержденного) ШР в соответствующем поле (рисунок 15).

4. Заполнить табличную часть документа согласно данным таблицы 10.

| 🌞 Штатное расписание         |                  |                      |              |                |          |                |           |          |            |              |
|------------------------------|------------------|----------------------|--------------|----------------|----------|----------------|-----------|----------|------------|--------------|
| Основные Атрибуты            |                  |                      |              |                |          |                |           |          |            |              |
| Номер:                       | 2                | Уполномоченное лиц   | .o: C        | имакова Алла Г | Тавловна | • D            | ввное ШР: | 1        |            | -            |
| Дата ввода в действие:       | 10.01.2009       | Тарифная ставка пер  | рв. разр.: 🦻 | 4 000 💌        |          |                |           |          |            |              |
| Дата утверждения:            | 10.01.2009       | Кем утверждено:      | я            | ірчак Владимир | Михайлов | зич 💌          |           |          |            |              |
| Количество единиц штата:     | 1 💌              | Фонд заработной пл   | аты: 2       | 258 265 💌      |          |                |           |          |            |              |
| Проверять количество шт      | . ед. при сохран | ении                 |              |                |          |                |           |          |            |              |
| 🗅 😢 🖎 🔁 🔰 💋                  | 8                |                      |              |                |          |                |           |          |            |              |
| Подразделение 🔻 Должн        | ость 🔻 Шт.ед     | ини 🕶 Тарифная сет 🕶 | Разряд 🔻 Та  | арифн. коэф. 🔫 | Оклад 🔻  | Коэффициент п🔻 | Коэф.пс 🔻 | Коэф.п 🔻 | Надбавки 🔻 | Оклад (пол 🔻 |
| ▶ Склад №1 "С/х. прод Кладов | вщик 1           | ETC                  | 4 1,         | ,57            | 147580   | 1,4            | 1         | 1,25     |            | 258265       |
|                              |                  |                      |              |                |          |                |           |          |            |              |
|                              |                  | 1                    |              |                |          |                |           |          |            | Þ            |
| <u>Н</u> овый <u>М</u> еню   | Справка          |                      |              |                |          |                |           |          | ок         | Отмена       |

Рисунок 15. Добавление новой штатной единицы

#### Составление графиков рабочего времени

Задача 9. Составление пятидневного графика рабочего времени.

1. Открыть справочник «Графики рабочего времени»:

Исследователь — Зарплата и Отдел кадров — Справочники по зарплате и ОК — Графики рабочего времени.

2. Создать новый график (8 часовой 5-дн 2009):

#### Главный → Добавить

26

• установить рабочие дни с понедельника по пятницу (закладки «Пн», «Вт», «Ср», «Чт», «Пт») с 9:00 до 18:00 с перерывом на обед с 13:00 до 14:00, а в предпраздничные дни (закладка «Перед пр») сокращение на 1 час– с 9:00 до 17:00;

- указать период с 01.01.2009 по 31.12.2009;
- поставить галочку в поле «Учитывать государственные праздники».

3. Заполненная форма документа примет вид, представленный на рисунке 16.

| График рабочего времени                                                                                                    | ×                                        |
|----------------------------------------------------------------------------------------------------|------------------------------------------|
| Общие Дни Атрибуты                                                                                                    |                                          |
| Идентификатор: 147334114<br>Наименование: <mark>8 часовой 5-дн 2009)</mark><br>Пн. Вт. Ср. ЦЧт. Пт. Сб. Вс. Перед пр.                                                                                                    | ОК<br>Отмена                             |
| Г         Рабочий день         Смещение:         0           Начало:         09:00:00         Окончание:         13:00:00           Начало:         14:00:00         Окончание:         18:00:00           Начало:         00:00:00         Окончание:         10:00:00           Начало:         00:00:00         Окончание:         00:00:00           Начало:         00:00:00         Окончание:         00:00:00 | <u>М</u> еню<br><u>Н</u> овый<br>Справка |
| Формирование<br>Учитывать государственные праздники<br>Период: 01.01.2009 - 31.12.2009 Сформировать                                                                                                    |                                          |

Рисунок 16. Документ «График рабочего времени»

4. Нажать кнопку «Меню» и выбрать команду «Сохранить».

5. Нажать кнопку «Сформировать». Сформированный график рабочего времени представлен на рисунке 17.

| 🜞 График рабочего врем | ени      |                 |            |         |            |                    |           |                   |                     |                     | ١×  |
|------------------------|----------|-----------------|------------|---------|------------|--------------------|-----------|-------------------|---------------------|---------------------|-----|
| Главный Детальный Сг   | равка    |                 |            |         |            |                    |           |                   |                     |                     |     |
| -<br>                  | 8 🖻      | <b>  </b> 4     | <b>P</b> 7 | ' 👌 🎾   |            | 64 👌               |           | 9                 |                     |                     |     |
| Наименование 🔻 🔺       |          | 2 😒             | 6          | 🧭 🔒     | 🧼 🍸        | ۵ 😥 🕹              |           |                   |                     |                     |     |
| 8-часовой 5-дн 2007    | <u> </u> |                 | الديري     |         | ∣          | <br>[U1            | Kout      |                   | u                   | Kau2 -              |     |
| 3 часовой 5-дн 2009    | дага     | ▼ Де<br>2000 Ц- | SHE 🔺 🛙    | продо 🖣 | гаоочи 🕶   | 01.01.0000         | 01.01.00  | <b>.</b>          | 01.01.0000          | 01.01.0000          | 1 - |
|                        | 02.01.1  |                 |            | 0       | Π-         | 01.01.2003         | 01.01.200 | JO<br>19.12-00-00 | 01.01.2005          | 01.01.2003          | 1   |
|                        | 02.01.2  | 2003 11         |            | 0       | да         | 02.01.2003 3.00.00 | 02.01.200 | 19 13.00.00<br>19 | 02.01.2003 14.00.00 | 02.01.2003 18.00.00 | 1   |
|                        | 04.01.1  | 2003 00         |            |         |            | 04.01.2009         | 04.01.200 | 55<br>19          | 04.01.2009          | 04.01.2009          |     |
|                        | 05.01.2  | 2003<br>2009 Пы |            | 8       | Пa         | 05.01.2009.9.00.00 | 05.01.200 | 09 13:00:00       | 05.01.2009.14:00:00 | 05.01.2003          | 1   |
|                        | 06.01.2  | 2009 BT         |            | 7       | Ла         | 06.01.2009.9:00:00 | 06.01.200 | 09 13:00:00       | 06.01.2009.14:00:00 | 06.01.2009.17:00:00 | í 🗸 |
|                        | 07.01.2  | 2009 Cn         |            |         | <u>д</u> о | 07.01.2009         | 07.01.200 | 19                | 07.01.2009          | 07.01.2009          |     |
|                        | 08.01 2  | 2009 41         |            | 8       | Лa         | 08.01.2009.9:00:00 | 08.01.200 | 19 13 00 00       | 08.01.2009.14:00:00 | 08 01 2009 18:00:00 | 1   |
|                        | 09.01.2  | 2009 Пт         |            | 8       | Лa         | 09.01.2009.9:00:00 | 09.01.200 | 09 13:00:00       | 09.01.2009.14:00:00 | 09.01.2009.18:00:00 | 1   |
|                        | 10.01.2  | 2009 C6         |            | -       |            | 10.01.2009         | 10.01.200 | 09                | 10.01.2009          | 10.01.2009          |     |
|                        | 11.01.2  | 2009            |            |         |            | 11.01.2009         | 11.01.200 | 09                | 11.01.2009          | 11.01.2009          |     |
|                        | 12.01.2  | 2009 Пн         |            | 8       | Дa         | 12.01.2009 9:00:00 | 12.01.200 | 09 13:00:00       | 12.01.2009 14:00:00 | 12.01.2009 18:00:00 | )   |
|                        | 13.01.2  | 2009 Вт         | 1          | 8       | Дa         | 13.01.2009 9:00:00 | 13.01.200 | 09 13:00:00       | 13.01.2009 14:00:00 | 13.01.2009 18:00:00 |     |
|                        | 14.01.2  | 2009 Cp         |            | 8       | Дa         | 14.01.2009 9:00:00 | 14.01.200 | 09 13:00:00       | 14.01.2009 14:00:00 | 14.01.2009 18:00:00 | )   |
|                        | 15.01.2  | 2009 HT         |            | 8       | Дa         | 15.01.2009 9:00:00 | 15.01.200 | 09 13:00:00       | 15.01.2009 14:00:00 | 15.01.2009 18:00:00 | )   |
|                        | 16.01.2  | 2009 Пт         | ·          | 8       | Дa         | 16.01.2009 9:00:00 | 16.01.200 | 09 13:00:00       | 16.01.2009 14:00:00 | 16.01.2009 18:00:00 | )   |
|                        | 17.01.2  | 2009 C6         |            |         |            | 17.01.2009         | 17.01.200 | 09                | 17.01.2009          | 17.01.2009          |     |
|                        | 18.01.2  | 2009            |            |         |            | 18.01.2009         | 18.01.200 | 09                | 18.01.2009          | 18.01.2009          |     |
|                        | 19.01.2  | 2009 Пн         | 1          | 8       | Дa         | 19.01.2009 9:00:00 | 19.01.200 | 09 13:00:00       | 19.01.2009 14:00:00 | 19.01.2009 18:00:00 | )   |
|                        | 20.01.2  | 2009 BT         | 1          | 8       | Дa         | 20.01.2009 9:00:00 | 20.01.200 | 09 13:00:00       | 20.01.2009 14:00:00 | 20.01.2009 18:00:00 | ו   |
| -                      | 21.01.2  | 2009 Cp         | 1          | 8       | Дa         | 21.01.2009 9:00:00 | 21.01.200 | 09 13:00:00       | 21.01.2009 14:00:00 | 21.01.2009 18:00:00 | ) 👻 |
|                        |          |                 |            |         |            |                    |           |                   |                     |                     | -   |

Рисунок 17. Пятидневный график рабочего времени

Задача 10. Составление скользящего графика рабочего времени.

1. Для построения скользящего графика, нажимаем на треугольник рядом с кнопкой «Добавить» (, выбираем «скользящий».

- 2. В появившемся окне (рисунок 18) указываем:
- «Наименование графика» «Скользящий график 11 часов 2009»;
- «Дней в рабочем цикле» 4;
- «День 1»: поставить флажок в поле «Рабочий день»;

начало 8:00 окончание 13:00, обед 13:00-14:00,

начало 14:00 окончание 20:00,

- «День 2»: поставить флажок в поле «Рабочий день»; начало 20:30 окончание 00:00;
- «День 3»: поставить флажок в поле «Рабочий день» (ночная смена); начало 00:00 окончание 5:00, обед 5:00-6:00,

начало 6:00 окончание 8:30;

• «День 4» – выходной день (не ставить флажок в поле «Рабочий день»);

- «Первый день рабочего цикла» 01.01.2009;
- «Период» 01.01.2009–31.12.2009;

Вкладка «Дни недели»: снять флажок с поля «Учитывать дни недели»;

• нажать кнопку «Сформировать».

| рафик рабочего времени                                | ×      |
|-------------------------------------------------------|--------|
| Основные                                              | οκ Ι   |
| Наименование: Скользящий график 11 часов 2009         |        |
| Дней в рабочем цикле: 4 💌                             | Отмена |
| Дни рабочего цикла 🛛 Дни недели 🗍 Праздники 📄         |        |
| День раб, цикла Параметры дня рабочего цикла          |        |
| День 1 🔽 Рабочий день                                 |        |
| День 2<br>День 3 Начало: 08:00:00 Окончание: 13:00:00 |        |
| День 4 Начало: 14:00:00 Окончание: 20:00:00           |        |
| Начало: 00:00:00 Окончание: 00:00:00                  |        |
| Начало: 00:00:00 Окончание: 00:00:00                  |        |
|                                                       |        |
| Формирование                                          |        |
| Первый день рабочего цикла: 01.01.2009 🔽              |        |
| Период: 01.01.2009 - 31.12.2009                       |        |

Рисунок 18. Формирование скользящего графика рабочего времени

3. Сформированный график выглядит следующим образом (рисунок 19):

| Главный Детальный Справка<br>  🖿 + 😢 🖎 🔁 🧐 🔗             | 🕞 🗢 T 🗞 🖉                 |           | 6        |                     | Ð                   |                     |                 |
|----------------------------------------------------------|---------------------------|-----------|----------|---------------------|---------------------|---------------------|-----------------|
| Наименование 🗨                                           | 'll   🗀 🖄 🔂 🦻             | 5 🖻 🔒     | 🧇 🍸      | 🕹 🔎 🕕               |                     |                     |                 |
| о-часовои 5-дн 2007<br>9 изоорой 5 ди 2009               | Дата 🔻 День               | 🗸 Продо 🔫 | Рабочий▼ | Haul 👻              | Кон1 🛛 👻            | Нач2 🔻              | Кон2            |
| 8 часовой 5-дн 2009<br>Сколь осний страфии 11 изора 2000 | 01.01.2009 4 <del>1</del> | 11        | Да       | 01.01.2009 8:00:00  | 01.01.2009 13:00:00 | 01.01.2009 14:00:00 | 01.01.2009 20:0 |
| скользящий график тт часов 2009                          | 02.01.2009 Пт             | 3,5       | Дa       | 02.01.2009 20:30:00 | 03.01.2009          | 01.01.1900          | 01.01.1900      |
|                                                          | 03.01.2009 C6             | 7,5       | Дa       | 03.01.2009          | 03.01.2009 5:00:00  | 03.01.2009 6:00:00  | 03.01.2009 8:30 |
|                                                          | 04.01.2009                |           |          | 04.01.2009          | 04.01.2009          | 04.01.2009          | 04.01.2009      |
|                                                          | 05.01.2009 Пн             | 11        | Дa       | 05.01.2009 8:00:00  | 05.01.2009 13:00:00 | 05.01.2009 14:00:00 | 05.01.2009 20:0 |
|                                                          | 06.01.2009 BT             | 3,5       | Дa       | 06.01.2009 20:30:00 | 07.01.2009          | 01.01.1900          | 01.01.1900      |
|                                                          | 07.01.2009 Cp             | 7,5       | Дa       | 07.01.2009          | 07.01.2009 5:00:00  | 07.01.2009 6:00:00  | 07.01.2009 8:3  |
|                                                          | 08.01.2009 Hr             |           |          | 08.01.2009          | 08.01.2009          | 08.01.2009          | 08.01.2009      |
|                                                          | 09.01.2009 Пт             | 11        | Дa       | 09.01.2009 8:00:00  | 09.01.2009 13:00:00 | 09.01.2009 14:00:00 | 09.01.2009 20:  |
|                                                          | 10.01.2009 C6             | 3,5       | Дa       | 10.01.2009 20:30:00 | 11.01.2009          | 01.01.1900          | 01.01.1900      |
|                                                          | 11.01.2009                | 7,5       | Дa       | 11.01.2009          | 11.01.2009 5:00:00  | 11.01.2009 6:00:00  | 11.01.2009 8:3  |
| Нет фильтрации                                           |                           |           |          |                     |                     |                     |                 |
| 0                                                        | Рис                       | унок 1    | 9. Ск    | ользящий і          | трафик              |                     |                 |

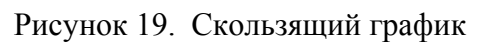

#### ЛАБОРАТОРНАЯ РАБОТА № 2

#### Создание приказов и формирование личной карточки

#### Приказ о приеме на работу

Задача 11. Сформировать приказ о приеме на работу.

1. Создать приказ о приеме на работу сотрудников предприятия:

Исследователь  $\rightarrow$  Зарплата и Отдел кадров  $\rightarrow$  Отдел кадров  $\rightarrow$  Приказы по личному составу  $\rightarrow$  01. Приказ о приеме на работу  $\rightarrow$  Главный  $\rightarrow$  Добавить.

«Дата приказа» – 01.01.2009; «Номер» – 1.

2. Заполнить все поля согласно данным таблицы 12 (рисунок 20).

**Примечание.** Для заполнения позиций документа выбираем из списка сотрудников нужную фамилию и заполняем по строке все графы соответствующего ему столбца таблицы 12. Заполнение производим путем выбора из справочников, соответствующих названию графы, либо путем ввода с клавиатуры.

При заполнении поля «Позиция ШР» (позиция штатного расписания) поля Должность, Подразделение, Оклад, Разряд заполняются автоматически (переносятся из штатного расписания).

*Примечание.* Приказ можно заполнять как на одного сотрудника, так и на список сотрудников. Например, при первоначальном заполнении списков сотрудников можно формировать приказы в целом по подразделению, заполняя по каждому сотруднику дату приема на работу.

Заполнение табличной части документа в этом случае производится путем выбора из справочника «Сотрудники» нужной фамилии и заполнения всех граф документа. Для этого используется кнопка **\*** «выбрать сотрудника». В открывшемся справочнике «Подразделения» ставим галочки напротив нужных сотрудников (если нужно выделить всех сотрудников выбранного подразделения, нажимаем **•**, отменить выделение – **•**).

| Информация о    |            | Фам            | илия         |             |
|-----------------|------------|----------------|--------------|-------------|
| сотруднике      | Ярчак В.М. | Анищик В.Т.    | Семенов И.Ф. | Бохан В.М.  |
| Табельный       | 0101       | 0102           | 0103         | 0104        |
| номер           |            |                |              |             |
| Позиция штатно- | Директор   | Зам. директора | Гл. агроном  | Гл. инженер |
| го расписания   |            |                |              |             |
| Форма оплаты    | Оклад      | Оклад          | Оклад        | Оклад       |
| Шт. единиц      | 1          | 1              | 1            | 1           |
| Характер работы | Постоянно  | Постоянно      | Постоянно    | Постоянно   |
| Вид работы      | Основная   | Основная       | Основная     | Основная    |
| Условия труда   | Нормальные | Нормальные     | Нормальные   | Нормальные  |
| Соответствие    | Да         | Дa             | Да           | Дa          |
| диплому         |            |                |              |             |
| График рабочего | 8-часовой  | 8-часовой      | 8-часовой    | 8-часовой   |
| времени         | 5-дн 2009  | 5-дн 2009      | 5-дн 2009    | 5-дн 2009   |
| Расчет по часам | Да         | Да             | Да           | Да          |
| Валюта          | BYR        | BYR            | BYR          | BYR         |
| Счет            | 26         | 26             | 26           | 26          |

Таблица 12 – Информация для создания приказа о приеме на работу

Продолжение таблицы 12

| Информация о                     |                      | Фам               | илия                       |                |
|----------------------------------|----------------------|-------------------|----------------------------|----------------|
| сотруднике                       | Заров И.П.           | Гладов П.П.       | Павлова Л.И.               | Васильева И.Л. |
| Табельный но-<br>мер             | 0105                 | 0106              | 0107                       | 0201           |
| Позиция штат-<br>ного расписания | Инженер-<br>электрик | Инженер<br>по ТЖП | Инспектор<br>отдела кадров | Гл. экономист  |
| Форма оплаты                     | Оклад                | Оклад             | Оклад                      | Оклад          |
| Шт. единиц                       | 1                    | 1                 | 1                          | 1              |
| Характер работы                  | Постоянно            | Постоянно         | Постоянно                  | Постоянно      |
| Вид работы                       | Основная             | Основная          | Основная                   | Основная       |
| Условия труда                    | Нормальные           | Нормальные        | Нормальные                 | Нормальные     |
| Соответствие<br>диплому          | Да                   | Да                | Да                         | Да             |
| График рабочего                  | 8-часовой            | 8-часовой         | 8-часовой                  | 8-часовой      |
| времени                          | 5-дн 2009            | 5-дн 2009         | 5-дн 2009                  | 5-дн 2009      |
| Расчет по часам                  | Да                   | Дa                | Да                         | Да             |
| Валюта                           | BYR                  | BYR               | BYR                        | BYR            |
| 0                                | 26                   | 26                | 26                         | 26             |

## Продолжение таблицы 12

| Информация о    | Фамилия       |               |               |              |  |  |  |
|-----------------|---------------|---------------|---------------|--------------|--|--|--|
| сотруднике      | Симакова А.П. | Семенова Г.Н. | Марченко В.С. | Бортник З.П. |  |  |  |
| Табельный       | 0301          | 0302          | 0303          | 0304         |  |  |  |
| номер           |               |               |               |              |  |  |  |
| Позиция         | Гл. бухгалтер | Бухгалтер     | Бухгалтер     | Бухгалтер-   |  |  |  |
| штатного        |               |               |               | кассир       |  |  |  |
| расписания      |               |               |               |              |  |  |  |
| Форма оплаты    | Оклад         | Оклад         | Оклад         | Оклад        |  |  |  |
| Шт. единиц      | 1             | 1             | 1             | 1            |  |  |  |
| Характер рабо-  | Постоянно     | Постоянно     | Постоянно     | Постоянно    |  |  |  |
| ты              |               |               |               |              |  |  |  |
| Вид работы      | Основная      | Основная      | Основная      | Основная     |  |  |  |
| Условия труда   | Нормальные    | Нормальные    | Нормальные    | Нормальные   |  |  |  |
| Соответствие    | Дa            | Да            | Да            | Да           |  |  |  |
| диплому         |               |               |               |              |  |  |  |
| График рабоче-  | 8-часовой     | 8-часовой     | 8-часовой     | 8-часовой    |  |  |  |
| го времени      | 5-дн 2009     | 5-дн 2009     | 5-дн 2009     | 5-дн 2009    |  |  |  |
| Расчет по часам | Да            | Да            | Да            | Да           |  |  |  |
| Валюта          | BYR           | BYR           | BYR           | BYR          |  |  |  |
| Счет            | 26            | 26            | 26            | 26           |  |  |  |

## Продолжение таблицы 12

| Информация о     |              | Φαι            | милия        |               |
|------------------|--------------|----------------|--------------|---------------|
| сотруднике       | Уваров Т.И.  | Демьянова С.П. | Смирнов В.П. | Ковалева И.С. |
| Табельный номер  | 0401         | 0501           | 0502         | 0503          |
| Позиция штатно-  | Зав. мастер- | Бригадир МТФ   | Гл. ветврач  | Ветфельдшер   |
| го расписания    | скими        |                |              |               |
| Форма оплаты     | Оклад        | Оклад          | Оклад        | Повременно    |
| Шт. единиц       |              | 1              | 1            | 1             |
| Характер работы  | Постоянно    | Постоянно      | Постоянно    | Временно      |
| Вид работы       | Основная     | Основная       | Основная     | Основная      |
| Условия труда    | Нормальные   | Нормальные     | Нормальные   | Нормальные    |
| Соответствие ди- | Да           | Дa             | Дa           | Да            |
| плому            |              |                |              |               |
| График рабочего  | 8-часовой    | 8-часовой      | 8-часовой    | 8-часовой     |
| времени          | 5-дн 2009    | 5-дн 2009      | 5-дн 2009    | 5-дн 2009     |
| Расчет по часам  | Дa           | Дa             | Дa           | Дa            |
| Валюта           | BYR          | BYR            | BYR          | BYR           |
| Счет             | 26           | 26             | 26           | 26            |

2

Продолжение таблицы 12

| Информация<br>о сотруднике        | Фамилия    |                    |                                         |                                                      |  |  |  |
|-----------------------------------|------------|--------------------|-----------------------------------------|------------------------------------------------------|--|--|--|
|                                   | Мороз И.П. | Король В.С.        | Белов С.Г.                              | Невзоров М.Н.                                        |  |  |  |
| Табельный номер                   | 0601       | 0701               | 0901                                    | 1001                                                 |  |  |  |
| Позиция<br>штатного<br>расписания | Фуражир    | Зав. складом<br>№2 | Зав. централь-<br>ным нефтескла-<br>дом | Бригадир трак-<br>торно-<br>полеводческой<br>бригады |  |  |  |
| Форма оплаты                      | Оклад      | Оклад              | Оклад                                   | Оклад                                                |  |  |  |
| Шт. единиц                        | 1          | 1                  | 1                                       | 1                                                    |  |  |  |
| Характер<br>работы                | Постоянно  | Постоянно          | Постоянно                               | Постоянно                                            |  |  |  |
| Вид работы                        | Основная   | Основная           | Основная                                | Основная                                             |  |  |  |
| Условия труда                     | Нормальные | Нормальные         | Нормальные                              | Нормальные                                           |  |  |  |
| Соответствие<br>диплому           | Да         | Да                 | Да                                      | Да                                                   |  |  |  |
| График рабо-                      | 8-часовой  | 8-часовой          | 8-часовой                               | 8-часовой                                            |  |  |  |
| чего времени                      | 5-дн 2009  | 5-дн 2009          | 5-дн 2009                               | 5-дн 2009                                            |  |  |  |
| Расчет<br>по часам                | Да         | Да                 | Да                                      | Да                                                   |  |  |  |
| Валюта                            | BYR        | BYR                | BYR                                     | BYR                                                  |  |  |  |
| Счет                              | 26         | 26                 | 26                                      | 26                                                   |  |  |  |

### Продолжение таблицы 12

|                              |               | Продол       | тжение таблицы 12 |
|------------------------------|---------------|--------------|-------------------|
| Информация о сотруд-<br>нике |               | Фамилия      |                   |
|                              | Гриневич Е.А. | Цубанов С.А. | Крук И.С.         |
| Табельный номер              | 1002          | 1003         | 1004              |
| Позиция штатного рас-        | Слесарь       | Слесарь      | Слесарь           |
| писания                      |               |              |                   |
| Форма оплаты                 | Оклад         | Вклад        | Оклад             |
| Шт. единиц                   | 1             | 1            | 1                 |
| Характер работы              | Временно      | Временно     | Временно          |
| Вид работы                   | Основная      | Основная     | Основная          |
| Условия труда                | Нормальные    | Нормальные   | Нормальные        |
| Соответствие диплому         | Дa            | Дa           | Дa                |
| График рабочего              | 8-часовой     | 8-часовой    | 8-часовой         |
| времени                      | 5-дн 2009     | 5-дн 2009    | 5-дн 2009         |
| Расчет по часам              | Дa            | Дa           | Дa                |
| Валюта                       | BYR           | BYR          | BYR               |
| Счет                         | 20            | 20           | 20                |

| 🗰 01. П     | риказ о приеме на работу                      |              |                      |                 |                   |         |          |             |           |          |
|-------------|-----------------------------------------------|--------------|----------------------|-----------------|-------------------|---------|----------|-------------|-----------|----------|
| Основны     | ые Атрибуты                                   |              |                      |                 |                   |         |          |             |           |          |
| Дата:       | 01.01.2009                                    | 1            |                      |                 |                   |         |          |             |           |          |
| Номори      | 1                                             |              |                      |                 |                   |         |          |             |           |          |
| помер:      | <u>,                                     </u> |              |                      |                 |                   |         |          |             |           |          |
| Описан      | 1e:                                           |              |                      |                 |                   |         |          |             |           |          |
|             |                                               |              |                      |                 |                   |         |          |             |           |          |
|             |                                               |              |                      |                 |                   |         |          |             |           |          |
| 🗀 😢         | ) 🖎 🕾 🗿 💋 🏖 🕒                                 | 8            |                      |                 |                   |         |          |             |           |          |
| Таб. 🤜      | Сотрудник 🗸 🗸                                 | Дата начал 🔻 | Позиция ШР 🛛 🔻       | Должность 🔻     | Подразделение 🔻   | Оклад 👻 | Разряд 🔻 | Ставка 1-г🔻 | Форма с 🔻 | Шт. ед 🔺 |
| 0101        | Ярчак Владимир Михайлович                     | 01.01.2009   | Директор             | Директор        | Администрация     | 1119822 | 19       | 94000       | Оклад     | 1        |
| 0102        | Анищик Валерий Тимофеевич                     | 01.01.2009   | Зам. директора       | Зам. директора  | Администрация     | 990746  | 18       | 94000       | Оклад     | 1        |
| 0103        | Семенов Иван Федорович                        | 01.01.2009   | Главный агроном      | Главный агроноі | Бригада №1        | 900610  | 17       | 94000       | Оклад     | 1        |
| 0104        | Бохан Владимир Михайлович                     | 01.01.2009   | Главный инженер      | Главный инжене  | Администрация     | 900610  | 17       | 94000       | Оклад     | 1        |
| 0105        | Заров Иван Петрович                           | 01.01.2009   | Инженер-электрик     | Инженер-электр  | Администрация     | 533024  | 11       | 94000       | Оклад     | 1        |
| 0106        | Гладов Петр Прокофьевич                       | 01.01.2009   | Инженер по ТЖП       | Инженер по ТЖГ  | Администрация     | 611469  | 13       | 94000       | Оклад     | 1        |
| 0107        | Павлова Людмила Ивановна                      | 01.01.2009   | Инспектор отдела кад | Инспектор отде. | Администрация     | 437482  | 9        | 94000       | Оклад     | 1        |
| 0201        | Васильева Инна Леонтьевна                     | 01.01.2009   | Главный экономист    | Главный экономі | Планово-экономич  | 850576  | 17       | 94000       | Оклад     | 1        |
| 0301        | Симакова Алла Павловна                        | 01.01.2009   | Главный бухгалтер    | Главный бухгал  | Бухгалтерия       | 850576  | 17       | 94000       | Оклад     | 1        |
| 0302        | Семенова Галина Николаевн                     | 01.01.2009   | Бухгалтер            | Бухгалтер       | Бухгалтерия       | 499710  | 11       | 94000       | Оклад     | 1        |
| 0303        | Марченко Валентина Семенов                    | 01.01.2009   | Бухгалтер            | Бухгалтер       | Бухгалтерия       | 499710  | 11       | 94000       | Оклад     | 1        |
| 0304        | Бортник Зинаида Павловна                      | 01.01.2009   | Бухгалтер-кассир     | Бухгалтер-касси | Бухгалтерия       | 437482  | 9        | 94000       | Оклад     | 1        |
| 0401        | Уваров Тихон Иванович                         | 01.01.2009   | Заведующий мастерск  | Заведующий ма   | Мастерские        | 735423  | 14       | 94000       | Оклад     | 1        |
| 0501        | Демьянова Светлана Петров                     | 01.01.2009   | Бригадир МТФ         | Бригадир МТФ    | Молочно-товарная  | 653709  | 14       | 94000       | Оклад     | 1        |
| 0502        | Смирнов Валерий Петрович                      | 01.01.2009   | Главный ветврач      | Главный ветвра  | Молочно-товарная  | 900610  | 17       | 94000       | Оклад     | 1        |
| 0503        | Ковалева Ирина Сергеевна                      | 01.01.2009   | Ветфельдшер          | Ветфельдшер     | Молочно-товарная  | 466648  | 9        | 94000       | Повременн | 1        |
| 0601        | Мороз Иван Петрович                           | 01.01.2009   | Фуражир              | Фуражир         | Склад №1 "С/х. пр | 276318  | 4        | 94000       | Оклад     | 1        |
| 0701        | Король Виктор Степанович                      | 01.01.2009   | Зав. складом №2      | Зав. складом №  | Склад №2 "Матері  | 433836  | 7        | 94000       | Оклад     | 1        |
| 0901        | Белов Сергей Григорьевич                      | 01.01.2009   | Зав. центральным неф | Зав. центральны | Центральный неф   | 463756  | 8        | 94000       | Оклад     | 1        |
| 1001        | Невзоров Михаил Николаеви                     | 01.01.2009   | Бригадир тракторно-г | Бригадир тракто | Бригада №1        | 653709  | 14       | 94000       | Оклад     | 1        |
| 1002        | Гриневич Егор Анатольевич                     | 01.01.2009   | Слесарь              | Слесарь         | Бригада №1        | 237598  | 3        | 94000       | Оклад     | 1        |
| 1003        | Цубанов Сергей Александро                     | 01.01.2009   | Слесарь              | Слесарь         | Бригада №1        | 237598  | 3        | 94000       | Оклад     | 1        |
| 1004        | Крук Игорь Степанович                         | 01.01.2009   | Слесарь              | Слесарь         | Бригада №1        | 237598  | 3        | 94000       | Оклад     | 1        |
| •           |                                               |              |                      |                 |                   |         |          |             |           |          |
|             | × 1                                           |              |                      |                 |                   |         |          |             |           |          |
| <u>Н</u> ов | ый <u>М</u> еню Спра                          | жа           |                      |                 |                   |         |          | ОК          |           | тмена    |

Рисунок 20. Создание приказа о приеме на работу

# Приказ о приеме на работу по совместительству (внутреннее совместительство)

Задача 12. Приказ о приеме на работу по совместительству.

С 01.01.2009 г. по 31.03.2009 г. инспектор отдела кадров Павлова Л.И. принята на работу по совместительству (внутреннее совместительство) на должность секретаря-машинистки на 0,5 ставки.

С 01.01.2009 г. по 31.03.2009 г. фуражир Мороз И.П. принят на работу по совместительству (внутреннее совместительство) на должность заведующего складом №1 0,5 ставки.

1. Создаем документ «Приказ о приеме на работу» согласно данным таблицы 13 (рисунок 21):

Исследователь  $\rightarrow$  Зарплата и Отдел кадров  $\rightarrow$  Отдел кадров  $\rightarrow$  Приказы по личному составу  $\rightarrow$  01. Приказ о приеме на работу  $\rightarrow$  Главный  $\rightarrow$  Добавить.

«Дата приказа» – 01.01.2009; «Номер» – 2; – 3; «Описание» – «Внутреннее совместительство».

| Информация о со-            | Фам                         | илия                        |
|-----------------------------|-----------------------------|-----------------------------|
| труднике                    | Павлова Л.И.                | Мороз И.П.                  |
| Табельный номер             | 0107                        | 0601                        |
| Позиция штатного расписания | Секретарь-машинистка        | Зав. складом №1             |
| Дата начала                 | 01.01.2009                  | 01.01.2009                  |
| Форма оплаты                | Оклад                       | Оклад                       |
| Шт. единиц                  | 0,5                         | 0,5                         |
| Характер работы             | Временно                    | Временно                    |
| Вид работы                  | Внутреннее совместительство | Внутреннее совместительство |
| Условия труда               | Нормальные                  | Нормальные                  |
| Соответствие ди-            | Да                          | Да                          |
| плому                       |                             |                             |
| График рабочего             | 8-часовой 5-дн 2009         | 8-часовой 5-дн 2009         |
| времени                     |                             |                             |
| Расчет по часам             | Да                          | Да                          |
| Валюта                      | BYR                         | BYR                         |
| Счет                        | 26                          | 26                          |
| Дата окончания              | 31.03.2009                  | 31.03.2009                  |

Таблица 13 – Информация о сотрудниках для приема на работу

| 🜞 01. Приказ о приеме на   | работу                   |                     |                |                   |         |         |             |           |          |
|----------------------------|--------------------------|---------------------|----------------|-------------------|---------|---------|-------------|-----------|----------|
| Основные Атрибуты          |                          |                     |                |                   |         |         |             |           |          |
| Дата: 01                   | lata: 01.01.2009         |                     |                |                   |         |         |             |           |          |
| Номер: [2]                 |                          |                     |                |                   |         |         |             |           |          |
| Описание: Вн               | нутреннее совместительст | гво                 |                |                   |         |         |             |           |          |
|                            |                          |                     |                |                   |         |         |             |           |          |
| 🗅 🖄 🖎 🔁 📓 📝                | 2 🖪 📓                    |                     |                |                   |         |         |             |           |          |
| Таб. 🔻 Сотрудник           | 🔻 Дата начал 🔻           | Позиция ШР 🛛 🔻 🔻    | Должность 🛛 👻  | Подразделение 🔻   | Оклад 🤜 | Разряд▼ | Ставка 1-г🔻 | Форма с 🔻 | Шт. ед 🔺 |
| ▶ 0107 Павлова Людмила     | Ивановна 01.01.2009      | Секретарь-машинистк | Секретарь-маши | Администрация     | 105703  | 5       | 94000       | Оклад     | 0,5      |
| 0601 Мороз Иван Петро      | вич 01.01.2009           | Зав. складом №1     | Зав. складом № | Склад №1 "С/х. пр | 216918  | 7       | 94000       | Оклад     | 0,5      |
|                            |                          |                     |                |                   |         |         |             |           |          |
| <u>Н</u> овый <u>М</u> еню | Справка                  |                     |                |                   |         |         | ОК          |           | тмена    |

Рисунок 21. Создание приказа о приеме на работу по совместительству

2. Сформировать печатную форму приказ о приеме на работу по совместительству:

- нажать на кнопку «Печать» (🍛 );
- выбрать «Приказ о приеме на работу (групповой)» (рисунок 22).

| риказ о приеме н     | а работу (групповой)     |             |                          |         |        |                      |                      | [                   |  |
|----------------------|--------------------------|-------------|--------------------------|---------|--------|----------------------|----------------------|---------------------|--|
| 100% 👿 🛛 🛛           | j 🖬 🎒 🛤 📢 🗙              |             |                          |         |        |                      |                      |                     |  |
|                      | УП совхоз "Берез         | кн"         |                          |         |        |                      |                      |                     |  |
|                      | предприятие,организ      | ация        |                          |         |        |                      |                      |                     |  |
|                      |                          | ПРИКА       | З (РАСПОРЯЖЕНИЕ) О ПРИЕТ | ME HA P | АБОТУ  |                      |                      |                     |  |
|                      |                          |             | · /                      |         |        |                      |                      |                     |  |
|                      |                          |             |                          |         | Ho     | мер Д                | Цата                 |                     |  |
|                      |                          |             |                          |         | доку   | мента сост<br>2 01.0 | авления              |                     |  |
|                      |                          |             |                          |         |        | 2 01.0               | 51.2005              |                     |  |
|                      |                          |             |                          |         |        |                      |                      |                     |  |
|                      |                          |             |                          |         |        |                      |                      |                     |  |
|                      |                          |             |                          |         |        |                      |                      |                     |  |
| Табетьный М          | Фаминия имя отчество     | Лата начала | Лошжность                | Штел    | Окпал  | Форма оппаты         | Видработы            | Глафик              |  |
| 1                    | 2                        | 3           | 4                        | 5       | 6      | 7                    | 8                    | 9                   |  |
| 0601                 | Мороз Иван Петрович      | 01.01.2009  | Зав. складом №1          | 0,5     | 216918 | Оклад                | внутр.<br>совместит. | 8 часовой 5-дн 2009 |  |
|                      |                          | 01.01.2009  | Секретарь-машинистка     | 0,5     | 105703 | Оклад                | внутр.               | 8 часовой 5-дн 2009 |  |
| 0107                 | Павпова Людмила Ивановна | 01.01.2000  |                          |         |        |                      | oopinconni.          |                     |  |
| 0107<br><b>ИТОГО</b> | Павлова Людмила Ивановна | 01.01.2005  |                          | 1       | 322621 |                      | CODMCCTITI.          |                     |  |

Рисунок 22. Приказ о приеме на работу внешнего совместителя

Задача 13. Оформить приказ о приеме на работу внешнего совместителя.

С 01.01.2009 г. по 31.03.2009 г. Коваленко М.В.принят на работу по совместительству (внешнее совместительство) на должность заведующего складом № 3 на 0,5 ставки:

# Исследователь $\rightarrow$ Зарплата и Отдел кадров $\rightarrow$ Отдел кадров $\rightarrow$ Приказы по личному составу $\rightarrow$ 01. Приказ о приеме на работу $\rightarrow$ Главный $\rightarrow$ Добавить.

«Дата приказа» – 01.01.2009; «Номер» – 3; «Описание» – «Внешнее совместительство» (таблица 14, рисунок 23).

| Информация о сотруднике     |                          |  |  |  |  |
|-----------------------------|--------------------------|--|--|--|--|
| Фамилия                     | Коваленко М.В.           |  |  |  |  |
| Табельный номер             | 0801                     |  |  |  |  |
| Позиция штатного расписания | Зав. складом №3          |  |  |  |  |
| Дата начала                 | 01.01.2009               |  |  |  |  |
| Форма оплаты                | Оклад                    |  |  |  |  |
| Шт. единиц                  | 0,5                      |  |  |  |  |
| Характер работы             | Временно                 |  |  |  |  |
| Вид работы                  | Внешнее совместительство |  |  |  |  |
| Условия труда               | Нормальные               |  |  |  |  |
| Соответствие диплому        | Да                       |  |  |  |  |
| График рабочего времени     | 8-часовой 5-дн 2009      |  |  |  |  |
| Расчет по часам             | Да                       |  |  |  |  |
| Валюта                      | BYR                      |  |  |  |  |
| Счет                        | 26                       |  |  |  |  |
| Дата окончания              | 31.03.2009               |  |  |  |  |

Таблица 14 – Информация о сотруднике для приема на работу

| 🗰 01. I | Приказ о і | приеме на работ  | /              |                 |                   |                 |        |         |             |           | _ 0     | ×    |
|---------|------------|------------------|----------------|-----------------|-------------------|-----------------|--------|---------|-------------|-----------|---------|------|
| Основн  | ње дтри    | буты             |                |                 |                   |                 |        |         |             |           |         |      |
| Дата:   |            | 01.01.200        | 9              |                 |                   |                 |        |         |             |           |         |      |
| Номер:  |            | 3                |                |                 |                   |                 |        |         |             |           |         |      |
| Описан  | ние:       | внешнее          | овместительств | 0               |                   |                 |        |         |             |           |         |      |
|         |            |                  |                |                 |                   |                 |        |         |             |           |         |      |
|         |            |                  |                |                 |                   |                 |        |         |             |           |         | _    |
| ] 🗀 🖟   | 2 🖎 🖻      | ) 🖹 🖊 🖊 🖸        | 3 8            |                 |                   |                 |        |         |             |           |         |      |
| Таб     | - Сотрудн  | ник              | 🔻 Дата начал 🔻 | Позиция ШР      | \star Должность 💌 | Подразделение 🔻 | Оклад  | Разряд▼ | Ставка 1-г🔻 | Форма с 🔻 | и́Шт.е, | дини |
| ▶ 0801  | Ковален    | нко Михаил Влади | ир 01.01.2009  | Зав. складом №3 | Зав. складом №    | Склад №3 "Общий | 216918 | 7       | 94000       | Оклад     | 0,5     |      |
| _       |            |                  |                |                 |                   |                 |        |         |             |           |         |      |
| •       |            |                  |                |                 |                   |                 |        |         |             |           |         | E    |
| Hot     | вый        | <u>М</u> еню Сг  | равка          |                 |                   |                 |        |         | ОК          |           | Отмена  |      |

Рисунок 23. Приказ о приеме на работу внешнего совместителя

Для формирования печатной формы необходимо:

• нажать на кнопку «Печать» ( ) и выбрать «Приказ о приеме на работу» (рисунок 24).

| <b>+</b> 100% |                                                                                                    | ×                                                                                                    |                                                                                                    |                                                                       |                                 |  |
|---------------|----------------------------------------------------------------------------------------------------|----------------------------------------------------------------------------------------------------|----------------------------------------------------------------------------------------------------|-----------------------------------------------------------------------|---------------------------------|--|
| 1 10074       |                                                                                                    | •<br>• • • • • • • • • • • • • • • • • • •                                                                                                     |                                                                                                    |                                                                       |                                 |  |
|               | (предпри                                                                                                    | итие, организация )                                                                                                    |                                                                                                    |                                                                       |                                 |  |
|               |                                                                                                    |                                                                                                    |                                                                                                    |                                                                       |                                 |  |
|               | ПРИ                                                                                                    | КАЗ (РАСПОРЯ                                                                                                    | жение) О приеме і                                                                                                  | НА РАБОТУ                                                             |                                 |  |
|               |                                                                                                    |                                                                                                    |                                                                                                    | Номер Дата                                                            |                                 |  |
|               |                                                                                                    |                                                                                                    |                                                                                                    | документа составле                                                    | ния                             |  |
|               |                                                                                                    |                                                                                                    |                                                                                                    | 3 01.01.20                                                            | 109                             |  |
|               |                                                                                                    | Коваленко                                                                                                    | Михаил Владими                                                                                                    | рович                                                                 |                                 |  |
|               |                                                                                                    | (gan                                                                                                    | випня, нимя, отчество )                                                                                            |                                                                       |                                 |  |
|               | Зачислить на работу с 🛛 01                                                                                                    | .01.2009                                                                                                    |                                                                                                    |                                                                       |                                 |  |
|               | характер работы : Времен                                                                                                    | но                                                                                                    |                                                                                                    |                                                                       |                                 |  |
|               |                                                                                                    | (постоянно, 1                                                                                                    | временно, сезонно)                                                                                                 |                                                                       |                                 |  |
|               | m                                                                                                    |                                                                                                    |                                                                                                    |                                                                       |                                 |  |
|               |                                                                                                    |                                                                                                    |                                                                                                    |                                                                       |                                 |  |
|               | Вид работы: внеш. совмести                                                                                                    | г.                                                                                                    |                                                                                                    |                                                                       |                                 |  |
|               | Вид работы: <u>внеш</u> совмести                                                                                                    | г.<br>(сновная, по совме                                                                                                    | стительству)                                                                                                    |                                                                       |                                 |  |
|               | Вид работы: <u>внеш. совмести</u>                                                                                                    | г.<br>(сновная, по совме                                                                                                    | стительству)                                                                                                    |                                                                       |                                 |  |
|               | Видработы: внеш совмести                                                                                                    | г.<br>(сновная, по совме                                                                                                    | стительству)                                                                                                    |                                                                       |                                 |  |
|               | Вид работы: внеш совмести                                                                                                    | Г.<br>(сновная, по совме                                                                                                    | стительству)                                                                                                    |                                                                       |                                 |  |
|               | Вид работы: <u>внеш совмести</u><br>Цех, отдёл Участок                                                                                                    | г.<br>(сновная, по совие<br>Категория<br>персонала                                                                                                    | стительству)<br>Профессия,<br>должно сть                                                                           | Тарифный<br>разрядікласс), оклад                                      | Табельный<br>номер              |  |
|               | Вид работы: внеш совмести<br>Цех, отдел Участок<br>1 2                                                                                                    | г.<br>(сновная, по совме<br>Категория<br>персонала<br>3                                                                                                   | стительству)<br>Профессия,<br>должно сть<br>4                                                                      | Тарифный<br>разряд(класс), оклад<br>5                                 | Табельный<br>номер<br>б         |  |
|               | Вид работы: внеш совмести<br>Цех, отдел Участок<br>1 2<br>Склад №3<br>"Общий склад"                                                                                                    | г.<br>(сновная, по совине<br>Категория<br>персонапа<br>3<br>специалисты                                                                                   | стительству)<br>Профессия,<br>должность<br>4<br>Зав. складом №3                                                    | Тарифный<br>разряд(класс), оклад<br>5<br>7, 216918                    | Табельный<br>номер<br>6<br>0801 |  |
|               | Вид работы: <u>внеш совмести</u><br>Цех, отдел Участок<br><u>1 2</u><br>Склад №3<br>"Общий склад"                                                                                            | г.<br>(сновная, по совме<br>Категория<br>персонапа<br>3<br>специалисты                                                                                    | стительству)<br>Профессия,<br>должность<br>4<br>Зав. складом №3                                                    | Тарифный<br>разряд(класс), оклад<br>5<br>7, 216918                    | Табельный<br>номер<br>б<br>0801 |  |
|               | Вид работы: внеш совмести<br>Цех, отдел Участок<br>1 2<br>Склад №3<br>"Общий склад"<br>Форма и система оплаты                                                                                | г.<br>(сновная, по совме<br>категория<br>персонапа<br>3<br>специалисты<br>труда : <u>Окла</u> д                                                           | стительству)<br>Профессия,<br>должность<br>4<br>Зав. складом №3                                                    | Тарифный<br>разряд(класс), оклад<br>5<br>7, 216918                    | Табельный<br>номер<br>6<br>0801 |  |
|               | Вид работы: внеш совмести<br>Цех, отдел Участок<br>1 2<br>Склад №3<br>"Общий склад"<br>Форма и система оплаты<br>Условия труда : нормалі                                                     | г.<br>(сновная, по совме<br>Категория<br>персонала<br>3<br>специалисты<br>труда : <u>Оклал</u><br>сные                                                    | стительству)<br>Профессия,<br>должность<br>4<br>Зав. складом.№3                                                    | Тарифный<br>разряд(класс), оклад<br>5<br>7 , 216918                   | Табельный<br>номер<br>6<br>0801 |  |
|               | Вид работы: внеш совмести<br>Цех, отдел Участок<br>1 2<br>Склад №3<br>"Общий склад"<br>Форма и система оплаты<br>Условия труда : нормали<br>(норм                                            | г.<br>(сновная, по совме<br>Категория<br>персонапа<br>3<br>специалисты<br>труда : <u>Оклад</u><br>сные<br>сальные, тлжелые, вр                            | стительству)<br>Профессия,<br>должность<br>4<br>Зав. складом №3                                                    | Тарифный<br>разряд(класс), оклад<br>5<br>7, 216918                    | Табельный<br>номер<br>6<br>0801 |  |
|               | Вид работы: внеш совмести<br>Цех, отдел Участок<br>1 2<br>Склад №3<br>"Обприй склад"<br>Форма и система оплаты<br>Условия труда : нормали<br>(кори<br>Основание : 1. Заявлени                | г.<br>Ссмовная, по совме<br>Категория<br>персонала<br>3<br>специалисты<br>труда : <u>Оклад</u><br>сные<br>сальные, тжелые, вр<br>е (Коваленко             | стительству)<br>Профессия,<br>должность<br>4<br>Зав. складом №3<br>(<br>едиме, осоbo тлиелые и т<br>Михаил Владими | Тарифный<br>разряд(ыласс), оклад<br>5<br>7, 216918                    | Табельный<br>номер<br>6<br>0801 |  |
|               | Вид работы: внеш совмести<br>Цех, отдёл Участок<br>1 2<br>Склад №3<br>"Обприй склад"<br>Форма и система оплаты<br>Условия труда : нормалі<br>(корм<br>Основание : 1. Заявлени<br>2. Трудовой | г.<br>Ссмовная, по совме<br>Категория<br>персонала<br>3<br>специалисты<br>труда : <u>Оклад</u><br>сные<br>сальные, токелые, вр<br>е (Коваленко<br>договор | стительству)<br>Профессия,<br>должность<br>4<br>Зав. складом №3<br>;<br>едные, осоbo тлжелые и т<br>Михаил Владими | Тарифный<br>разряд(класс), оклад<br>5<br>7, 216918<br>гд.)<br>прович) | Табельный<br>номер<br>6<br>0801 |  |
| 00.14         | Вид работы: внеш совмести<br>Цех, отдёл Участок<br>1 2<br>Склад №3<br>"Общий склад"<br>Форма и система оплаты<br>Условия труда : нормалі<br>(кори<br>Основание : 1. Заявлени<br>2. Трудовой  | г.<br>Ссмовная, по совме<br>Категория<br>персонала<br>3<br>специалисты<br>труда : <u>Оклад</u><br>оные<br>альное, токелье, вр<br>е (Коваленко<br>договор  | стительству)<br>Профессия,<br>должность<br>4<br>Зав. складом №3<br>4<br>епиме, осоbo тяженые и т<br>Михаил Владими | Тарифный<br>разряд(класс), оклад<br>5<br>7, 216918<br>гд.)<br>грович) | Табельный<br>номер<br>6<br>0801 |  |

Рисунок 24. Печатная форма приказа о приеме на работу

#### Изменение условий работы

Задача 14. С 01.04.2009 г. по 31.08.2009 г. установить скользящий график рабочего времени заведующему складом № 2 Королю В.С.

1. Открыть окно документа «Изменение условий работы»:

Исследователь — Зарплата и Отдел кадров — Отдел кадров – Приказы по личному составу — 02а. Изменение условий работы – Главный — Добавить.

2. Заполнить поля шапки документа: «Дата» – 01.04.2009; «Номер» – 1; «Описание» – «Изменение графика работы».

3. С помощью кнопки «Выбрать сотрудника» (<sup>№</sup>) в списке подразделений выбрать склад № 2, сотрудник Король В.С. (рисунок 25).

4. Заполнить табличную часть документа согласно данным таблицы 15.

| · 1 1                   | , <b>1</b> 1               |
|-------------------------|----------------------------|
| Наименование поля       | Значение                   |
| Дата начала             | 01.04.2009                 |
| Дата окончания          | 31.08.2009                 |
| График рабочего времени | Скользящий график 11 часов |
| Характер работы         | Временно                   |

| <b>🗱</b> 02а. Изі   | менение усло  | овий работы   |                                                                                                    |                                 |                |               |                |         |       |        |          |            |          |             |
|---------------------|---------------|---------------|----------------------------------------------------------------------------------------------------|---------------------------------|----------------|---------------|----------------|---------|-------|--------|----------|------------|----------|-------------|
| Основные            | Атрибуты      |               |                                                                                                    |                                 |                |               |                |         |       |        |          |            |          |             |
| Дата:               |               | 01.04.2009    |                                                                                                    |                                 |                |               |                |         |       |        |          |            |          |             |
| помер:<br>Описание: |               | изменение гра | афика работы                                                                                                    |                                 |                |               |                |         |       |        |          |            |          |             |
|                     |               | <u>يە مر</u>  |                                                                                                    |                                 |                |               |                |         |       |        |          |            |          |             |
|                     | × 🕒 🛐         | × 🕺 🖉         |                                                                                                    |                                 |                |               |                |         | ,     |        |          |            |          |             |
| Ta6. F▼ C           | Тотрудник     |               | Должность                                                                                                    | <ul> <li>Подразделен</li> </ul> | ние 🔻          | Дата начала 🔻 | Дата окончані🔻 | Оклад 🔻 | Разр▼ | Ставк▼ | Шт.еди⊦▼ | Форма оп 🔻 | Тарифн 🔻 | График раб. |
| ▶ 0701 K            | (ороль Виктор | Степанович    | Зав. складом                                                                                                    | №2 Склад №2 "М                  | Материалы, удо | 01.04.2009    | 31.08.2009     | 433836  | 7     | 94000  | 1        | Оклад      | ETC      | Скользящий  |
|                     |               |               |                                                                                                    |                                 |                |               |                |         |       |        |          |            |          |             |
|                     |               |               |                                                                                                    |                                 |                |               |                |         |       |        |          |            |          |             |
| •                   |               |               |                                                                                                    |                                 |                |               |                |         |       |        |          |            |          | •           |
| <u>Н</u> овый       | Менк          | о Справи      | <a td=""  <=""><td></td><td></td><td></td><td></td><td></td><td></td><td></td><td></td><td>OK</td><td></td><td>Отмена</td></a> |                                 |                |               |                |         |       |        |          | OK         |          | Отмена      |

Рисунок 25. Формирование документа изменение условий работы

#### Формирование личной карточки

#### Документ «Личная карточка»

Задача 15. Формирование личной карточки сотрудника.

1. Открыть окно документа «Личная карточка»:

Исследователь — Зарплата и Отдел кадров — Отдел кадров — Сотрудники — Личная карточка.

#### Таблица 15 – Информация о скользящем графике

2. В открывшемся окне вначале выбирать подразделение «Администрация», затем выделить в списке сотрудника Ярчака В.М. (рисунок 26).

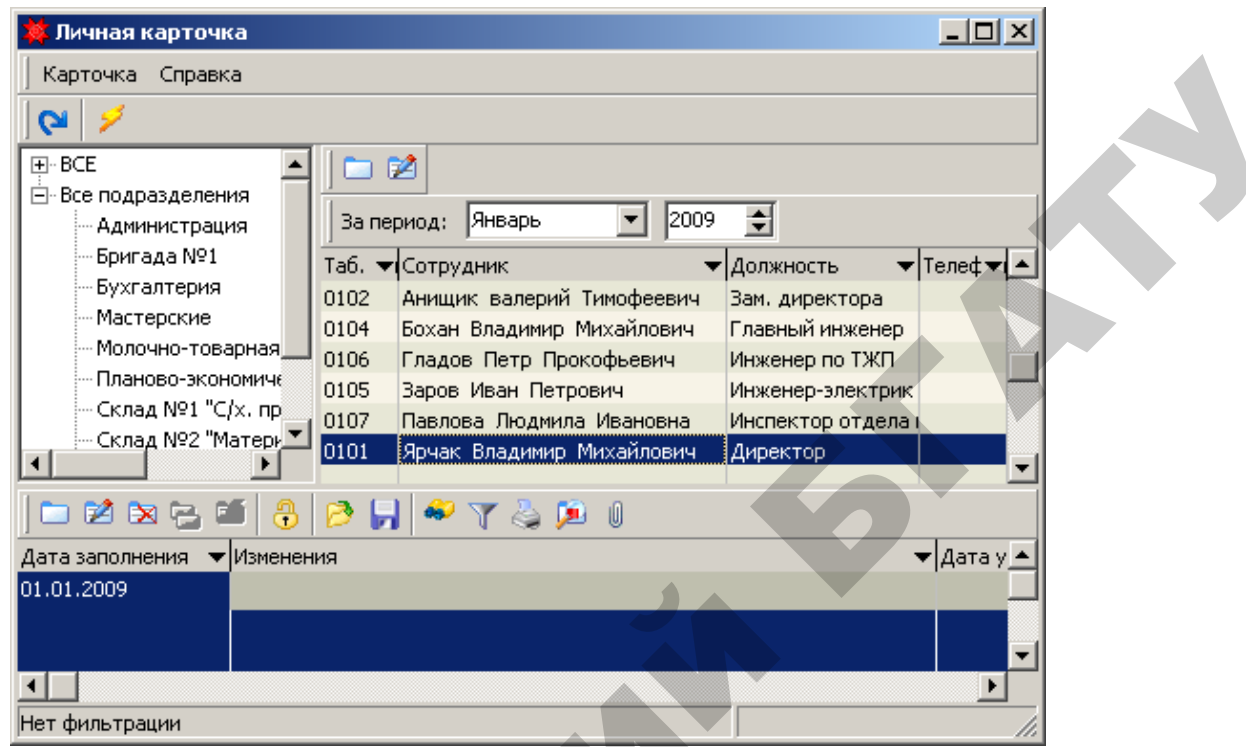

Рисунок 26. Выбор сотрудника в окне «Личная карточка»

4. Нажать кнопку «Изменить» ( ), так как личная карточка первоначально создается приказом о приеме на работу (рисунок 27).

| Редактирование: Личная кар                                                                                                    | оточка                                         |                                                                                                    |                    | ×         |  |  |  |
|----------------------------------------------------------------------------------------------------|------------------------------------------------|----------------------------------------------------------------------------------------------------|--------------------|-----------|--|--|--|
| Общие   Карточка   Листок по учету кадров   Научный работник   Стаж работы   Атрибуты                                                       |                                                |                                                                                                    |                    |           |  |  |  |
| Основные Паспорт Све,<br>Фамилия: Ярча<br>Имя: Влад<br>Отчество: Миха<br>Образование:<br>Семейное положение:<br>Национальность:<br>Телефон: | дения в налоговую Ди<br>ак<br>димир<br>айлович | ополнительно<br>Сотрудник<br>Ярчак Владимир Михайл<br>Таб. номер:<br>Дата рождения:<br>Место рождения: | ювич 💌<br>0101<br> |           |  |  |  |
| Адрес (места жительства) —                                                                                                    |                                                | Дата заполнения:<br>Номер карточки:<br>Дата выхода на пенсию:                                          | 01.01.2009         |           |  |  |  |
| <u>М</u> еню <u>Н</u> овый С                                                                                                    | Справка                                        |                                                                                                    |                    | ОК Отмена |  |  |  |

Рисунок 27. Документ «Личная карточка»

- 4. Заполнить поля закладки «Общие» кнопки «Основные»:
- «Образование» «Высшее»;
- «Семейное положение» «Женат»;
- «Национальность» «Белорус»;
- «Дата рождения» 01.02.1958.

5. Заполнить поле «Адрес (место жительства)» кнопки «Основные» закладки «Общие» (рисунок 28):

- нажать на кнопку «Установить адрес ...» (
- В окне «Ввод адреса»:

• выбрать «Нас. пункт» – «Гомельский» (при этом поля «Страна», «Район», «Область» заполняются автоматически);

• заполнить поля:

«Город/нас. пункт» – «П/о Березки»;

«Адрес» – ул. Гомельская, 22.

| Редактирование: Личная карточка                                                       |                           |  |  |  |  |  |  |
|---------------------------------------------------------------------------------------|---------------------------|--|--|--|--|--|--|
| Общие   Карточка   Листок по учету кадров   Научный работник   Стаж работы   Атрибуты |                           |  |  |  |  |  |  |
| Основные Паспорт Сведения в налоговую Дополнительно                                   |                           |  |  |  |  |  |  |
| Фамилия: Ярчак                                                                        | Сотрудник                 |  |  |  |  |  |  |
| Имя: Владимир                                                                         | Ярчак Владимир Михайлович |  |  |  |  |  |  |
| Отчество: Михайлович                                                                  | Таб. номер: 0101          |  |  |  |  |  |  |
| Образование: высшее                                                                   | Дата рождения:            |  |  |  |  |  |  |
|                                                                                       | Ввод адреса               |  |  |  |  |  |  |
| Семейное положение: женат                                                             |                           |  |  |  |  |  |  |
| Национальность: Белорус                                                               |                           |  |  |  |  |  |  |
|                                                                                       | Беларусь Гомельская       |  |  |  |  |  |  |
| Нарос (носта житолоства)                                                              | Район: Город/нас. пункт:  |  |  |  |  |  |  |
|                                                                                       | Гомельский п/о Березки    |  |  |  |  |  |  |
|                                                                                       | Адрес:                    |  |  |  |  |  |  |
|                                                                                       | ул. Гомельская, 22        |  |  |  |  |  |  |
| <u>М</u> еню <u>Н</u> овый Справка                                                    | ОК Отмена Отмена          |  |  |  |  |  |  |

Рисунок 28. Редактирование адреса личной карточки сотрудника

Аналогично заполняются все поля, имеющие кнопку «Установить адрес

- 6. Заполнить поля закладки «Общие» кнопки «Паспорт»:
- •нажать кнопку «Состав семьи»;

• в открывшемся окне «Состав семьи» выполнить команду: Главный → Добавить. Заполнить поля окна «Редактирование: Состав семьи» (рисунок 29):

- «Имя» «Иван»;
- «Родство»- «Сын»;
- «Дата (год) рождения» 10.12.1998;
- «Документ об иждивении» «Свидетельство о рождении».

• поля «Дата начала», «Дата окончания» заполняются автоматически, если выбран документ об иждивении «Свидетельство о рождении».

| 🜞 Редактировани                         | ие: Состав семьи                       |  |  |  |  |  |  |
|-----------------------------------------|----------------------------------------|--|--|--|--|--|--|
| Основные дтрибу                         | ты                                     |  |  |  |  |  |  |
| Сотрудник:                              | Ярчак Владимир Михайлович              |  |  |  |  |  |  |
| Имя:                                    | Иван                                   |  |  |  |  |  |  |
| Родство:                                |                                        |  |  |  |  |  |  |
| Дата (год) рождения: 10.12.1998         |                                        |  |  |  |  |  |  |
| 🔽 Одинокий родитель или ребёнок инвалид |                                        |  |  |  |  |  |  |
| 🗀 🖄 🖎 🕒                                 |                                        |  |  |  |  |  |  |
| Документ об ижди                        | вении 🔻 Дата начала 💌 Дата окончания 💌 |  |  |  |  |  |  |
| Свидетельство о р                       | ождении 10.12.1998 10.12.2016          |  |  |  |  |  |  |
|                                         |                                        |  |  |  |  |  |  |
| <u>М</u> еню <u>Н</u>                   | овый Справка ОК Отмена                 |  |  |  |  |  |  |

Рисунок 29. Редактирование состава семьи личной карточки сотрудника

7. Активизировать флажок поля «Член профсоюза» кнопки «Дополнительно» закладки «Общие» (рисунок 30).

| Редактирование: Личная карточка                                                             |    | ×      |
|---------------------------------------------------------------------------------------------|----|--------|
| Общие Карточка Листок по учету кадров Научный работник Стаж работы Атрибуты                 |    |        |
| Основные Паспорт Сведения в налоговую Дополнительно<br>Г Нлен профсоюза<br>За ночное время: |    |        |
| <u>М</u> еню <u>Н</u> овый Справка                                                          | ОК | Отмена |

Рисунок 30. Редактирование личной карточки сотрудника

Если на предприятии действуют разные коэффициенты доплаты за работу в ночь, то для сотрудников, у которых они отличаются от заданных в
«Параметрах» подсистемы «Зарплата и кадры», можно указать нужный коэффициент в закладке «Дополнительно».

8. Заполнить поля закладки «Стаж работы», используя кнопку «Редактиро-

вать» ( ) в конце каждого поля (рисунок 31). Можно заполнить либо стаж на определенную дату, либо внести начало стажа и месяцы, не включаемые в стаж:

- «Общий стаж»: «Дата начала» 01.09.1995;
- «Стаж по основной профессии»: «Дата начала» 15.10.2000;
- «Непрерывный стаж»: «Дата начала» 01.09.1995;
- «Стаж на данном предприятии»: «Дата начала» 01.09.1995.

| Редактирование: Личная карточка           |                                      | X              |
|-------------------------------------------|--------------------------------------|----------------|
| Общие   Карточка   Листок по учету кадров | з Научный работник Стаж работы       | Атрибуты       |
| Общий стаж: С 01.09.199                   | 5                                    |                |
| Стаж по основной профессии: С 15.10.200   | 0 🔍                                  |                |
| Непрерывный стаж: С 01.09.199             | 5 🖳                                  |                |
| Стаж на данном предприятии: С 01.09.199   | е 1<br>Редактирование: Трудовой стаж | X              |
| По основной специальности:                | Основные Атрибуты                    |                |
| По узкой специальности:                   | Сотрудник: Ярчак Владимир            | михайлович     |
|                                           | Дата начала: 01.09.1995              | Стаж на дату:  |
|                                           | Не вкл. в стаж, мес:                 | Лет:           |
|                                           |                                      | Месяцев:       |
|                                           |                                      | Дней:          |
|                                           |                                      |                |
| Меню Новый Справка                        | <u>М</u> еню <u>Н</u> овый Спра      | авка ОК Отмена |

Рисунок 31. Редактирование стажа работы личной карточки сотрудника

Такие сведения, как аттестация, образование, повышение квалификации, профессиональная подготовка и др., необходимы для формирования документов по учету кадров, но на расчет заработной платы не влияют.

9. Сформировать печатную форму документ «Личная карточка»:

• воспользоваться экранной кнопкой «Печать» ( ) из окна списка карточек сотрудников;

• выбрать из списка печатных форм «Личная карточка». При формировании карточки указать дату – 01.01.2009.

10. Сформировать личные карточки сотрудников по данным таблицы 16.

|                            |                   | <br>Кнопка «Основі                   | ные»                  | ×                   |                    |
|----------------------------|-------------------|--------------------------------------|-----------------------|---------------------|--------------------|
|                            |                   |                                      |                       |                     |                    |
| Подразделение              | Сотрудник         | Образование                          | Семейное<br>положение | Нацио-<br>нальность | Дата рожде-<br>ния |
| Администрация              | Анищик<br>В.Т.    | Высшее                               | Женат                 | Белорус             | 12.10.1963         |
| Администрация              | Бохан В.М.        | Высшее                               | Женат                 | Белорус             | 15.06.1960         |
| Администрация              | Гладов П.П.       | Высшее                               | Женат                 | Белорус             | 09.09.1968         |
| Администрация              | Заров И.П.        | Высшее                               | Женат                 | Белорус             | 20.09.1975         |
| Администрация              | Павлова<br>ПИ     | Незакончен-                          | Не                    | Белорус             | 22.03.1985         |
| Администрация              | Ярчак В.М.        | Высшее                               | Женат                 | Белорус             | 01.02.1958         |
| Бригада №1                 | Гриневич<br>Е.А.  | Среднее спе-<br>циальное             | Холост                | Белорус             | 18.08.1980         |
| Бригада №1                 | Крук И.С.         | Среднее спе-<br>циальное             | Холост                | Белорус             | 14.06.1981         |
| Бригада №1                 | Невзоров<br>М.Н.  | Профессио-<br>нально-<br>техническое | Женат                 | Белорус             | 17.03.1969         |
| Бригада №1                 | Семенов<br>И.Ф.   | Высшее                               | Холост                | Белорус             | 14.10.1978         |
| Бригада №1                 | Цубанов<br>С.А.   | Среднее специальное                  | Холост                | Белорус             | 05.01.1970         |
| Бухгалтерия                | Бортник<br>3.П.   | Среднее спе-<br>циальное             | Замужем               | Белорус             | 25.01.1976         |
| Бухгалтерия                | Марченко В.С.     | Среднее специальное                  | Замужем               | Белорус             | 06.01.1969         |
| Бухгалтерия                | Семенова Г.Н.     | Среднее специальное                  | Замужем               | Белорус             | 11.10.1960         |
| Бухгалтерия                | Симакова<br>А.П.  | Высшее                               | Замужем               | Белорус             | 03.05.1965         |
| Мастерские                 | Уваров Т.И.       | Профессио-<br>нально-<br>техническое | Холост                | Белорус             | 10.09.1980         |
| Молочно-<br>товарная ферма | Демьянова<br>С.П. | Среднее<br>специаль-<br>ное          | Не<br>замужем         | Белорус             | 19.08.1979         |
| Молочно-<br>товарная ферма | Ковалева<br>И.С.  | Профессио-<br>нально-<br>техническое | Замужем               | Белорус             | 04.06.1985         |

| Таблица 16 – Сведения о сотрудниках предприятия (з | закладка «Общие») | ) |
|----------------------------------------------------|-------------------|---|
|----------------------------------------------------|-------------------|---|

|                                    | Кнопка «Основные» |                                      |                       |                     |                    |  |
|------------------------------------|-------------------|--------------------------------------|-----------------------|---------------------|--------------------|--|
| Подразделение                      | Сотрудник         | Образование                          | Семейное<br>положение | Нацио-<br>нальность | Дата рожде-<br>ния |  |
| Молочно-<br>товарная ферма         | Смирнов<br>В.П.   | Высшее                               | Женат                 | Белорус             | 15.12.1981         |  |
| Планово-<br>экономический<br>отдел | Васильева<br>И.Л. | Высшее                               | Не за-<br>мужем       | Белорус             | 10.07.1971         |  |
| Склад №1                           | Мороз И.П.        | Профессио-<br>нально-<br>техническое | Холост                | Белорус             | 09.09.1973         |  |
| Склад №2                           | Король<br>В.С.    | Профессио-<br>нально-<br>техническое | Женат                 | Белорус             | 06.10.1967         |  |
| Склад №3                           | Коваленко<br>М.В. | Профессио-<br>нально-<br>техническое | Женат                 | Белорус             | 16.12.1969         |  |
| Центральный<br>нефтесклад          | Белов С.Г.        | Профессио-<br>нально-<br>техническое | Женат                 | Белорус             | 22.08.1963         |  |

11. После заполнения данных таблицы 17 нажать кнопку «Паспорт» закладки «Общие». Ввести данные о сотрудниках согласно данным таблицы 17.

|               |              |         | 5 1        |                          |
|---------------|--------------|---------|------------|--------------------------|
|               | Состав семьи |         |            |                          |
| Сотрудник     | Mag          | Ролотро | Дата (год) |                          |
|               | ИМЯ          | годство | рождения   | документ об иждивении    |
| Анищик В.Т.   | Дарья        | Дочь    | 21.07.1993 | Свидетельство о рождении |
|               | Семен        | Сын     | 10.11.2001 | Свидетельство о рождении |
| Бохан В.М.    | Роман        | Сын     | 11.05.1995 | Свидетельство о рождении |
| Заров И.П.    | Тихон        | Сын     | 01.02.2001 | Свидетельство о рождении |
| Гладов П.П.   | Нина         | Дочь    | 14.08.2002 | Свидетельство о рождении |
| Семенова Г.Н. | Ольга        | Дочь    | 14.09.1997 | Свидетельство о рождении |
| Марченко В.С. | Олег         | Сын     | 12.12.1996 | Свидетельство о рождении |
| Бортник З.П.  | Елена        | Дочь    | 01.03.2000 | Свидетельство о рождении |
| Смирнов В.П.  | Дарья        | Дочь    | 02.10.2005 | Свидетельство о рождении |

Таблица 17 – Сведения о сотрудниках предприятия (закладка «Общие»)

12. Активизировать у всех сотрудников флажок поля «Член профсоюза» кнопки «Дополнительно» закладки «Общие».

13. Заполнить поля закладки «Стаж работы» личных карточек сотрудников согласно данным таблицы 18.

| Закладка «Стаж работы» |            |                |             |                |  |
|------------------------|------------|----------------|-------------|----------------|--|
| Сотрудник              | Общий стаж | Стаж по основ- | Непрерывный | Стаж на данном |  |
|                        |            | ной профессии  | стаж        | предприятии    |  |
| Анищик В.Т.            | 01.09.1983 | 10.12.1988     | 01.09.1983  | 20.04.1999     |  |
| Бохан В.М.             | 12.12.1980 | 01.03.1989     | 12.12.1980  | 10.10.2000     |  |
| Семенов И.Ф.           | 01.09.1998 | 01.09.1998     | 01.09.1998  | 20.08.2001     |  |
| Заров И.П.             | 12.06.2000 | 10.03.2001     | 12.06.2000  | 12.06.2000     |  |
| Гладов П.П.            | 06.07.1992 | 16.10.1995     | 06.07.1992  | 11.06.1998     |  |
| Павлова Л.И.           | 22.05.2003 | 11.09.2005     | 22.05.2003  | 05.10.2005     |  |
| Васильева И.Л.         | 01.08.1996 | 21.10.1999     | 01.08.1996  | 25.02.2000     |  |
| Симакова А.П.          | 01.08.1983 | 12.01.1985     | 01.08.1983  | 16.04.1990     |  |
| Семенова Г.Н.          | 25.06.1985 | 17.03.1986     | 25.06.1985  | 19.09.1995     |  |
| Марченко В.С.          | 19.03.1989 | 05.12.1995     | 19.03.1989  | 01.03.2001     |  |
| Бортник З.П.           | 14.01.1994 | 25.11.1999     | 14.01.1994  | 25.11.1999     |  |
| Уваров Т.И.            | 23.05.1999 | 14.01.2003     | 23.05.1999  | 23.05.2005     |  |
| Демьянова С.П.         | 11.04.1998 | 09.11.2000     | 11.04.1998  | 29.10.2001     |  |
| Смирнов В.П.           | 15.04.2006 | 19.07.2009     | 15.04.2006  | 19.07.2009     |  |
| Ковалева И.С.          | 20.11.2005 | 16.05.2007     | 20.11.2005  | 16.05.2007     |  |
| Мороз И.П.             | 11.09.1994 | 22.04.1997     | 11.09.1994  | 11.08.2001     |  |
| Король В.С.            | 22.08.1990 | 19.02.1995     | 22.08.1990  | 09.10.1998     |  |
| Коваленко М.В.         | 15.10.1992 | 03.08.1996     | 15.10.1992  | 03.08.1996     |  |
| Белов С.Г.             | 24.03.1983 | 14.09.1989     | 24.03.1983  | 18.02.1995     |  |
| Невзоров М.Н.          | 07.09.1992 | 24.11.1998     | 07.09.1992  | 04.03.2003     |  |
| Гриневич Е.А.          | 12.12.2000 | 12.12.2000     | 12.12.2000  | 01.12.2005     |  |
| Крук И.С.              | 24.02.2001 | 24.02.2001     | 24.02.2001  | 04.05.2005     |  |
| Цубанов С.А.           | 14.12.1995 | 14.12.1995     | 14.12.1995  | 02.03.2005     |  |

Таблица 18 – Сведения о сотрудниках предприятия

# Сокращение штатной единицы

Задача 16. С 01.04.2009 г. сокращается штатная единица секретарямашинистки.

1. Открыть окно штатного расписания №1 (главного):

Исследователь — Зарплата и Отдел кадров — Отдел кадров — Документы — Штатное расписание.

2. В штатном расписании поставить дату окончания для сокращаемой штатной единицы: 01.04.2009 г.

#### Настройка параметров по учету кадров

Для того чтобы автоматически не изменялись параметры необходимо настроить систему следующим образом (рисунок 32):

Исследователь — Зарплата и Отдел кадров — Зарплата— Параметры — Учет кадров.

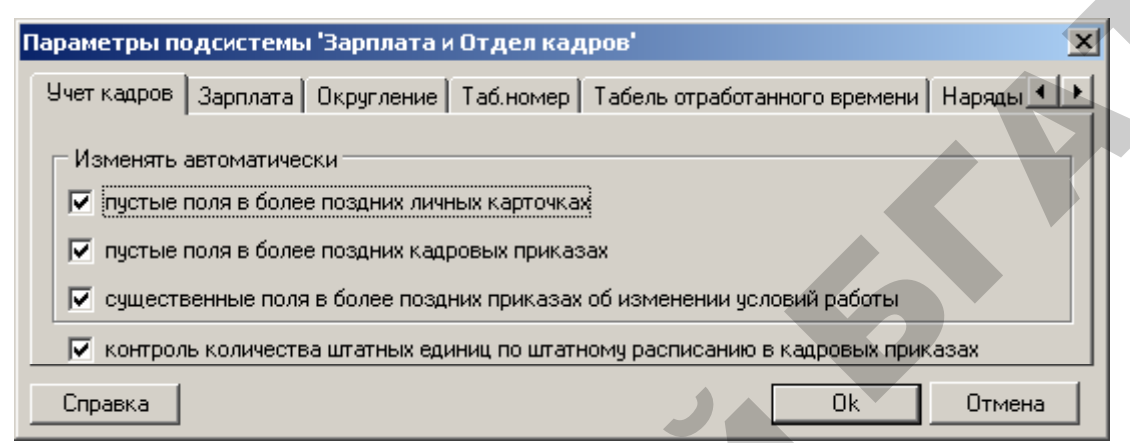

Рисунок 32. Настройка параметров по учету кадров

Опция «Пустые поля в более поздних личных карточках». Программа позволяет вводить по сотруднику несколько личных карточек. При установке данной опции (если заполняется поле в ранней карточке, которое в более поздних карточках оставалось пустым) при сохранении документа поля заполняются автоматически.

Опция «Пустые поля в более поздних кадровых документах». Аналогично предыдущей опции, только поля будут автоматически заполняться в более поздних кадровых документах.

Опция «Существенные поля в более поздних приказах об изменении условий работы». Под существенными полями подразумеваются: должность, подразделение, разряд, т.е. те данные, которые можно изменять только в приказах о приеме или переводе. Корректировка этих данных вызовет изменение соответствующих полей в более поздних приказах об изменении условий работы (в которых они, естественно, уже были заполнены ранее).

#### ЛАБОРАТОРНАЯ РАБОТА № 3

#### Формирование журналов больничных листов, графика отпусков, доплат

#### Журнал больничных листов

Задача 17. Работники предприятия Бортник З.П. и Демьянова С.П. предоставили больничные листы в отдел кадров. Ввести записи в журнал больничных листов согласно таблице 19.

| Информация о сотруднике | Бортник З.П. | Демьянова С.П.          |  |  |
|-------------------------|--------------|-------------------------|--|--|
| Дата                    | 05.01.2009   | 12.01.2009              |  |  |
| Номер                   | 1            | 2                       |  |  |
| Сотрудник               | Бортник З.П. | Демьянова С.П.          |  |  |
| Тип больничного         | Больничный   | По уходу за ребенком до |  |  |
|                         |              | 3-х лет                 |  |  |
| Дата начала             | 05.01.2009   | 12.01.2009              |  |  |
| Дата окончания          | 15.01.2009   | 22.01.2009              |  |  |
| Дата начала нетрудоспо- | 05.01.2009   | 12.01.2009              |  |  |
| собности                |              |                         |  |  |
| Дата выхода на работу   | 16.01.2009   | 23.01.2009              |  |  |

Таблица 19 – Журнал больничных листов

1. Открыть окно «Журнал больничных листов» (рисунок 33):

Исследователь — Зарплата и Отдел кадров — Отдел кадров — Документы — Журнал больничных листов — Главный — Добавить.

На основе этого документа происходит начисление пособий по временной нетрудоспособности, а в табеле отработанного времени автоматически ставится в поле «код часов» буква Б (больничный) в период от «Даты начала» до «Даты окончания», указанной в больничном листе. Необходимо заполнять и поле «Дата начала нетрудоспособности» для правильного начисления пособий по временной нетрудоспособности (влияет на процент оплаты больничного – 80 или 100 %).

| Журнал больничных<br>Основные Атрибуты | листов                                                | ×    |
|----------------------------------------|-------------------------------------------------------|------|
| Дата:                                  | 05.01.2009 Номер: 1                                   |      |
| Сотрудник:                             | Бортник Зинаида Павловна 🔽                            |      |
| Тип больничного:                       | Больничный 💌 Код болезни:                             |      |
| Дата начала:                           | 05.01.2009 Дата начала нетрудоспособности: 05.01.2009 |      |
| Дата окончания:                        | 15.01.2009 Дата выхода на работу: 16.01.2009          |      |
| Описание:                              |                                                       |      |
|                                        |                                                       |      |
| <u>М</u> еню <u>Н</u> овый             | 1 Справка ОК Отм                                      | мена |

Рисунок 33. Журнал больничных листов

2. Просмотреть отчет по больничным листам в разрезе подразделений за январь 2009 г.

3. Нажать кнопку «Печать», выбрать «Анализ больничных листов», период построения 31.01.2009 г. Результат приведен на рисунке 34.

| 🞘 Анализ больничных листов |            |       |         |                  |        |                                       | _            |          |
|----------------------------|------------|-------|---------|------------------|--------|---------------------------------------|--------------|----------|
| 🕇 100% 👿 🛛 🔗 🖬 🎒 👫         | <b>№</b> × |       |         |                  |        |                                       |              |          |
|                            |            | _     |         |                  |        |                                       |              | -        |
|                            |            |       |         |                  |        |                                       |              |          |
|                            | 4          | напиз | больн   | ичных            | пистов | за Я                                  | нварь 2009 г |          |
|                            |            |       | 001101  |                  |        | , ou , i                              |              |          |
|                            | Eanu       |       |         |                  | 1470   |                                       |              |          |
| Подразделение              | DOJIBH     | ичный | ребенко | лдуза<br>мдо З-х | viit   |                                       |              |          |
|                            | чел.       | дни   | чел.    | дни              | чел.   | дни                                   |              |          |
| Бухгалтерия                | 1          | 8     |         |                  | 1      | 8                                     |              |          |
| Молочно-товарная ферма     |            |       | 1       | 9                | 1      | 9                                     |              | -        |
| Итого:                     | 1          | 8     | 1       | 9                | 2      | 17                                    |              | <b>±</b> |
|                            |            |       |         |                  |        | · · · · · · · · · · · · · · · · · · · |              | Ŧ        |
| Стр. 1/1                   |            |       |         |                  |        |                                       |              | ►        |

Рисунок 34. Анализ больничных за январь 2009 г.

#### Приказ о предоставлении отпуска

Документ позволяет сформировать следующие приказы:

1. «Приказы о предоставлении ТРУДОВЫХ отпусков»;

2. «Приказы о предоставлении ДОПОЛНИТЕЛЬНЫХ ДНЕЙ К ОТ-ПУСКУ (в связи с отзывом из отпуска, болезнью)».

3. «Приказы о предоставлении УЧЕБНЫХ отпусков».

Задача 18. Оформить приказ №1 от 05.01.2009 г. о предоставлении трудового отпуска сотрудникам Васильевой И.Л. и Гладову П.П. согласно данным таблицы 20.

|                         |                | •           |
|-------------------------|----------------|-------------|
| Информация о сотруднике | Васильева И.Л. | Гладов П.П. |
| Рабочий год с           | 01.01.2009     | 01.01.2009  |
| Рабочий год по          | 31.12.2009     | 31.12.2009  |
| Дата начала             | 19.01.2009     | 26.01.2009  |
| Минимальный             | 24             | 24          |
| Поощрительный           | 2              | 2           |
| Всего дней              | 26             | 26          |
| Дата окончания          | 13.02.2009     | 20.02.2009  |

Таблица 20 – Приказ о предоставлении отпуска

1. Открыть окно документа «Приказ о предоставлении отпуска»:

Исследователь → Зарплата и Отдел кадров → Отдел кадров → Приказы по личному составу → 03. Приказ о предоставлении отпуска → Главный → Добавить.

2. Заполнить поля шапки документа: «Дата» – 05.01.2009; «Номер» – 1; «Описание» – «Трудовой отпуск» (рисунок 35).

| 💢 03. Приказ о предоставлении отп                      | уска                   |                        |                       |                     |
|--------------------------------------------------------|------------------------|------------------------|-----------------------|---------------------|
| Основные Атрибуты                                      |                        |                        |                       |                     |
| Дата: 05.01.2009<br>Номер: 1<br>Описание: Трудовой отп | уск                    |                        |                       |                     |
| 🗅 🖄 🖎 🔁 🛐 💋 😤                                          |                        |                        |                       |                     |
| Сотрудник 🗸 Рабочий                                    | год с 🔻 Рабочий год по | 🔻 Дата начала 🔻 Минима | альный 🔻 Удлиненный 🔻 | Вредные условия 🔻 🔺 |
| Васильева Инна Леонтьевна 01.01.20                     | 09 31.12.2009          | 19.01.2009 24          |                       |                     |
| Гладов Петр Прокофьевич 01.01.20                       | 09 31.12.2009          | 26.01.2009 24          |                       |                     |
|                                                        |                        |                        |                       |                     |
| <b>I</b>                                               |                        |                        |                       | •                   |
| Новый Меню Справи                                      | ka                     |                        | 0                     | КОтмена             |

Рисунок 35. Оформление приказа о предоставлении отпуска

#### Приказ о предоставлении социального отпуска

В этом документе оформляются приказы на предоставление ОТПУСКА БЕЗ СОХРАНЕНИЯ ЗАРПЛАТЫ, например, предоставление дополнительных выходных дней (отпуска) за свой счет, отпуска по уходу за детьми, продление отпусков по уходу за детьми.

Задача 19. Сотрудники Заров И.П. и Ковалева И.С. написали заявление 15.01.2009 г. с просьбой о предоставлении отпуска за свой счет. Заров И.П. – с 19.01.2009 г. сроком на 3 дня, Ковалева И.С. – с просьбой предоставить учебный отпуск для присутствия на сессии с 26.01.2009 г. сроком на 14 дней.

1. Оформить приказ о предоставлении социального отпуска (рисунок 36). Поле «Дата окончания» заполняется автоматически:

Исследователь — Зарплата и Отдел кадров — Отдел кадров — Приказы по личному составу — 03а. Социальный отпуск — Главный — Добавить.

| 🙀 03а. Социальный отпуск    |                   |              |               |                    |
|-----------------------------|-------------------|--------------|---------------|--------------------|
| Основные Атрибуты           |                   |              |               |                    |
| Дата: 15.01.2009            |                   |              |               |                    |
| Номер: 1                    |                   |              |               |                    |
| Описание: социальный отпуск |                   |              |               |                    |
| ) 🗅 🖄 🖎 🔁 🔰 🗶               |                   |              |               |                    |
| Сотрудник                   | 📕 Вид отпуска 📃 🔻 | Всего дней 🔻 | Дата начала 🔻 | Дата окончания 🔻 🔺 |
| Заров Иван Петрович         | За свой счет      | 3            | 19.01.2009    | 21.01.2009         |
| Ковалева Ирина Сергеевна    | Учебный           | 14           | 26.01.2009    | 08.02.2009         |
|                             |                   |              |               |                    |
|                             |                   |              |               |                    |
| Новый Меню Справ            | жа                |              |               | Отмена             |

Рисунок 36. Приказ о предоставлении социального отпуска

2. Посмотреть печатную форму приказа. Для этого в окне документа «Социальный отпуск» нажать кнопку «Печать», выбрать «Приказ о предоставлении отпуска (групповой)» (рисунок 37).

| 💯 Приказ о предоставлении соц. отпуска (груповой)                                                                                                    |   |
|----------------------------------------------------------------------------------------------------|---|
| 🕇 100% 🚾 🗷 🚔 🖨 🦀 🙌 🗙                                                                                                    |   |
| УП совхоз "Березки"<br>(предприятие, организация)                                                                                                    |   |
| ПРИКАЗ (РАСПОРЯЖЕНИЕ)                                                                                                    |   |
| № 1 от 15.01.2009 г.                                                                                                    |   |
| О предоставлении отпусков<br>1 Предоставить отпуск За свой счет - Заров Иван Петрович, Инженер-электрик о<br>19.01.2009 по 21.01.2009<br>2 Предоставить отпуск Учебный - Ковалева Ирина Сергеевна, Ветфельдшер с<br>26.01.2009 по 08.02.2009<br>Основание: заявления | ; |
| o                                                                                                    |   |
| Согласовано (юрист)                                                                                                    | - |
| ""200r.                                                                                                    | * |
| Crp. 1/1                                                                                                    |   |

Рисунок 37. Печатная форма приказа о социальном отпуске

В этом документе оформляются приказы на отзыв из трудового отпус-ка:

а) с выплатой компенсации за неиспользованные дни отпуска;

б) с предоставлением неиспользованных дней отпуска в другое время, продлением отпуска (в этом случае оформляется еще один приказ о предоставлении отпуска).

Задача 20. В связи с производственной необходимостью отозвать из отпуска Васильеву И.Л. с 26.01.2009 г. с выплатой компенсации за неиспользованные дни отпуска согласно данным таблицы 21 (рисунок 38).

| Дата       | Номер | Приказ<br>на от-<br>пуск | Дата начала | Причина отзыва из<br>отпуска | Последующие<br>действия |
|------------|-------|--------------------------|-------------|------------------------------|-------------------------|
| 22.01.2009 | 1     | 1                        | 26.01.2009  | В связи с произ-             | Выплатить               |
|            |       |                          |             | водственной необ-            | компенса-               |
|            |       |                          |             | ходимостью                   | цию                     |

Таблица 21 – Приказ на отзыв из отпуска

Исследователь — Зарплата и Отдел кадров — Отдел кадров — Приказы по личному составу — 07.Приказ на отзыв из отпуска — Главный — Добавить.

| 07. Приказ на отзыв из отп | уска                                      | × |
|----------------------------|-------------------------------------------|---|
| Основные Атрибуты          |                                           |   |
| Дата:                      | 22.01.2009 Номер: 1                       |   |
| Сотрудник:                 | Васильева Инна Леонтьевна 🔽               |   |
| Приказ на отпуск:          | 1                                         |   |
| Дата начала:               | 26.01.2009 Дата окончания: 13.02.2009     |   |
| Причина отзыва из отпуска: | в связи с производственной необходимостью |   |
| Последующие действия:      | Выплатить компенсацию                     |   |
|                            |                                           |   |
| <u>М</u> еню <u>Н</u> овый | Справка ОК Отмена                         |   |

Рисунок 38. Формирование приказа на отзыв из отпуска

Посмотреть печатную форму документа «Приказ на отзыв из отпуска», для этого в окне документа нажать кнопку «Печать», выбрать «Приказ на отзыв из отпуска» (рисунок 39).

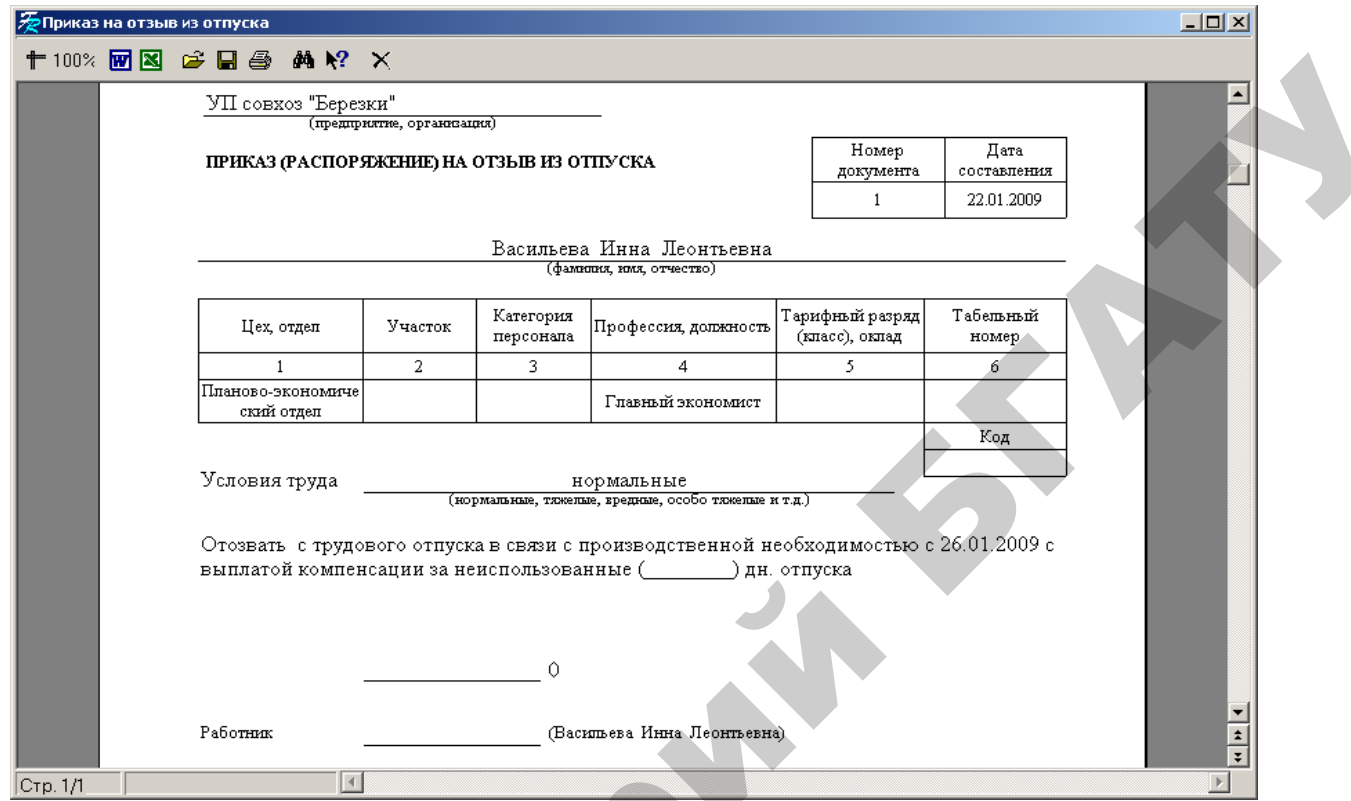

Рисунок 39. Печатная форма документа «Приказ на отзыв из отпуска»

#### Журнал доплат

Задача 21. 12.01.2009 г. сотрудникам предприятия Ярчаку В.М. и Семенову И.Ф. оформлены доплаты с 12.01.2009 по 14.01.2009 в связи со сдачей донорской крови.

1. Необходимо сформировать документ «Журнал доплат», в который вносятся приказы на предоставление свободных от работы дней с оплатой по среднему (кроме учебного отпуска):

Исследователь → Зарплата и Отдел кадров → Отдел кадров → Документы → Журнал доплат → Главный → Добавить.

2. Заполнить поля шапки документа: «Дата» – 12.01.2009; «Номер» – 2; «Описание» – «Донорство».

3. Заполнить табличную часть документа согласно данным таблицы 22 (рисунок 40). Поля «Табельный номер» и «Сотрудник» взаимосвязаны. Достаточно заполнить одно из этих полей для автоматического отображения данных во втором поле. Поле «Всего дней» рассчитывается автоматически, используя данные полей «Дата начала» и «Дата окончания».

|           |            | ,           | 51          |                |       |
|-----------|------------|-------------|-------------|----------------|-------|
| Табельный | Сотрудник  | Вид доплаты | Дата начала | Дата окончания | Всего |
| номер     |            |             |             |                | дней  |
| 0101      | Ярчак В.М. | Донорский   | 12.01.2009  | 14.01.2009     | 3     |
| 0103      | Семенов    | Донорский   | 12.01.2009  | 14.01.2009     | 3     |
|           | И.Ф.       | _           |             |                |       |

Таблица 22 – Журнал доплат

| \$ | 🗱 Журнал      | доплат                    |                 |               |                                    |              |           |
|----|---------------|---------------------------|-----------------|---------------|------------------------------------|--------------|-----------|
|    | Основные      | Атрибуты                  |                 |               |                                    |              |           |
|    | Дата:         | 12.01.2009                |                 |               |                                    |              |           |
| 1  | Номер:        | 1                         |                 |               |                                    |              |           |
| 1  | Описание:     | донорство                 |                 |               |                                    |              |           |
|    | 🗅 🖄 🖻         | s 🖻 🛐 💋 👷                 |                 |               |                                    |              |           |
|    | Табельнь 🔻    | Сотрудник                 | 🔻 Вид доплаты 🔫 | Дата начала 🤜 | <ul> <li>Дата окончания</li> </ul> | 🔻 Всего дней | 🔻 Форму 🔺 |
| Þ  | 0101          | Ярчак Владимир Михайлович | Донорский       | 12.01.2009    | 14.01.2009                         | 3            |           |
|    | 0103          | Семенов Иван Федорович    | Донорский       | 12.01.2009    | 14.01.2009                         | 3            |           |
|    | 1             |                           |                 |               |                                    |              | <b>_</b>  |
| ┫  |               |                           |                 |               |                                    |              | Þ         |
|    | <u>Н</u> овый | <u>М</u> еню Справка      | ]               |               |                                    | ок           | Отмена    |

Рисунок 40. Документ «Журнал доплат»

Документ заполняется аналогично документу «Социальный отпуск», в поле «Формула» подставляется формула расчета по среднему (указывается при заполнении справочника «Виды отпуска»). При создании документа автоматически создается запись в документе «Назначение доплаты/удержания» с описанием «Журнал доплат» для автоматического начисления сотруднику оплаты по среднему за дни, указанные в журнале доплат.

### График отпусков

Задача 22. Необходимо составить график отпусков на 2009 год («Номер» – 1; «Год» – 2009; «Дата утверждения» – 05.01.2009; «Дата заседания профкома» – 05.01.2009; «Номер протокола заседания» – №1) для всех сотрудников УП совхоз «Березки» в соответствии с данными таблицы 23.

| Габлица 25                | 9 — График оппуско | Б            |
|---------------------------|--------------------|--------------|
| Общие                     |                    | Количество   |
| Фамилия, имя, отчество    | Месяц              | дней отпуска |
| 1                         | 2                  | 3            |
| Ярчак Владимир Михайлович | Март               | 26           |
| Анищик Валерий Тимофеевич | Апрель             | 26           |

### Таблица 23 – График отпусков

|                               | Прод     | олжение таблицы 23 |
|-------------------------------|----------|--------------------|
| 1                             | 2        | 3                  |
| Бохан Владимир Михайлович     | Март     | 26                 |
| Семенов Иван Федорович        | Апрель   | 26                 |
| Заров Иван Петрович           | Май      | 26                 |
| Гладов Петр Прокофьевич       | Январь   | 26                 |
| Павлова Людмила Ивановна      | Май      | 26                 |
| Васильева Инна Леонтьевна     | Январь   | 26                 |
| Симакова Алла Павловна        | Февраль  | 26                 |
| Семенова Галина Николаевна    | Май      | 26                 |
| Марченко Валентина Семеновна  | Июнь     | 26                 |
| Бортник Зинаида Павловна      | Июль     | 26                 |
| Уваров Тихон Иванович         | Август   | 26                 |
| Демьянова Светлана Петровна   | Февраль  | 26                 |
| Смирнов Валерий Петрович      | Октябрь  | 26                 |
| Ковалева Ирина Сергеевна      | Ноябрь   | 26                 |
| Мороз Иван Петрович           | Декабрь  | 26                 |
| Король Виктор Степанович      | Октябрь  | 26                 |
| Коваленко Михаил Владимирович | Ноябрь   | 26                 |
| Белов Сергей Григорьевич      | Сентябрь | 26                 |
| Невзоров Михаил Николаевич    | Ноябрь   | 26                 |
| Гриневич Егор Анатольевич     | Октябрь  | 26                 |
| Крук Игорь Степанович         | Ноябрь   | 26                 |
| Цубанов Сергей Александрович  | Март     | 26                 |

Исследователь → Зарплата и Отдел кадров → Отдел кадров →Документы → График отпусков → Главный → Добавить.

1. В появившемся окне нажать кнопку «Выбрать сотрудника…» (<sup>226</sup>).

2. С помощью кнопки «Выделить все» выбрать всех сотрудников из всех подразделений.

3. Ввести соответствующие значения дней отпуска согласно данным таблицы 23 (рисунок 41).

| 🔆 График отпусков             |             |                 |            |              |           |            |    |          |                   | 4 |
|-------------------------------|-------------|-----------------|------------|--------------|-----------|------------|----|----------|-------------------|---|
| Основные Атрибуты             |             |                 |            |              |           |            |    |          |                   |   |
| Номер: 1                      | Дата        | заседания прос  | фкома:     | 05.01.2009   |           |            |    |          |                   | 1 |
| Fog: 2009                     | Hower       |                 | 0.0.000    | 1            |           |            |    |          |                   |   |
|                               | помер       | р протокола зас | едания;    | 1            |           |            |    |          |                   |   |
| Дата утверждения: 05.01.2009  |             |                 |            |              |           |            |    |          |                   |   |
|                               |             |                 |            |              |           |            | 1  |          |                   | 4 |
| 🗀 🖾 🖎 🔁 🖺   🗲 🚨 2             | \$          |                 |            |              |           |            |    | редыдущи | е графики         |   |
| Сотрудник 🗸 🗸                 | 1 (январь)🔻 | 2 (февраль) 🔻   | 3 (март) 🔻 | 4 (апрель) 🔻 | 5 (май) 🔻 | 6 (июнь) 🔻 | ┛Г | Год 🤻    | 🖊 1 (январь 🔻 2 ( |   |
| Анищик Валерий Тимофеевич     |             |                 |            | 26           |           |            |    |          |                   |   |
| Бохан Владимир Михайлович     |             |                 | 26         |              |           |            |    |          |                   |   |
| Гладов Петр Прокофьевич       | 26          |                 |            |              |           |            |    |          |                   |   |
| Заров Иван Петрович           |             |                 |            |              | 26        |            |    |          |                   |   |
| Павлова Людмила Ивановна      |             |                 |            |              | 26        |            |    |          |                   |   |
| Ярчак Владимир Михайлович     |             |                 | 26         |              |           |            |    |          |                   |   |
| Гриневич Егор Анатольевич     |             |                 |            |              |           |            |    |          |                   |   |
| Крук Игорь Степанович         |             |                 |            |              |           |            |    |          |                   |   |
| Невзоров Михаил Николаевич    |             |                 |            |              |           |            |    |          |                   |   |
| Семенов Иван Федорович        |             |                 |            | 26           |           |            |    |          |                   |   |
| Цубанов Сергей Александрович  |             |                 | 26         |              |           |            |    |          |                   |   |
| Бортник Зинаида Павловна      |             |                 |            |              |           |            |    |          |                   |   |
| Марченко Валентина Семеновна  |             |                 |            |              |           | 26         |    |          |                   |   |
| Семенова Галина Николаевна    |             |                 |            |              | 26        |            |    |          |                   |   |
| Симакова Алла Павловна        |             | 26              |            |              |           |            |    |          |                   |   |
| Уваров Тихон Иванович         |             |                 |            |              |           |            |    |          |                   |   |
| Демьянова Светлана Петровна   |             | 26              |            |              |           |            |    |          |                   |   |
| Ковалева Ирина Сергеевна      |             |                 |            |              |           |            |    |          |                   |   |
| Смирнов Валерий Петрович      |             |                 |            |              |           |            |    |          |                   |   |
| Васильева Инна Леонтьевна     | 26          |                 |            |              |           |            |    |          |                   |   |
| Мороз Иван Петрович           |             |                 |            |              |           |            |    |          |                   |   |
| Король Виктор Степанович      |             |                 |            |              |           |            |    |          |                   |   |
| Коваленко Михаил Владимирович |             |                 |            |              |           |            |    |          |                   |   |
| Белов Сергей Григорьевич      |             |                 |            |              |           |            |    |          |                   |   |
|                               |             |                 |            |              |           |            |    |          |                   |   |
|                               |             |                 |            |              |           |            |    |          | F                 |   |
| •                             |             |                 |            |              |           | •          | -  |          |                   | 1 |
| Новый Меню Сг                 | іравка      |                 |            |              |           |            |    | ок       | Отмена            |   |
|                               |             |                 |            |              |           |            |    |          |                   |   |

Рисунок 41. Окно формирования графика отпусков

4. Сформировать печатную форму графика отпусков:

Revi

• нажать на кнопку «Печать» ( >>>) в окне документа «График отпус-ков» и выбрать «График отпусков» (рисунок 42).

| 🞘 График от | пусков             |                                        |                                  |    |    |      |      |       |     |      |    |      |      |    |    |                        |   | <u>ı×</u>       |  |
|-------------|--------------------|----------------------------------------|----------------------------------|----|----|------|------|-------|-----|------|----|------|------|----|----|------------------------|---|-----------------|--|
| 🕇 100% 🔣    | 1 🛛 🛎 🕻            | a 😂 🛤 💦                                | ×                                |    |    |      |      |       |     |      |    |      |      |    |    |                        |   |                 |  |
|             | УП совхоз "Н       | Березки"<br>(наименование ор<br>ПVCKOB | оганизации)                      |    | _  | УТ   | BEI  | РЖД   | ĮAŀ | 0    |    |      |      |    |    |                        |   |                 |  |
|             | № 1<br>На 2009 год |                                        |                                  |    |    | 05.  | 01.2 | :009  |     |      |    |      |      |    |    |                        |   |                 |  |
|             | Табельный<br>номер | Ф.И.О.                                 | Должность                        |    | Μ  | [еся | ц (п | to rp | афя | acy/ | фа | стич | еска | и) |    | Основания<br>изменения | ] |                 |  |
|             |                    |                                        |                                  | 1  | 2  | 3    | 4    | 5     | б   | 7    | 8  | 9    | 10   | 11 | 12 | отпуска                |   |                 |  |
|             | 1                  | 2                                      | 3                                |    |    |      |      |       | 4   | 1    |    |      |      |    |    | 5                      |   |                 |  |
|             | 0102               | Аницик В.Т.                            | Зам. директора                   |    |    |      | 26   |       |     |      |    |      |      |    |    |                        |   |                 |  |
|             | 0901               | Бепов С.Г.                             | Зав. центральным<br>нефтескладом |    |    |      |      |       |     |      |    | 26   |      |    |    |                        |   |                 |  |
|             | 0304               | Бортник З.П.                           | Бухгалтер-кассир                 |    |    |      |      |       |     | 26   |    |      |      |    |    |                        |   |                 |  |
|             | 0104               | Бохан В. М.                            | Главный инженер                  |    |    | 26   |      |       |     |      |    |      |      |    |    |                        |   |                 |  |
|             | 0201               | Васильева И. Л.                        | Главный<br>экономист             | 26 |    |      |      |       |     |      |    |      |      |    |    |                        |   |                 |  |
|             |                    |                                        |                                  | 13 | 13 |      |      |       |     |      |    |      |      |    |    |                        |   |                 |  |
|             | 0106               | Гладов П.П.                            | Инженер по ТЖП                   | 26 |    |      |      |       |     |      |    |      |      |    |    |                        |   |                 |  |
|             | 1002               | Гриневич Е.А.                          | Спесарь                          | 6  | 20 |      |      |       |     |      |    |      | 26   |    |    |                        | - | *               |  |
| Стр. 1/2    |                    | -<br>                                  | 1                                | 1  |    |      |      |       |     |      |    |      |      |    |    |                        | 1 | ∎ <b>∓</b><br>⊳ |  |

Рисунок 42. Печатная форма графика отпусков

5. Построить диаграмму распределения отпусков по месяцам:

• нажать на кнопку «Печать» (Э) в окне документа «График отпусков» и выбрать «Распределение отпусков по месяцам (диаграмма)» (рисунок 43).

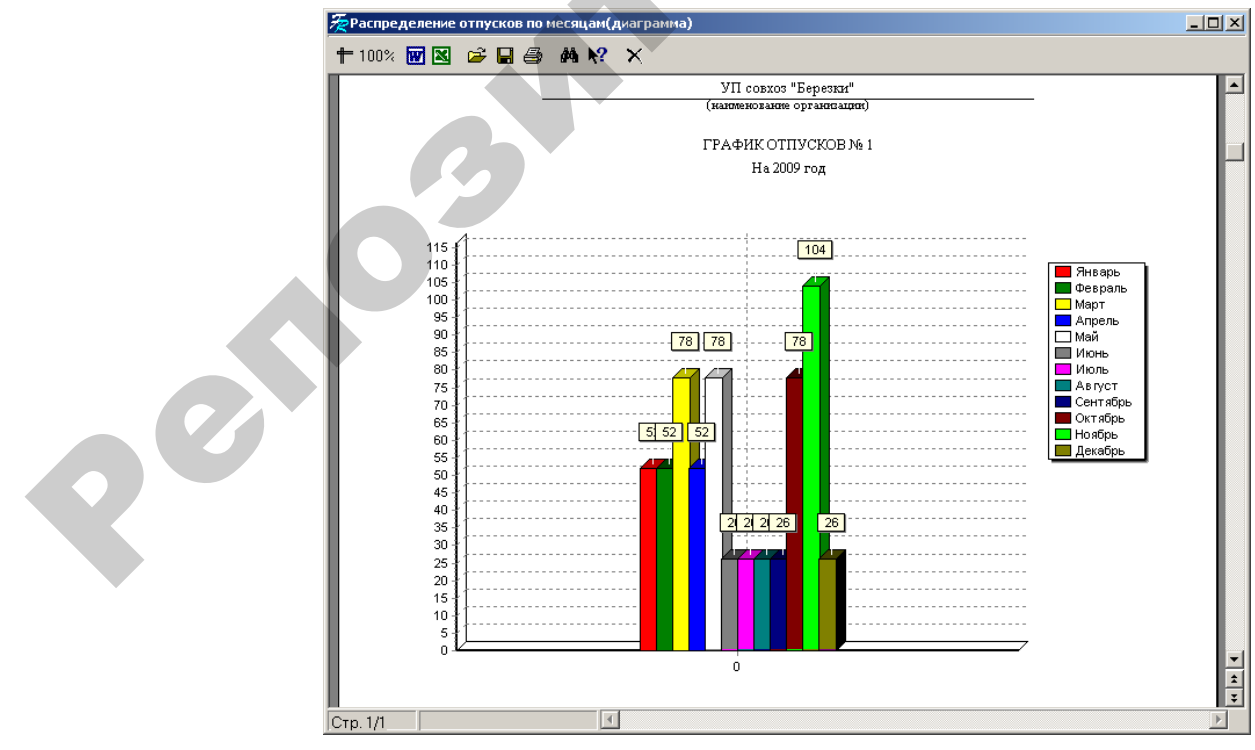

Рисунок 43. Распределение отпусков по месяцам

### Приказ об увольнении

*Задача 23.* Уволить по собственному желанию главного бухгалтера Симакову Аллу Павловну с 02.04.2009.

1. Открыть окно документа «Приказ об увольнении»:

Исследователь  $\rightarrow$  Зарплата и Отдел кадров  $\rightarrow$  Отдел кадров  $\rightarrow$  Приказы по личному составу  $\rightarrow$  04.Приказ об увольнении  $\rightarrow$  Главный  $\rightarrow$  Добавить.

2. Заполнить поля шапки документа: «Дата» – 27.03.2009; «Номер» – 7.

3. В табличной шапке документа для выбора сотрудника – «Симакова

А.П.» – можно нажать кнопку «Выбрать сотрудника...» ( ). Указать «Дату увольнения» – 02.04.2009; «Основание увольнения» – «По собственному желанию»; «Вид работы» – «Основная» (рисунок 44).

| 対 04. Прика                  | аз об увольнении       |                                      |     | <u>- 0 ×</u> |
|------------------------------|------------------------|--------------------------------------|-----|--------------|
| Основные                     | Атрибуты               |                                      |     |              |
| Дата:<br>Номер:<br>Описание: | 27.03.2009<br>7        |                                      |     |              |
| 🗀 🖄 😒                        | i 🔁 🛐 💋 🏖              |                                      |     |              |
| Ta6, Nº 🤜                    | Сотрудник              | Дата увольнения Основание увольнени: | я 🔻 | Вид работы   |
| 0301                         | Симакова Алла Павловна | 02.04,2009 по собственному жела      | нию | основная     |
|                              |                        |                                      |     |              |
|                              |                        |                                      |     |              |
| •                            |                        | •                                    |     | •            |
| <u>Н</u> овый                | <u>М</u> еню Справка   | [                                    | ОК  | Отмена       |

Рисунок 44. Приказ об увольнении

Убедиться в наличии вакансии главного бухгалтера, сформировав печатную форму документа «Штатное расписание» номер 1:

Исследователь — Зарплата и Отдел кадров — Отдел кадров — Штатное расписание;

• воспользоваться экранной кнопкой «Печать» ( ) из окна списка штатного расписания;

• выбрать из списка печатных форм «Штатное расписание (с привязкой к сотрудникам)»: «Дата» – 02.04.2009; «Подразделение» – «Бухгалтерия» (рисунок 45).

| атное расписание (с при                                  | вязкой к                    | сотру       | дникам)           |                 |                   |                                                                 |                                   |                               |                      |                                  |                                                                 |                                               |                                       |   |   |
|----------------------------------------------------------|-----------------------------|-------------|-------------------|-----------------|-------------------|-----------------------------------------------------------------|-----------------------------------|-------------------------------|----------------------|----------------------------------|-----------------------------------------------------------------|-----------------------------------------------|---------------------------------------|---|---|
| 10% 👿 🛛 🖨 🖨                                              | 3 M N                       | ?           | ĸ                 |                 |                   |                                                                 |                                   |                               |                      |                                  |                                                                 |                                               |                                       |   |   |
|                                                          |                             |             |                   |                 |                   |                                                                 |                                   |                               |                      |                                  | Штат в колнче<br>месячным фон                                   | стве<br>дом з/п                               | 24,5 человек<br>16946345 руб.         |   |   |
|                                                          |                             |             |                   |                 |                   | ШТА<br>УП                                                       | ГНОЕ РА<br>совхоз ''<br>с 02.04.  | АСПИСАНІ<br>Березки''<br>2009 | Æ                    |                                  |                                                                 |                                               |                                       | - |   |
|                                                          |                             |             |                   |                 |                   |                                                                 |                                   |                               |                      |                                  |                                                                 |                                               | Тарифная ставка<br>1 - го разр. 94000 |   |   |
| Наименование стр.<br>подразделений и<br>наим. должностей | Кол-во<br>штатных<br>единиц | Раз-<br>ряд | Тарифн.<br>коэфф. | Должн.<br>оклад | Повьши.<br>коэфф. | Повышенн.<br>месячный<br>должност.<br>за наличие<br>стр.подразд | Увепич.<br>оклада<br>по<br>контр. | Увеличенный<br>оклад          | Над<br>за<br>классн. | бавки<br>ненорм.<br>раб.<br>день | Надбавка<br>за сложн. и<br>напряжен. в<br>работе,<br>выс.достиж | Месячный<br>должност.<br>оклад<br>с уч. надб. | Примечание                            |   |   |
| 1                                                        | 2                           | 3           | 4                 | 5               | 6                 | 7                                                               | 8                                 | 9                             | 10                   | 11                               | 12                                                              | 13                                            | 14                                    |   | r |
| Бухгалтерня<br>Главный бухгалтер                         | 1                           | 17          | 3.98              | 374120          | 1.07              | 400270.988                                                      | 1.25                              | 500338,735                    |                      |                                  | 170115                                                          | 850576                                        |                                       |   |   |
| Бухгалтер                                                | 1                           | 11          | 2.65              | 249100          | 1.07              | 266512.09                                                       | 1,25                              | 333140,1125                   |                      |                                  | 99942                                                           | 499710                                        | Семенова Г. Н.                        |   |   |
| Бухгалтер                                                | 1                           | 11          | 2,65              | 249100          | 1,07              | 266512,09                                                       | 1,25                              | 333140,1125                   |                      |                                  | 99942                                                           | 499710                                        | Марченко В.С.                         |   |   |
| Бухгалтер-кассир                                         | 1                           | 9           | 2,32              | 218080          | 1,07              | 233323,792                                                      | 1,25                              | 291654,74                     |                      |                                  | 87496                                                           | 437482                                        | Бортник З.П.                          | 1 |   |
| Итого:                                                   | 4                           |             |                   | 1090400         |                   |                                                                 |                                   |                               |                      |                                  |                                                                 | 2287478                                       |                                       |   |   |
| ИТОГО:                                                   | 4                           |             |                   | 1090400         |                   |                                                                 |                                   |                               |                      |                                  |                                                                 | 2287478                                       |                                       |   |   |
| /1                                                       |                             | •           |                   |                 |                   |                                                                 |                                   |                               |                      |                                  |                                                                 |                                               |                                       |   |   |

Рисунок 45. Печатная форма штатного расписания бухгалтерии на 02.04.2009

# Приказ о переводе

Задача 24. Перевести бухгалтера Семенову Галину Николаевну с 03.04.2009 на должность главного бухгалтера с окладом 850 576 руб. согласно штатному расписанию.

1. Открыть окно документа «Приказ переводе»:

Исследователь → Зарплата и Отдел кадров → Отдел кадров → Приказы по личному составу → 02.Приказ о переводе → Главный → Добавить.

2. В документе заполняются поля:

- «Сотрудник» «Семенова Галина Николаевна»;
- «Вид оплаты» «Оклад»;
- «Позиция ШР» «Главный бухгалтер»;
- «Должность» «Главный бухгалтер»;
- «Подразделение» «Бухгалтерия»;
- «Шт. единиц» 1;
- «Дата начала» 03.04.2009;
- «Характер работы» «Постоянно»;
- «Вид работы» «Основная»;
- «Условия труда» «Нормальные»;
- «График раб. времени» «8 часовой 5-дн. 2009»;
- «Счет» 26.

3. Убедиться в заполнении вакансии главного бухгалтера (Семенова Г.Н.), сформировав печатную форму документа «Штатное расписание» номер 1:

Исследователь — Зарплата и Отдел кадров — Отдел кадров — Штатное расписание;

• воспользоваться экранной кнопкой «Печать» ( ) из окна списка штатного расписания;

• выбрать из списка печатных форм «Штатное расписание (с привязкой к сотрудникам)»: «Дата» – 03.04.2009; «Подразделение» – «Бухгалтерия» (рисунок 46).

| гатн | ое распи  | сание і | (с при | вязі | юй к ( | сотру        | дникам)            |                 |                    |                           |              |                                       |         |              |                         |                    |                    | _ |
|------|-----------|---------|--------|------|--------|--------------|--------------------|-----------------|--------------------|---------------------------|--------------|---------------------------------------|---------|--------------|-------------------------|--------------------|--------------------|---|
| 00%  |           | e2      | D A    | 3    | 44 N   | <b>?</b> >   | <                  |                 |                    |                           |              |                                       |         |              |                         |                    |                    |   |
| 00%  |           |         |        | ¥ 1  | ายา    | • •          | 1                  |                 |                    |                           |              |                                       |         |              |                         |                    |                    |   |
|      |           |         |        |      |        |              |                    |                 |                    |                           |              |                                       |         |              |                         |                    |                    |   |
|      |           |         |        |      |        |              |                    |                 |                    |                           |              |                                       |         |              | Штат в количе           | стве               | 24,5 человек       |   |
|      |           |         |        |      |        |              |                    |                 |                    |                           |              |                                       |         |              | месячным фон            | дом з/п            | 16946345 руб.      |   |
|      |           |         |        |      |        |              |                    |                 |                    |                           |              |                                       |         |              |                         |                    |                    |   |
|      |           |         |        |      |        |              |                    |                 |                    | IIITA'                    | ГНОЕ РА      | асписани                              | Œ       |              |                         |                    |                    |   |
|      |           |         |        |      |        |              |                    |                 |                    | УП                        | COBX03 "     | Березки''                             | . 🗨     |              |                         |                    |                    |   |
|      |           |         |        |      |        |              |                    |                 |                    | • •                       | c 03 04      | 2009                                  |         |              |                         |                    |                    |   |
|      |           |         |        |      |        |              |                    |                 |                    |                           | 00.04.       | 2005                                  |         |              |                         |                    |                    |   |
|      |           |         |        |      |        |              |                    |                 |                    |                           |              |                                       |         |              |                         |                    |                    | _ |
|      |           |         |        |      |        |              |                    |                 |                    |                           |              |                                       |         |              |                         |                    | Тарифная ставка    |   |
| Г    |           |         |        |      |        |              |                    |                 |                    | Π                         |              |                                       |         | - 1          | 11 6                    |                    | 1 - 10 pasp. 94000 | _ |
|      | Наимен    | ование  | CTD.   | Ko   | л-во   |              | <b>"</b>           |                 | _                  | повышенн.<br>месячный     | Увелич.      |                                       | Наді    | авки         | надоавка<br>за спожн. и | Месячный           |                    |   |
|      | подраз    | делени  | йи     | шт   | атных  | Газ-<br>10ЯЛ | і арифн.<br>коэфф. | должн.<br>оклад | 110выші.<br>коэфф. | должност.                 | оклада<br>по | у величенный<br>оклад                 | за      | ненорм.      | напряжен. в             | должност.<br>оклад | Примечание         |   |
|      | наим. д   | DIEKHO( | тей    | ед   | иниц   | 1            |                    |                 |                    | за наличие<br>стр поврати | контр.       |                                       | кпассн. | рао.<br>день | работе,<br>выс постиче  | суч. надб.         |                    |   |
|      |           | 1       |        |      | 2      | 3            | 4                  | 5               | 6                  | 7                         | 8            | 9                                     | 10      | 11           | 12                      | 13                 | 14                 |   |
| E    | ухгалтер  | ня      |        |      |        |              |                    |                 |                    |                           |              | · · · · · · · · · · · · · · · · · · · |         |              |                         | -                  |                    |   |
| Γ    | лавный б  | ухгалт  | ep     |      | 1      | 17           | 3,98               | 374120          | 1,07               | 400270,988                | 1,25         | 500338,735                            |         |              | 170115                  | 850576             | Семенова Г. Н.     |   |
| Б    | ухгалтер  |         |        |      | 1      | 11           | 2,65               | 249100          | 1,07               | 266512,09                 | 1,25         | 333140,1125                           |         |              | 99942                   | 499710             | Марченко В.С.      |   |
| Б    | ухгалтер  |         |        |      | 1      | 11           | 2,65               | 249100          | 1,07               | 266512,09                 | 1,25         | 333140,1125                           |         |              | 99942                   | 499710             |                    |   |
| Б    | ухгалтер- | кассир  | )      |      | 1      | 9            | 2,32               | 218080          | 1,07               | 233323,792                | 1,25         | 291654,74                             |         |              | 87496                   | 437482             | Бортник З.П.       |   |
| K    | froro:    |         |        |      | 4      |              |                    | 1090400         |                    |                           |              |                                       |         |              |                         | 2287478            |                    |   |
| Γ    | TOPO.     |         |        | 1    | 4      |              |                    | 1000400         | -                  |                           |              |                                       |         |              |                         | 2297479            |                    | 7 |
| Ľ    | 1010:     |         |        |      | 4      |              |                    | 1090400         |                    |                           |              |                                       |         |              |                         | 220/4/8            |                    |   |
| _    |           |         |        |      |        |              |                    |                 |                    |                           |              |                                       |         |              |                         |                    |                    |   |
| /1   |           |         |        |      |        |              |                    |                 |                    |                           |              |                                       |         |              |                         |                    |                    |   |

Рисунок 46. Печатная форма штатного расписания бухгалтерии на 03.04.2009

#### Приказ о поощрении

Задача 25. 10.01.2009 наградить почетной грамотой за добросовестный труд и в связи с 40-летним юбилеем бригадира тракторно-полеводческой бригады Невзорова Михаила Николаевича (рисунок 47).

1. Открыть окно документа «Приказ о поощрении»:

Исследователь — Зарплата и Отдел кадров — Отдел кадров —Приказы по личному составу — 05.Приказ о поощрении — Главный — Добавить.

| 05. Приказ о і | тоощрении                       |   |
|----------------|---------------------------------|---|
| Основные д     | трибуты                         |   |
| Дата:          | 10.01.2009 Номер: 1             |   |
| Сотрудник:     | Невзоров Михаил Николаевич      |   |
| Поощрение:     | Награждение почетной грамотой 📃 |   |
| Текст:         | к 40-летию                      |   |
|                |                                 |   |
| _              |                                 |   |
| Основание:     |                                 |   |
|                |                                 |   |
|                |                                 |   |
|                |                                 |   |
|                |                                 |   |
| Меню           | Новый Справка ОК Отмена         | 1 |

Рисунок 47. Приказ о поощрении

# Приказ о вынесении дисциплинарного взыскания

*Задача 26.* 10.01.2009 объявить выговор зав. мастерских Уварову Тихону Ивановичу за нарушение трудовой дисциплины.

1. Открыть окно документа «Приказ о вынесении дисциплинарного взыскания» (рисунок 48):

Исследователь → Зарплата и Отдел кадров → Отдел кадров →Приказы по личному составу → 06.Приказ о вынесении дисциплинарного взыскания → Главный → Добавить.

| 06. Приказ о вынесени      | и дисц. взыскания                | ×         |
|----------------------------|----------------------------------|-----------|
| Основные Атрибуты          |                                  |           |
| Дата:                      | 10.01.2009 Номер: 1              |           |
| Сотрудник:                 | Уваров Тихон Иванович            | •         |
| Взыскание:                 | Выговор                          | -         |
| Нарушение:                 |                                  | •         |
| Текст:                     | за нарушение трудовой дисциплины |           |
|                            |                                  |           |
| Основание:                 |                                  |           |
|                            | 1                                |           |
| <u>М</u> еню <u>Н</u> овый | Справка                          | ОК Отмена |

Рисунок 48. Приказ о вынесении дисциплинарного взыскания

# ЛАБОРАТОРНАЯ РАБОТА №4

#### Формирование приказов на командировку, дополнительные документы

#### Приказ на командировку и командировочное удостоверение

*Задача 27.* Сформировать приказ от 04.01.2009 г. на командировку сотруднику Ярчаку В.М. сроком на 2 дня с 05.01.2009 в «УП Минский комбинат хлебопродуктов» для участия в семинаре.

1. Необходимо сформировать приказ на командировку:

Исследователь — Бланки — Командировки — Приказ на командировки — Главный — Добавить.

2. Заполнить поля шапки документа согласно данным таблицы 24 (рисунок 49).

| Номер | Дата       | Срок,<br>дней | Дата начала | Куда направлен                            | Цель                  |
|-------|------------|---------------|-------------|-------------------------------------------|-----------------------|
| 24    | 04.01.2009 | 2             | 05.01.2009  | «УП Минский комби-<br>нат хлебопродуктов» | Участие в<br>семинаре |

#### Таблица 24 – Приказ на командировку

3. В табличной части документа выбрать сотрудника Ярчака В.М., при этом все остальные данные заполнятся автоматически.

| 🙀 Приказ на коман,  | дировки                  |                 |                        |           |                | <u>_ 0 ×</u> |
|---------------------|--------------------------|-----------------|------------------------|-----------|----------------|--------------|
| Основные Атрибуть   |                          |                 |                        |           |                |              |
| Номер: 24           |                          | Дата:           | 04.01.2009             |           |                |              |
| Срок, дней: 2       | -                        | Дата начала:    | 05.01.2009             |           |                |              |
| Куда направлен: УП  | "Минский комбн           | инат хлебопроду | ктов"                  |           |                |              |
| Цель: Уч            | Цель: участие в семинаре |                 |                        |           |                |              |
|                     | 1                        |                 |                        |           |                |              |
| Сотрудники          | \star Срок 🕶             | Дата начала 🕶   | Куда направлен         | -         | Цель           | •            |
| * Ярчак Владимир Ми | хайлови 2                | 05.01.2009      | УП "Минский комбинат х | лебопроду | участие в семи | наре         |
|                     |                          |                 |                        |           |                |              |
| Новый Мен           | ю Справк                 | а               |                        |           | ОК             | Отмена       |

Рисунок 49. Бланк «Приказ на командировки»

4. Сформировать командировочное удостоверение:

Исследователь — Бланки — Командировки — Командировочное удостоверение — Главный — Добавить.

5. Заполнить поле «Номер приказа» выбрав из списка приказ с номером 24. Из этого приказа заполняются автоматически все остальные поля документа (кроме поля «Сотрудник»).

Выбрать в поле «Сотрудник» Ярчака В.М. (рисунок 50).

| Командировочн  | ое удостоверение                       | 1 |
|----------------|----------------------------------------|---|
| Основные Атр   | ибуты                                  |   |
| Номер:         | 24 Дата: 04.01.2009                    | h |
| Номер приказа: | 24                                     | ľ |
| Сотрудник:     | Ярчак Владимир Михайлович              |   |
| Срок, дней:    | 2 🗾 Дата начала: 05.01.2009            |   |
| Куда направлен | : УП "Минский комбинат хлебопродуктов" |   |
| Цель:          | участие в семинаре                     |   |
|                |                                        |   |
| Меню           | Новый Справка ОК Отмена                |   |

Рисунок 50. Бланк «Командировочное удостоверение»

6. Сформировать печатную форму бланка «Командировочное удостоверение»:

• воспользоваться экранной кнопкой «Печать» ( ) из окна списка командировочных удостоверений;

• выбрать из списка печатных форм «Командировочное удостоверение» (рисунок 51).

| <b>Жкомандировочное удостоверение</b>                                                 |       |
|---------------------------------------------------------------------------------------|-------|
| 🕇 100% 🕅 🛛 😰 🔲 🎒 👬 👷 🗙                                                                |       |
|                                                                                       |       |
|                                                                                       |       |
| УП совхоз "Березки" Беларусь,, п/о Березки, 16                                        |       |
| 9HH 500023391 OKITO 00487785 p/cq 3012200480011                                       |       |
| в Отделение ОАО «Белагропромоаню» в гломеле, гомель, код 500, улинтернациональная, 30 |       |
| Командировочное удостоверение № 24                                                    |       |
| or 10.06.2009                                                                         |       |
| Выдано: Директор, Ярчак Впадимир Михайпович                                           |       |
| (должаюста, ФИО)                                                                      |       |
| УП совхоз "Березки", Беларусь                                                         |       |
| (место работы)                                                                        |       |
| командированному в: УП "Минский комбинат хлебопродуктов",                             |       |
| (пуняты назначения, наюжнование объедижния, предприятия, учреждения, организации)     |       |
| Срок командировки "2" дней                                                            |       |
| участие в семинаре                                                                    |       |
| (цель командировки)                                                                   |       |
| Основание: Приказ № 24 от 04.01.2009                                                  |       |
| Действительно по предъявлении паспорта                                                |       |
| М.П. Подпись руководителя организации                                                 | * * * |
| Стр. 1/1                                                                              | Þ     |

Рисунок 51. Печатная форма бланка «Командировочное удостоверение»

Задача 28. Сформировать приказ от 05.01.2009г. на командировку сотрудникам Белову С.Г., Невзорову М.Н. в УП «Осиповичи» сроком на 1 день с 06.01.2009.

1. Необходимо сформировать приказ на командировку:

Исследователь → Бланки → Командировки → Приказ на командировки → Главный → Добавить.

2. Заполнить поля шапки документа согласно данным таблицы 25.

|       |            |               | · 1         |                |                           |
|-------|------------|---------------|-------------|----------------|---------------------------|
| Номер | Дата       | Срок,<br>дней | Дата начала | Куда направлен | Цель                      |
| 25    | 05.01.2009 | 1             | 06.01.2009  | УП «Осиповичи» | Повышение<br>квалификации |

Таблица 25 – Приказ на командировку

3. В табличную часть документа выбрать вначале сотрудника Белова С.Г., при этом все остальные данные заполнятся автоматически, затем сотрудника Невзорова М.Н.

4. Сформировать командировочные удостоверения на сотрудников:

Исследователь — Бланки — Командировки — Командировочное удостоверение — Главный — Добавить.

5. Заполнить поле «Номер приказа» выбрав из списка приказ с номером 25. Из этого приказа заполняются автоматически все остальные поля документа, кроме поля «Сотрудник». Выбрать в поле «Сотрудник» – «Белов С.Г». Аналогично сформировать командировочное удостоверение для сотрудника Невзорова Н.М.

6. Сформировать печатную форму командировочного удостоверения.

# Приказ о работе в праздничные дни

*Задача 29.* В связи с производственной необходимостью для бригадира Невзорова Михаила Николаевича считать рабочим днем праздничный день 07.01.2009 и произвести его оплату в двойном размере:

Исследователь → Зарплата и Отдел кадров → Отдел кадров →Приказы по личному составу → 08.Приказ о работе в праздничные дни → Главный → Добавить.

На основании данного документа («Дата» – 05.01.2009; «Номер» – 1; «Описание» – «Производственная необходимость») в табеле рабочего времени для Невзорова М.Н. 07.01.2009 будет считаться рабочим днем с оплатой 9 часов рабочего времени (рисунок 52).

| 🙀 08. Приказ о ра | боте в праздничные дни      |                    |                       |             |
|-------------------|-----------------------------|--------------------|-----------------------|-------------|
| Основные Атрибу   | ты                          |                    |                       |             |
| Дата:             | 05.01.2009                  |                    |                       |             |
| Номер:            | 1                           |                    |                       |             |
| Описание:         | производственная необходимо | ОСТЬ               |                       |             |
| 🗅 🖄 🖎 🕒           | 2 🗲 🗶                       |                    |                       |             |
| Табельный ном 🔻   | Сотрудник                   | ▼По должности      | 🔻 Дата                | ▼ Кол-во ча |
| 1001              | Невзоров Михаил Николаевич  | Бригадир тракторно | о-полеводчк07.01.2009 | 9           |
|                   |                             |                    |                       |             |
|                   |                             |                    |                       |             |
| •                 |                             |                    |                       |             |
| Новый             | Меню Справка                |                    | ОК                    | Отмена      |
|                   | D 50 H                      | ~                  |                       |             |

Рисунок 52. Приказ о работе в праздничные дни

### Договоры и акты

Задача 30. 29.01.2009 выплатить 200 000 руб. бригадиру МТФ Демьяновой Светлане Петровне, работающей с 01.01.2009 по 28.01.2009 по договору подряда (рисунок 53), согласно данным таблицы 26.

|                                              | Π          |              |              | Π                               |                 |
|----------------------------------------------|------------|--------------|--------------|---------------------------------|-----------------|
|                                              |            | DO TO THOULD | TOTAL        |                                 |                 |
| $1 a \alpha \alpha \alpha \alpha \alpha - 1$ | ланные лля | заполнения   |              | $((   1 \cap 1 \cap R \cap 1))$ | и иктыз         |
| $I u \cup I I I \square u = 0$               |            | Junojinonni  | LUK V MULLIU |                                 | n n u n 1 D 1// |
|                                              |            |              |              |                                 |                 |

| Дата             | 29.01.2009                        |
|------------------|-----------------------------------|
| Номер            | 1                                 |
| Дата начала      | 01.01.2009                        |
| Дата окончания   | 28.01.2009                        |
| Дата расторжения | 29.01.2009                        |
| Сотрудник        | Демьянова Светлана Петровна       |
| Тип договора     | Временный                         |
| Сумма            | 200 000                           |
| Счет             | 70                                |
| Типовая операция | Зарплата – Животноводческие кадры |

1. Сформировать документ «Договоры и акты»:

Исследователь — Зарплата и Отдел кадров — Отдел кадров — Документы — Договоры и акты — Главный — Добавить.

| 🜞 Договора и акты                |                         |                                        |   |
|----------------------------------|-------------------------|----------------------------------------|---|
| Основные дтрибуты                |                         |                                        |   |
| Дата: 29.01.2009                 | Сотрудник:              | Демьянова Светлана Петровна 💽          |   |
| Номер: 1                         | Тип договора:           | временный                              |   |
| Дата начала: 01.01.2009          | Сумма:                  | 200000 💌                               |   |
| Дата окончания: 28.01.2009       | Счет:                   | » Балансовые счета » 6. Расчеты » 70 💌 |   |
| Дата расторжения: 29.01.2009     | Типовая операция:       | Зарплата » Животноводческие наряды     |   |
|                                  |                         |                                        |   |
| Номер акта 🕶 Дата акта 📼 Сумма п | ю акту 🛛 🔻 Дата начисле | ния 🔻                                  |   |
| ★1 29.01.2009 200000             | 29.01.2009              |                                        | ſ |
|                                  |                         |                                        |   |
|                                  |                         |                                        |   |
| <u>Н</u> овый <u>М</u> еню Спр   | авка                    | ОК Отмена                              |   |

Рисунок 53. Оплата по договору подряда

*Задача 31.* Оформить увольнительную записку сотруднику Бохан В.М. за 15.01.2009 с 14.00 на 4 часа.

1. Сформировать документ «Увольнительные записки»:

Исследователь — Зарплата и Отдел кадров — Отдел кадров — Документы — Увольнительные записки — Главный — Добавить.

2. Заполнить поля документа согласно данным таблицы 27 (рисунок 54). Поле «Позиция ШР» заполняется автоматически после выбора сотрудника, поле «Время окончания» заполняется автоматически после заполнения полей «Кол-во часов» и «Время начала».

| Дата       | Ho- | Сотрудник  | Позиция ШР  | Кол-во | Время  | Время окон- |
|------------|-----|------------|-------------|--------|--------|-------------|
|            | мер |            |             | часов  | начала | чания       |
| 15.01.2009 | -1  | Бохан В.М. | Заполнится  | 4      | 14.00  | Заполнится  |
|            |     |            | автоматиче- |        |        | автомати-   |
|            |     |            | ски         |        |        | чески       |

#### Таблица 27 – Увольнительные записки

В табеле отработанного времени время работы в день увольнительной записки будет указано с учетом часов отсутствия на работе.

| Увольнител   | вные запис    | ски 🔀                     |  |
|--------------|---------------|---------------------------|--|
| Основные     | Атрибуты      |                           |  |
| Дата:        |               | 15.01.2009                |  |
| Номер:       |               | 1                         |  |
| Сотрудник:   |               | Бохан Владимир Михайлович |  |
| Позиция ШР   | ':            | 3                         |  |
| Кол-во часо  | в:            | 4 –                       |  |
| Время начал  | ia:           | 14:00:00                  |  |
| Время оконч  | нания:        | 18:00:00                  |  |
|              |               |                           |  |
| <u>М</u> еню | <u>Н</u> овый | Справка ОК Отмена         |  |

Рисунок 54. Документ «Увольнительные записки»

# Трудовой договор/контракт

Данный документ предназначен для учета трудовых договоров (контрактов), которые могут быть оформлены как на работающих, так и на вновь прибывших сотрудников. По истечении срока действия договора в документе указывается дата расторжения (рисунок 64).

Задача 32. Оформить на склад №1 кладовщиком по трудовому договору заведующего складом №1 Мороза Ивана Петровича с 15.01.2009 по 31.01.2009 по внутреннему совместительству согласно данным таблицы 28.

| Дата             | 15.01.2009          |
|------------------|---------------------|
| Номер            | 1                   |
| Сотрудник        | Мороз Иван Петрович |
| Тип договора     | Временный           |
| Дата заключение  | 15.01.2009          |
| Дата расторжения | 31.01.2009          |

| Таблица 28 – | Ланные | лля | заполнения | трудового | логовора   |
|--------------|--------|-----|------------|-----------|------------|
|              |        |     |            |           | Act of the |

 Сформировать документ «Трудовой договор / Контракт» (рисунок 55):
 Исследователь → Зарплата и Отдел кадров → Отдел кадров → Документы → Трудовой договор/Контракт → Главный → Добавить.

| 🙀 Трудовой договор / К | (онтракт       |             |           |   |        |   |        |         | _ 🗆 ×          | 1 |
|------------------------|----------------|-------------|-----------|---|--------|---|--------|---------|----------------|---|
| Основные Атрибуты      |                |             |           |   |        |   |        |         |                |   |
| Дата: 15.01.2009       | Сотрудник:     | Мороз Иван  | Петрович  |   | •      |   |        |         |                |   |
| Номер: 1               | Тип договора:  | временный   |           |   | •      |   |        |         |                |   |
| Дата заключения: 1     | 5.01.0209      |             |           |   |        |   |        |         |                |   |
| Дата расторжения:      | 1.01.2009      |             |           |   |        |   |        |         |                |   |
| 🗀 🖄 🖎 🔁 👂 💋            | r.             |             |           |   |        |   |        |         |                |   |
| Позиция ШР 🛛 🔻         | Подразделение  | -           | Должность | - | Разряд | - | Оклад  | . ▼ Вид | , работы       | Í |
| Кладовщик              | Склад №1 "С/х. | продукция и | Кладовщик |   | 4      |   | 258265 | вну     | тр. совместит. |   |
|                        |                |             |           |   |        |   |        |         |                |   |
|                        |                |             |           |   |        |   |        |         |                |   |
| Новый Меню             | Справка        |             |           |   |        |   | OK     |         | Отмена         |   |

Рисунок 55. Документ «Трудовой договор / Контракт»

2. Сформировать печатную форму документа «Трудовой договор/Контракт»:

• воспользоваться экранной кнопкой «Печать» ( ) из окна списка трудовых договоров выбрать «Трудовой договор» (рисунок 56).

| Трудово  | й договор                                                                                                    |
|----------|----------------------------------------------------------------------------------------------------|
| 100%     |                                                                                                    |
|          | трудовой договор                                                                                                    |
|          | 15.01.2009 <u>№ 1</u>                                                                                                    |
|          | 1. УП совхоз "Березки"                                                                                                    |
|          | (наименование юридического лица, физического лица, которому законодательством предоставлено право заключения и<br>прекращения трудового договора с работником)                                                                                                    |
|          | в лицеа (далее - Наниматель),                                                                                                    |
|          | (фамилия, имя, отчество, должность)<br>действующего на основании, и гражданин                                                                                                    |
|          | Мороз Иван Петрович                                                                                                    |
|          | (далее - Работник) заключили настоящий трудовой договор о нижеследующем.                                                                                                    |
|          | 2. Наниматель принимает (назначает) Мороз Иван Петрович                                                                                                    |
|          | (фамилия, имя, отчество)                                                                                                    |
|          | на работу (должность) тогадовщик (наименование должности профессии специальности *))                                                                                                    |
|          | по квалификации , разряд 4                                                                                                    |
|          | (разряд, квалификационная категория в соответствии со штатным расписанием нанимателя)                                                                                                    |
|          | в Склад №1 "С/х. продукция и корма"                                                                                                    |
|          | (место работы, в том числе название структурного подразделения: цех, отдел, лаборатория и другие)                                                                                                    |
|          | *) Наименование профессий, должностей должно соответствовать Общегосударственному классификатору Республики Беларусь<br>"Профессии рабочих и должности служащих", утвержденному приказом Белстандарта от 30 декабря 1996 г. № 234; Единому<br>тарифон-калификационному справочнику работ и профессий рабочих; Квалификационному справочнику должностей служащих,<br>утвержденному постановлением Министерства труда Республики Беларусь от 8 декабря 1997 г. № 112. |
|          | <ol><li>Настоящий трудовой договор является трудовым договором по совместительству</li></ol>                                                                                                    |
|          | (трудовым договором по основной работе, трудовым договором по<br>совместительству)                                                                                                    |
|          | <ol> <li>Трудовой договор заключается на <u>Определенный срок не более пяти лет (срочный</u><br/>трудовой договор)</li> </ol>                                                                                                    |
| Стр. 1/5 |                                                                                                    |

Рисунок 56. Печатная форма трудового договора

### Отчеты подсистемы «Отдел кадров»

Для формирования отчетов по документам подсистемы необходимо воспользоваться кнопкой summaria «печать» на панели инструментов соответствующего документа, выбрать нужную печатную форму, заполнить необходимые параметры отчета (даты (период), месяц начисления, подразделение, сотрудник и т.д.). Кроме того, в исследователе есть отдельная ветка «Отчеты» для отдела кадров:

# Исследователь — Зарплата и Отдел кадров — Отдел кадров — Отчеты.

На экран выводится отчет с указанными параметрами. Чтобы распечатать его, нужно нажать кнопку . Основные печатные формы подсистемы следующие: отчет по аттестации; отчет по повышению квалификации; отчет о профессиональной переподготовке; отчетность о численности, составе и профессиональном обучении кадров.

#### Задания для самостоятельной работы

1. С 01.02.2009 г. добавить в штатное расписание штатную единицу доярки на молочно-товарную ферму и штатную единицу водителя. Установить необходимые коэффициенты и надбавки, согласно таблице 29.

| Под-<br>разде-<br>ление | Должность | Шт. еди-<br>ниц | Тарифная сет-<br>ка | Разряд | Ставка 1-го<br>разряда |
|-------------------------|-----------|-----------------|---------------------|--------|------------------------|
| MTΦ                     | Доярка    | 1               | ETC                 | 6      | 94 000                 |
| MTΦ                     | Водитель  | 1               | ETC                 | 7      | 94 000                 |

#### Таблица 29 – Добавление штатной единицы

2. С 01.02.2009 г. сократить штатную единицу бухгалтера.

3. Сформировать приказы о приеме на работу с 01.02.2009 г. Бобок Ксении Петровны на должность доярки МТФ и Сапуна Сергея Борисовича на должность водителя согласно данным таблицы 30.

| Таблица 30 – И | Информация | для  | создания | приказа  | оп | риеме | на | работу |
|----------------|------------|------|----------|----------|----|-------|----|--------|
|                | T T T T    | r 1- |          | <b>I</b> |    | F     |    | I      |

| Табельный номер             | 0505   | 0506     |
|-----------------------------|--------|----------|
| Позиция штатного расписания | Доярка | Водитель |
| Форма оплаты                | Оклад  | Оклад    |
| Шт. единиц                  | 1      | 1        |

| Характер работы         | Постоянно         | Постоянно         |
|-------------------------|-------------------|-------------------|
| Вид работы              | Основная          | Основная          |
| Условия труда           | Нормальные        | Нормальные        |
| Соответствие диплому    | Да                | Да                |
| График рабочего времени | 11 часовой график | 11 часовой график |
| Расчет по часам         | Да                | Да                |
| Валюта                  | BYR               | BYR               |
| Счет                    | 20                | 20                |

4. Оформить приказ от 09.02.2009 г. о предоставлении очередного трудового отпуска заведующей молочно-товарной фермой Демьяновой С.П. и гл. бухгалтеру Симаковой А.П. согласно данным таблицы 31.

| Информация о сотруднике | Демьянова С.П. | Симакова А.П. |
|-------------------------|----------------|---------------|
| Рабочий год с           | 01.01.2009     | 01.01.2009    |
| Рабочий год по          | 31.12.2009     | 31.12.2009    |
| Дата начала             | 16.02.2009     | 23.02.2009    |
| Дата окончания          | 13.03.2009     | 20.03.2009    |
| Минимальный             | 24             | 24            |
| Поощрительный           | 2              | 2             |

Таблица 31 – Приказ о предоставлении отпуска

5. Сформировать приказ на внутреннее совместительство: с 16.02.2009 г. по 13.03.2009 г. доярка Бобок К.П. принята на работу по совместительству (внутреннее совместительство) на должность заведующей МТФ на 0,5 ставки.

6. Объявить благодарность за добросовестный труд сотрудникам Мороз И.П. и Король В.С. 23.02.2009.

7. Сформировать приказ от 18.02.2009г. на командировку главному экономисту Васильевой И.Л. в УП ГИВЦ «Минсельхозпрод» сроком на 3 дня с 23.02.2009.

8. 27.02.2009 выплатить 100 000 руб. доярке МТФ Бобок К.П., работающей с 01.02.2009.

9. 05.02.2009 объявить строгий выговор слесарю бригады №1 Гриневичу Е.А. за нарушение трудовой дисциплины.

10. Работник предприятия Белов С.Г. предоставил больничный лист в отдел кадров: «Дата» – 09.02.2009; «Тип больничного» – «Больничный»; «Дата начала» – 09.02.2009; «Дата окончания» – 18.02.2009; «Дата начала нетрудоспособности» – 09.02.2009; «Дата выхода на работу» – 19.02.2009.

#### ЛАБОРАТОРНАЯ РАБОТА № 5

#### Настройка системы «Заработная плата»

#### Заполнение справочников

Рассмотрим работу подсистемы «Автоматизация учета труда и заработной платы» на примере предприятия УП совхоз «Березки».

Прежде чем приступить к расчету заработной планы необходимо настроить параметры и справочники подсистемы.

Задача 33. Заполнить параметры по заработной плате.

1. Открыть параметры подсистемы:

Исследователь → Зарплата и Отдел кадров → Зарплата → Параметры;

• на закладке «Зарплата» часть параметров уже заполнена, при необходимости их можно изменить, согласно данным таблицы 32 (рисунок 57).

|                               |          | 1 1           |                  | 1 /             |
|-------------------------------|----------|---------------|------------------|-----------------|
| Для расчета доплаты за работу |          |               | Проводки         | Осовременивание |
| В сверхурочное                | В ночное | В праздничные | Счет для расчета |                 |
| время                         | время    | дни           | по оплате труда  |                 |
| 1,5                           | 2        | 2             | 70               | От ставки 1-го  |
|                               |          |               |                  | разряда         |

Таблица 32 – Параметры подсистемы (закладка «Зарплата»)

Для расчета доплаты за работу в ночное время, сверхурочное время, в праздничные дни указывается коэффициент доплаты к окладу (ставке). Например, если коэффициент равен 1,4, то доплата составляет 40 %. Если на предприятии действуют разные коэффициенты доплаты за работу в ночь, то для сотрудников, у которых они отличаются от заданных в Параметрах, можно указать нужный коэффициент в «Личной карточке», закладка «Дополнительно».

Среднее количество дней в месяце и в году заполнено. При необходимости можно поставить галочку «Долг в месяцах при расчете алиментов», тогда суммы долга будут разбиваться по месяцам. Галочка «Быстрый итоговый расчет» ускоряет расчет в документе «Итоговое начисление». Необходимо указать нужный тип осовременивания (для расчета отпускных) – по умолчанию установлено «от ставки 1-го разряда».

Для формирования проводок по зарплате нужно указать счет для зарплаты сотрудников (по умолчанию 70), а также счет для договоров подряда (при необходимости): • на закладке «Округление» указывается тип округления в расчетах по зарплате. Выбрать: «Округлять кратно» – 1, «Способ округления» – «Математически». При необходимости можно указать константу округления часовой ставки;

• на закладке «Табельный номер» можно применить «Автоматическое формирование», тогда при создании приказа о приеме на работу табельный номер будет присваиваться сотруднику автоматически (равный предыдущему номеру плюс 1), в зависимости от настроенных параметров: фиксированной длины номера, изменять ли номер при перемещении сотрудника, разрешено ли повторное использование номеров, нужно ли учитывать диапазон номеров подразделений. Последний параметр означает, что для каждого подразделения может быть выделен свой диапазон номеров, и табельный номер будет присваиваться сотруднику в зависимости от подразделения, в котором он будет работать;

• на закладке «Табель отработанного времени» – галочка «Автоматически указывать тип» означает, что в зависимости от времени и дня работы будет автоматически ставиться в графике тип часов. Так, если отмечаем галочкой «Ночные часы» и указываем время, работа в которое считается ночной, в табель отработанного времени в эти часы автоматически попадет буква Н (ночные) и в дальнейшем на основе этого сформируется автоматически доплата за работу в ночное время. Но это действует в случае, если дни в табеле разбиваются по графику (т.е. с учетом перерывов в работе, переходов смен с одних суток на другие).

Если в параметрах стоит галочка «Не разбивать дни при построении табеля по графику», все рабочие дни в табеле будут отмечены буквой «Я» (явка). Можно установить галочку «Запрашивать подтверждение на разбиение периода», тогда при каждом формировании табеля будет появляться окно с вопросом – «Разбивать ли дни». Данные параметры можно изменять для каждого подразделения непосредственно при формировании табеля;

• на закладке «Сотрудники» выбрать: «Только работающих сотрудников». В этом случае будут отображаться сотрудники, работающие в данном месяце начисления и уволенные в прошлом месяце.

66

| Параметры подсистемы 'Зарплата и Отдел ка,                   | дров'                                                                                     |
|--------------------------------------------------------------|-------------------------------------------------------------------------------------------|
| Учет кадров Зарплата Округление Таб.номер                    | Табель отработанного времени Наряды 💶                                                     |
| Формула для аванса:                                          |                                                                                           |
| Группа начислений для расчета надбавки за выслу              | јгу лет:  Для надбавок за стаж                                                            |
| Для расчета доплаты за работу<br>В сверхурочное время: 1.5 💌 | Среднее кол-во дней в месяце: 29,7 💌                                                      |
| В ночное время:                                              | Среднее кол-во дней в году: 365,25 💌                                                      |
| В праздничные дни:                                           | <ul> <li>Долг в месяцах при расчете алиментов</li> <li>Быстрый итоговый расчет</li> </ul> |
| Проводки                                                     | 🗖 Не учитывать неполный месяц стажа                                                       |
| Счет для расчета по оплате труда: 70 💌                       | Осовременивание                                                                           |
| Счет для зарплаты сотрудников:                               | С От оклада                                                                               |
| Счет для договоров подряда:                                  | От ставки 1-го разряда                                                                    |
| 🔲 🗖 Формировать проводки по ФСЗН и соц.страху                | С От персонального коэффициента                                                           |
| Учитывать по соцстраху только текущий меся.                  |                                                                                           |
| Учитывать возврат подоходного                                |                                                                                           |
| Справка                                                      | Ок Отмена                                                                                 |

Рисунок 57. Заполнения параметров по зарплате

Задача 34. Заполнить текущую минимальную заработную плату.

Справочник предназначен для внесения шкалы ставок подоходного налога. Кроме того, здесь же вносятся базовая величина, тарифная ставка 1 разряда, устанавливаемая государством (действующая на предприятии ставка 1го разряда устанавливается в штатном расписании).

1. Открыть справочник для заполнения минимальной заработной платы:

Исследователь — Зарплата и Отдел кадров — Справочники по Зарплате и ОК — Справочник базовых величин;

- заполнить верхнюю часть справочника (рисунок 58):
  - «Дата» 01.01.2009;
  - «Базовая величина» 35 000;
- «Тариф по 1-му разряду» 94 000;
- «Максимальный доход (для вычета)» 1 500 000;
- «Индивидуальный вычет» 250 000;
- «Вычет на иждивенца» 70 000;

| Редактирование: Минимальная     | зарплата    | X         |  |
|---------------------------------|-------------|-----------|--|
| Основные Атрибуты               |             |           |  |
| Дата:                           | 01.01.2009  |           |  |
| Базовая величина:               | 35 000 💌    | ]         |  |
| Тариф по 1-му разряду:          | 94 000 💌    | ]         |  |
| Масимальный доход(для вычета):  | 1 500 000 💌 | ]         |  |
| Индивидуальный вычет:           | 250 000 🔽   |           |  |
| Вычет на иждивенца:             | 70 000 🔽    | ]         |  |
|                                 |             |           |  |
| <u>М</u> еню <u>Н</u> овый Спра | вка         | ОК Отмена |  |

Рисунок 58. Справочника «Минимальная зарплата»

• заполнить нижнюю часть справочника (сформировать шкалу по подоходному налогу, соответствующую периоду действия базовой величины): активизировать закладку «Сетка подоходного налога». Для автоматического формирования сетки подоходного налога нажать на кнопку «Формировать сетку» (рисунок 59);

| 🜞 Справочник ба  | азовых величин     | 1               |                 |             | _ 🗆 ×    |
|------------------|--------------------|-----------------|-----------------|-------------|----------|
| ] Главный Детал  | ьный Справка       |                 |                 |             |          |
| 🗀 🖄 🖎 🔁          | 🞽 👌 🖻 🖌            | 귀 🧇 🍸 🍣         | 9 🖉             | 1           |          |
| Дата 💌           | Базовая величин    | на 🔻 Тариф пс🔻  | Масималь 🔻      | Индивис 🔻   | выче 🕶 🔺 |
| 01.01.2007       | 31000              | 65000           |                 |             |          |
| 01.01.1980       | 10000              | 5000            |                 |             |          |
| 01.01.2009       | 35000              | 94000           | 1500000         | 250000      | 70000 -  |
|                  |                    |                 |                 |             |          |
| Сетка подоходног | о (совокупный) 🛛 ( | Сетка поденодно | ого налога   Н, | адбавки к ч | насові   |
|                  | ۳ 🕄 😂              | s 🔎 🖉           |                 |             |          |
| Облагаемая сумм  | а 🔻 Процент        |                 | Сумма налога    | •           |          |
|                  | 12                 |                 |                 |             |          |
|                  |                    |                 |                 |             |          |
|                  |                    |                 |                 |             |          |
| Нет фильтрации   |                    |                 |                 |             |          |

Рисунок 59. Формирование сетки подоходного налога

• возможна корректировка созданной автоматически сетки вручную. Для этого необходимо открыть нужную запись на редактирование и произвести необходимые изменения в открывшемся окне (рисунок 60):

- «Облагаемая сумма» 0;
- «Процент» 12;
- «Сумма налога» 0.

| Редактирование: Сетн       | а под. налога |        | ×   |  |
|----------------------------|---------------|--------|-----|--|
| Основные Атрибуты          |               |        |     |  |
| Облагаемая сумма: 0        | <b>-</b>      |        |     |  |
| Процент: 1                 | 2 🔽           |        |     |  |
| Сумма налога: 0            | <b>•</b>      |        |     |  |
|                            |               |        |     |  |
| <u>М</u> еню <u>Н</u> овый | і Справка     | ОК Отм | ена |  |

Рисунок 60. Заполнение/корректировка шкалы подоходного налога

Задача 35. Заполнить константы значений по заработной плате.

1. Открыть список константных значений (рисунок 61):

# Исследователь — Сервис — Константы.

2. Выделить константу «Норма рабочего времени» и выполнить команду меню Детальный → Добавить.

3. Заполнить значения константы «Норма рабочего времени»:

- «На дату» 01.01.2009;
- «Значение» 168,5;

00

- «Организация» – «УП совхоз «Березки» (выбрать).

| 💥 Константы                 |                                                  |
|-----------------------------|--------------------------------------------------|
| 🛛 Главный Детальный Спр     | равка                                            |
| 🗀 🖄 🖎 🔁 😽 🔒                 | 🖻 🖵 🍣 🏹 📚 🗩 🔍 🔜 🖉                                |
| Константа                   | 🔻 "DATA 🕶 📥 🍋 🐹 🛌 🥳 🦂 🦀 🌱 🚵 🗊 🖉                  |
| Базовая величина            |                                                  |
| Количество работников       | N Дата V Значение константы V                    |
| Телефон ответственного      | Значение константы                               |
| Ответственный               |                                                  |
| Оптовая надбавка            | Общие                                            |
| Средняя зарплата по РБ      | Изантификатор; 147233182                         |
| Норма рабочего времени      | Отмена                                           |
| Тариф страхового взноса     | Наименование: Норма рабочего времени             |
| Надбавка поставщика         | Меню                                             |
| Пенсионный (30%)            | На дату: 01.01.2009                              |
| Фонд занятости (1%)         | Значение: 168.5 Новый                            |
| Белгосстрах (0.5%)          |                                                  |
| Процент влажности сенажно   | Справка                                          |
| Пенсионный                  |                                                  |
| Страховые взносы            | Организация: упсовхоз верезки                    |
| Процент комиссии за перечи  | При вводе значений типа дата используйте формат: |
| НДС на сахар (24 %)         | дд.мм.гггг                                       |
| НДС на табачные изделия (1! | При веоде числовых значений используйте точку в  |
| НДС на сахар (9,09 %)       | качестве разделителя целой и дробной части.      |
| Нет фильтрации              |                                                  |

Рисунок 61. Справочник «Константы»

Остальные константные значения (средняя зарплата по Республике Беларусь, тариф страхового взноса и др.) при необходимости вводятся автоматически. При изменении значения константы необходимо добавить новую запись, ввести дату и значение.

Задача 36. Заполнить справочник расценок на переводы.

Данные этого справочника используются в дальнейшем при удержании алиментов.

1. Открыть окно справочника (рисунок 62):

Исследователь — Зарплата и Отдел кадров — Справочники по Зарплате и ОК — Расценки на перевод.

2. Сформировать дату создания расценок – 01.01.2009:

Детальный — Добавить.

| 🗱 Расценки на перевод                         |                                       |
|-----------------------------------------------|---------------------------------------|
| Главный Детальный Справка                     |                                       |
| 🔁 🔰                                           |                                       |
| — Почтовый перевод по РБ<br>Дата<br>01.01.200 |                                       |
| 01.01.200                                     | 4                                     |
|                                               |                                       |
| Сумма (от                                     | ) 🔻 Процент 💌                         |
| Редактирование: Расценки на перев             | од 🗙                                  |
| Дата Атрибуты                                 |                                       |
| (1 01 01 2009)                                | _                                     |
|                                               |                                       |
| (Co)                                          |                                       |
|                                               |                                       |
| <u>М</u> еню <u>Н</u> овый Справка            | ОК Отмена                             |
| Рисунок 62. Добавлен                          | ие расценок за перевод                |
| 3. Сформировать таблицу 33 раси               | ценок на созданную дату (рисунок 63). |
| Таблица 33 – Шк                               | ала расценок за перевод               |
| Сумма (от)                                    | Процент                               |
| 0                                             | 7                                     |

3

100 000

| 💥 Расценки на перевод       |                        |        |
|-----------------------------|------------------------|--------|
| Главный Детальный Спра      | вка                    |        |
| <b>  🍳 </b> 🗲               |                        |        |
| ···· Почтовый перевод по РБ | 📄 🖻 🖎 🔁 🧭 🚷 🏶 🏹 🍐 🔎    | 0      |
|                             | Дата                   |        |
|                             | 01.01.2009             |        |
|                             | 01.01.2004             |        |
|                             |                        |        |
|                             |                        |        |
|                             | Сумма (от) 🔻 Процент 🗨 |        |
| Добавление: Шкала расцен    | юк                     | X      |
| Основные Атрибуты           |                        |        |
| Сумма (от): 0               | ▼ Процент: 7           |        |
|                             |                        |        |
| <u>М</u> еню <u>Н</u> овый  | Справка ОК С           | Этмена |

Рисунок 63. Справочник «Расценки на перевод»

Задача 37. Заполнить справочник категорий пособий на детей.

Справочник предназначен для внесения сумм пособий на детей по категориям согласно данным таблицы 34.

1. Открыть окно справочника (рисунок 64):

Исследователь — Зарплата и Отдел кадров — Справочники по Зарплате и ОК — Категории пособий на детей.

2. Новые категории, соответствующие данным таблицы, создаются командой меню Главный → Добавить.

| Наименование                             | Возрастная граница | Входит в |
|------------------------------------------|--------------------|----------|
| До 1,5 лет матерям-одиночкам             | 1,5                |          |
| До 18 лет (ребенок, инфицированный СПИД) | 18                 |          |
| До 18 лет (ребенок-инвалид)              | 18                 |          |
| До 3 лет                                 | 3                  |          |
| От 1,5 до 3 лет матерям-одиночкам        | 3                  |          |
| От 3 до 16 (18) лет                      | 16                 |          |
| От 3 до 16 (18) лет матерям-одиночкам    | 16                 |          |
| От 3-х до 16 лет                         | 16                 |          |

Таблица 34 – Категории пособий на детей

| Редактирование: Категор    | ии пособий на детей          | ×      |  |
|----------------------------|------------------------------|--------|--|
| Входит в:                  |                              |        |  |
| Категория Атрибуты         |                              |        |  |
| Наименование:              | До 1,5 лет матерям одиночкам |        |  |
| Возрастная граница:        | 1,5 💌                        |        |  |
|                            |                              |        |  |
| <u>М</u> еню <u>Н</u> овый | Справка ОК                   | Отмена |  |

Рисунок 64. Добавление новой категории пособий на детей

3. Внести суммы пособий:

RG

• в структуре выделить категорию (левая часть окна «Категории пособий на детей»);

• выполнить команду меню Детальный → Добавить (или нажать кнопку «Добавить» ( ) панели инструментов окна (рисунок 65). В появившемся окне ввести дату и суммы пособия. Заполнить справочник согласно данным таблицы 35.

| 💥 Категории пособий на детей                                            |                     |        |
|-------------------------------------------------------------------------|---------------------|--------|
| Главный Детальный Справка                                               |                     |        |
| <b>P</b>                                                                | $\bigcap$           |        |
| До 3 лет                                                                | 2 🛛 🗠 🖄 🔒           | 🕨 🍸 👋  |
| — До 1, элет матерян одиночкам<br>— До 18 лет (ребенок инфицирован ВИЧ) | Дата  Сумма пособия | -      |
| — До 18 лет (ребенок-инвалид)<br>— От 1.5 до 3 лет матерям одиночкам    | 01.01.200 134860    |        |
| От 3 до 16 (18) лет                                                     |                     |        |
| — От 3 до 16 (18) лет матерям одиночкам                                 |                     |        |
| Редактирование: Категории пособий на                                    | детей               | ×      |
| Входит в: До 3 лет                                                      | <b>▼</b>            |        |
| Пособие Атрибуты                                                        |                     |        |
| Дата: 01.01.2009                                                        |                     |        |
| Сумма пособия: 194 860 💌                                                |                     |        |
|                                                                         |                     |        |
|                                                                         |                     |        |
|                                                                         |                     |        |
|                                                                         |                     |        |
|                                                                         |                     |        |
|                                                                         | ОК                  | Отмена |

Рисунок 65. Добавление новой категории пособий на детей
| Входит в                           | Дата       | Сумма пособия |
|------------------------------------|------------|---------------|
| До 1,5 лет матерям-одиночкам       | 01.01.2009 | 341 010       |
| До 18 лет (ребенок, инфицированный | 01.01.2009 | 102 300       |
| СПИД)                              |            |               |
| До 18 лет (ребенок-инвалид)        | 01.01.2009 | 102 300       |
| До 3 лет                           | 01.01.2009 | 194 860       |
| От 1,5 до 3 лет матерям-одиночкам  | 01.01.2009 | 102 300       |
| От 3 до 16 (18) лет                | 01.01.2009 | 73 070        |
| От 3 до 16 (18) лет матерям-       | 01.01.2009 | 102 300       |
| одиночкам                          |            |               |

Таблица 35 – Категории пособий на детей

Задача 38. Заполнить справочник надбавок за стаж.

Данный справочник необходимо сформировать для расчета надбавки за выслугу лет. Справочник может содержать несколько категорий надбавок за стаж, в зависимости от того, какие надбавки предусмотрены положением об оплате труда на данном предприятии. По каждой категории вносится шкала, по которой производится расчет надбавки.

1. Открыть окно справочника:

Исследователь — Зарплата и Отдел кадров — Справочники по Зарплате и ОК — Категории надбавок за стаж.

2. Создать новую категорию «За стаж» командой меню Главный → Добавить (рисунок 66). Если расчет за стаж отличается от стандартного, можно вводить формулу для расчета данного вида начисления.

| Редактирование: Категории надбавок за стаж | ×        |
|--------------------------------------------|----------|
| Входит в:                                  |          |
| Категория Атрибуты                         |          |
|                                            |          |
| Наименование: За стаж                      |          |
| Вид начисления: Стаж                       |          |
| Формула:                                   |          |
|                                            |          |
|                                            |          |
| МенюОКОТмена                               | <u> </u> |

#### Рисунок 66. Категории надбавок за стаж

3. Внести надбавки за стаж:

• в структуре выделить категорию «За стаж» (левая часть окна «Категории надбавок за стаж»);

• выполнить команду меню Детальный → Добавить (или нажать кнопку «Добавить» ( ) панели инструментов окна). В появившемся окне ввести границу и процент надбавки. При необходимости (если стаж считается в месяцах) необходимо поставить флажок в поле «Месяц» (рисунок 67). Заполнить справочник согласно данным таблицы 36.

| Редактиро                  | вание: Категори    | и надбавок за ст | аж  |    | ×      |
|----------------------------|--------------------|------------------|-----|----|--------|
| Входит в:                  | За стаж            |                  | J   |    |        |
| Надбавка                   | Атрибуты           |                  |     |    |        |
| Граница (от<br>Надбавка, 1 | r), лет: 1<br>%: 5 |                  | UR: |    |        |
| <u>М</u> еню               | <u>Н</u> овый      | Справка          |     | ок | Отмена |

Рисунок 67. Добавление новой категории надбавок за стаж

|                   | · · ·       |       |          |
|-------------------|-------------|-------|----------|
| Граница (от), лет | Надбавка, % | Месяц | Входит в |
| 1                 | 5           | Дa    | За стаж  |
| 1                 | 5           |       | За стаж  |
| 5                 | 10          |       | За стаж  |
| 10                | 15          |       | За стаж  |
| 15                | 20          |       | За стаж  |
| Q                 |             |       |          |

## Таблица 36 – Категории надбавок за стаж

# ЛАБОРАТОРНАЯ РАБОТА № 6

#### Заполнение документов по доходам, расходам, льготам

Задача 39. Установить параметры расчета налогов по сотрудникам.

Документ позволяет установить параметры расчета налогов по сотруднику. В документе указываются только сотрудники, которые имеют отклонения при налогообложении. Документ позволяет указать, какие налоги удерживать по сотруднику, а для подоходного налога можно установить принцип расчета – по фиксированной ставке (20 % для внешнего совместителя) или по совокупному доходу (с 01.01.2009 ставка подоходного налога 12 % для всех сотрудников) для сотрудников, у которых процент налогообложения отличается от стандартного, внесенного в справочник базовых величин, т.е. отличный от 12 %.

Здесь же фиксируется статус налогоплательщика. Установленный признак «Удерживать профсоюзные взносы» не будет иметь значения, если сотрудник не является членом профсоюза (указывается в «Личной карточке»).

1. Открыть окно документа:

Исследователь → Зарплата и Отдел кадров → Зарплата → 02.Прочие доходы, расходы, льготы → 02.Налогообложение.

2. Создать новый документ командой меню Главный → Добавить (рисунок 68).

| 02. Налогообложение                           | × |  |  |
|-----------------------------------------------|---|--|--|
| Основные Атрибуты                             |   |  |  |
| Дата: 01.01.2009                              |   |  |  |
| Сотрудник: Ярчак Владимир Михайлович          |   |  |  |
| Статус налогоплательщика: Физическое лицо     |   |  |  |
| 🔽 Удерживать подоходный налог                 |   |  |  |
| 🔽 По фиксированной ставке                     |   |  |  |
| Процент налога: 15                            |   |  |  |
| (заполнять, когда отличается от стандартного) |   |  |  |
| 🔽 Удерживать страховые взносы                 |   |  |  |
| 🔽 Удерживать профсоюзные взносы               |   |  |  |
|                                               |   |  |  |
|                                               |   |  |  |
| <u>М</u> еню <u>Н</u> овый Справка ОК Отмен   | a |  |  |

Рисунок 68. Документ «Налогообложение»

3. Добавить оставшиеся данные о сотрудниках по налогообложению согласно таблице 37 на дату 01.01.2009 г.

| Закладка «Основные» |                               |                                   |                              |                                   |
|---------------------|-------------------------------|-----------------------------------|------------------------------|-----------------------------------|
| Сотрудник           | Статус налого-<br>плательщика | Удерживать<br>подоходный<br>налог | По фиксиро-<br>ванной ставке | Удерживать<br>страховые<br>взносы |
| Ярчак Владимир      | Физическое                    | Да                                | 15                           | Да                                |
| Михайлович          | лицо                          |                                   |                              |                                   |
| Анищик Валерий      | Физическое                    | Да                                | 15                           | Да                                |
| Тимофеевич          | лицо                          |                                   |                              |                                   |
| Семенов Иван        | Физическое                    | Да                                | 15                           | Да                                |
| Федорович           | лицо                          |                                   |                              | · ·                               |

Таблица 37 – Сведения о налогообложении сотрудников

Задача 40. Отразить установленные пособия сотрудникам на детей согласно таблице 38.

| Сотрудник     | Ребенок | Дата начала | Дата оконча- | Категория пособия на |
|---------------|---------|-------------|--------------|----------------------|
|               |         |             | ния          | детей                |
| Семенова Г.Н. | Ольга   | 14.09.2000  | 14.09.2015   | От 3 до 16 (18) лет  |
| Марченко В.С. | Олег    | 12.12.1996  | 12.12.2014   | До 18 лет (ребенок-  |
|               |         |             |              | инвалид)             |
| Бортник З.П.  | Елена   | 01.03.2003  | 01.03.2018   | От 3 до 16 (18) лет  |
|               |         |             |              | матерям-одиночкам    |
| Анищик В.Т.   | Семен   | 10.11.2004  | 10.11.2019   | От 3 до 16 (18) лет  |
| Бохан В.М.    | Роман   | 11.05.1998  | 11.05.2013   | От 3 до 16 (18) лет  |
| Заров И.П.    | Тихон   | 01.02.2004  | 01.02.2019   | От 3 до 16 (18) лет  |
| Гладов П.П.   | Нина    | 14.08.2005  | 14.08.2020   | От 3 до 16 (18) лет  |
| Смирнов В.П.  | Дарья   | 02.10.2008  | 02.10.2023   | От 3 до 16 (18) лет  |

Таблица 38 – Сведения о сотрудниках, имеющих детей

Документ предназначен для отражения установленного пособия сотруднику на ребенка (сведения о детях содержатся в «Личной карточке сотрудника»). Выбирается вид пособия (из справочника категорий пособий на детей), имя ребенка (из справочника «Состав семьи»), дату начала выплаты (рисунок 69). Система сама контролирует последнюю дату выплаты пособия. При переходе в новую категорию нужно добавить новую запись в справочник и указать для данного сотрудника соответствующую категорию пособия.

1. Открыть окно документа:

28

Исследователь → Зарплата и Отдел кадров → Зарплата → 02.Прочие доходы, расходы, льготы → 03.Пособия на детей.

2. Создать новый документ командой меню Главный — Добавить.

| 03. Пособия на детей             | ×                          |  |  |  |
|----------------------------------|----------------------------|--|--|--|
| Основные Атрибуты                |                            |  |  |  |
| Сотрудник:                       | Семенова Галина Николаевна |  |  |  |
| Ребенок:                         | Ольга                      |  |  |  |
| Дата начала:                     | 14.09.2000                 |  |  |  |
| Дата окончания:                  | 14.09.2015                 |  |  |  |
| Категория пособия на детей:      | От 3 до 16 (18) лет        |  |  |  |
| 🥅 Единовременная выплата         |                            |  |  |  |
| Сумма единовременной выплаты:    |                            |  |  |  |
|                                  |                            |  |  |  |
|                                  |                            |  |  |  |
|                                  |                            |  |  |  |
|                                  |                            |  |  |  |
|                                  |                            |  |  |  |
|                                  |                            |  |  |  |
| <u>М</u> еню <u>Н</u> овый Спрак | ока Отмена                 |  |  |  |

Рисунок 69. Документ «Пособия на детей»

Можно назначить пособия одной категории сразу нескольким сотрудникам. Для этого необходимо выбрать из справочника нужных сотрудников (кнопка <sup>28</sup>), нажать «ОК», в появившемся окне (рисунок 70) выбрать категорию пособия, дату начала начисления, дату окончания (при необходимости).

| Тараметры пособий на детей 📃 🗵                        |                                     |  |
|-------------------------------------------------------|-------------------------------------|--|
| Категория пособия:<br>Дата начала:<br>Дата окончания: | От 3 до 16 (18) лет 💌<br>30.05.2007 |  |
|                                                       | ОК Отмена                           |  |

Рисунок 70. Параметры документа «Пособия на детей»

Задача 41. Сотрудник Белов С.Г. по исполнительному листу №1 от 02.01.2009 должен выплатить 250 000 рублей (50 % в январе и 50 % в феврале).

Исследователь → Зарплата и Отдел кадров → Зарплата → 02.Прочие доходы, расходы, льготы → 07.Суммы для списания.

Данный документ позволяет задавать по сотруднику суммы, которые должны быть списаны полностью за любой, изначально не заданный, период времени. Суммы списываются, исходя из дохода сотрудника в каждом месяце.

Добавляем новый документ (рисунок 71), выбираем вид удержания (предварительно нужно создать его в справочнике «Виды начислений» в ветке «Суммы для списания», тип начисления – «Суммарное списание»). Указываем процент остатка начисленной зарплаты после уплаты данного удержания. В таблице выбираем сотрудника, указываем сумму. Графы «Уплачено» и «Остаток» будут заполняться автоматически после проведения итогового расчета по этому сотруднику за месяц.

| 🗱 07. Сум | мы для списани | я                |                          |         | <u>- 0 ×</u> |
|-----------|----------------|------------------|--------------------------|---------|--------------|
| Основные  | Атрибуты       |                  |                          |         |              |
|           |                |                  |                          |         |              |
| Дата:     | 02.01.2009     | Вид удержания:   | По исполнительному листу | •       |              |
| Номер:    | 1              | Описание:        | исполнительный лист      |         |              |
|           |                | Процент остатка: | 50 💌                     |         |              |
| 🗀 💋 🛛     | × 🕾 🛐 💋        | 22 🔁 🔁           |                          |         |              |
| Дата      | 🛨 Сотрудник    | 🔻 Вся су         | има 🔻 Уплачен            | 10 🔻    | Остаток 🔫    |
| 02.01.200 | 9 Белов Сергей | Григорьевич      | 250000                   | 125000  | 125000       |
|           |                |                  |                          |         |              |
|           |                |                  |                          |         |              |
|           |                |                  | 250 000                  | 125 000 |              |

Рисунок 71. Документ «Суммы для списания»

Задача 42. Отразить стаж работы сотрудников УП «Березки» согласно таблице 39 («Тип стажа» – «На данном предприятии»; «Категория надбавок» – «За стаж»).

Таблица 39 – Сведения о сотрудниках, имеющих стаж на предприятии

| Сотрудник    | Дата приема на работу (Стаж на данном |  |  |
|--------------|---------------------------------------|--|--|
|              | предприятии)                          |  |  |
| Анищик В.Т.  | 20.04.1999                            |  |  |
| Бохан В.М.   | 10.10.2000                            |  |  |
| Семенов И.Ф. | 20.08.2001                            |  |  |
| Заров И.П.   | 12.06.2000                            |  |  |

| Сотрудник      | Дата приема на работу (Стаж на данном |
|----------------|---------------------------------------|
|                | предприятии)                          |
| Гладов П.П.    | 11.06.1998                            |
| Павлова Л.И.   | 05.10.2005                            |
| Васильева И.Л. | 25.02.2000                            |
| Симакова А.П.  | 16.04.1990                            |
| Семенова Г.Н.  | 19.09.1995                            |
| Марченко В.С.  | 01.03.2001                            |
| Бортник З.П.   | 25.11.1999                            |
| Уваров Т.И.    | 23.05.2005                            |
| Демьянова С.П. | 29.10.2001                            |
| Смирнов В.П.   | 19.07.2009                            |
| Ковалева И.С.  | 16.05.2007                            |
| Мороз И.П.     | 11.08.2001                            |
| Король В.С.    | 09.10.1998                            |
| Коваленко М.В. | 03.08.1996                            |
| Белов С.Г.     | 18.02.1995                            |
| Невзоров М.Н.  | 04.03.2003                            |
| Гриневич Е.А.  | 01.12.2005                            |
| Крук И.С.      | 04.05.2005                            |
| Цубанов С.А.   | 02.03.2005                            |

Для удобства можно указать дату приема на работу. Этот документ делается один раз на каждого сотрудника и желательно при приеме на работу.

Документ предназначен для отражения стажа работы сотрудников организации. Его заполнение необходимо для расчета надбавки за стаж. Предварительно необходимо указать стаж работы сотрудника в личной карточке.

# Исследователь → Зарплата и Отдел кадров → Зарплата → 02.Прочие доходы, расходы, льготы → Выслуга лет.

При добавлении документа появляется окно (рисунок 72), в котором необходимо указать фамилию, имя, отчество сотрудника, тип стажа, по которому будет начисляться надбавка за выслугу лет, дату, с которой сотрудник был принят на работу, категория надбавки. После сохранения документа нажатием кнопки «ОК», реквизиты «Подразделение», «Табельный номер» заполнятся автоматически (в соответствии с выбранным сотрудником).

| Выслуга лет                |                             | ×         |  |
|----------------------------|-----------------------------|-----------|--|
| Основные Атрибуты          |                             |           |  |
| Сотрудник:                 | Анищик Валерий Тимофеевич 🔽 |           |  |
| Тип стажа:                 | На данном предприятии 🔽     |           |  |
| Категория надбавок:        | За стаж 💌                   |           |  |
| Дата начала:               | 20.04.1999                  |           |  |
| Дата окончания:            |                             |           |  |
|                            |                             |           |  |
|                            |                             |           |  |
| <u>М</u> еню <u>Н</u> овый | Справка                     | ОК Отмена |  |

Рисунок 72. Заполнение документа «Выслуга лет»

Можно заполнить все постоянные реквизиты на группу сотрудников. Для этого нажимаем кнопку «Выбор сотрудников» ( ), отмечаем птичками нужные фамилии, или используем кнопку «Выделить всех» ( ). В появившемся окне (рисунок 73) необходимо заполнить все реквизиты, которые после сохранения будут автоматически разнесены по всем выбранным сотрудникам.

| Параметры для выслуги лет 🔀 |                    |        |  |  |  |  |
|-----------------------------|--------------------|--------|--|--|--|--|
| Категория:                  | За стаж            | •      |  |  |  |  |
| Тип стажа:                  | На данном предприя | лтии 🔽 |  |  |  |  |
| Дата начала:                | 01.03.2007         |        |  |  |  |  |
| Дата окончания:             |                    |        |  |  |  |  |
| ✓ Исключать повторения      |                    |        |  |  |  |  |
|                             | OK                 | Отмена |  |  |  |  |

Рисунок 73. Параметры для выслуги лет на группу сотрудников

Задача 43. С 01.01.2009 г. по 11.05.2013 г. необходимо удерживать алименты у Бохана В.М. в размере 25 % и отправлять их почтовым переводом по Республике Беларусь получателю, физическому лицу Бохан Нине Ивановне («Папка» – «Контакты»).

Исследователь → Зарплата и Отдел кадров → Зарплата → 02.Прочие доходы, расходы, льготы → 04.Алименты → Главный → Добавить.

Документ предназначен для хранения информации о сотрудниках, которые должны выплачивать алименты. Добавляем документ, выбираем сотрудника, указываем дату начала удержания алиментов, дату окончания (при необходимости), вид перевода (выбор из справочника «Расценки на перевод»), получателя алиментов (при необходимости), процент остатка от суммы начисленной заработной платы (рисунок 74).

| 04. Алименты               |                                                         | ×          |  |
|----------------------------|---------------------------------------------------------|------------|--|
| Основные Задолженост       | ъ Атрибуты                                              |            |  |
| Сотрудник:<br>Дата начала: | Бохан Владимир Михайлович<br>01.01.2009 Дата окончания: | 11.05.2013 |  |
| Формула:                   | ДЛЯАЛИМЕНТОВ*0,25                                       | f.         |  |
| Вид перевода:              | Почтовый перевод по РБ                                  |            |  |
| Получатель:                | Бохан Нина Ивановна                                     |            |  |
| Процент остатка:           | <b>_</b>                                                |            |  |
| Меню Новый                 | Справка                                                 | ОК Отмена  |  |

Рисунок 74. Заполнение документа «алименты»

Поле «формула» заполняется следующим образом: нажимаем кнопку , попадаем в справочник «Переменные» (рисунок 75). Выбираем в левой части группу переменных, в которую входит переменная для алиментов, в правой таблице помечаем переменную птичкой, нажимаем «ОК». В поле «формула» попадает переменная «для алиментов», ставим знак умножения «\*» и коэффициент, по которому будут считаться алименты (на рисунке 85 он равен 0,25). Т.к. по умолчанию в этом документе стоит переменная, то нам необходимо только умножить на 0,25, а если формула расчета алиментов отличается от стандартной, то изменяем ее.

В поле «Процент остатка» указываем процент остатка зарплаты после всех удержаний (т.е. тот минимум, который по законодательству должен остаться у сотрудника после удержания алиментов, штрафов и т.д.).

После выполнения вышеуказанных настроек, расчет алиментов за месяц производится при запуске итогового расчета за соответствующий месяц.

Если в справочнике «Виды начислений» для алиментов указать формулу, то она автоматически будет подставляться в соответствующее поле в документе «Алименты».

|                    | anpasita               |                                     |                    |                     |                 |
|--------------------|------------------------|-------------------------------------|--------------------|---------------------|-----------------|
| <b>6</b> >         |                        | ) 🖬 🖡                               |                    |                     |                 |
| Все константы      | 🗀 🗭 🕱 🐂 🧐 👶            | 🗢 🍸 🚑 🏓 🕕                           |                    |                     |                 |
| +-П все цеременные | Переменная             | • Описание •                        | Вид начисления 🚽   | Группа начислений 🚽 | Тип переменной  |
|                    | □ РАБЧАСОВ_ИНФ         | Рабочих часов по графику            |                    |                     | сумма (период.) |
|                    | РАБ ДНЕЙ               | Рабочих дней                        |                    |                     | коэф. (период.) |
|                    | П РАБЧАСОВ             | Рабочих часов                       |                    |                     | коэф. (период.) |
|                    | РАБНЧНЧАСОВ            | Отработано ночных часов             |                    |                     | коэф. (период.) |
|                    | РАБПРАЗДНЧАСОВ         | Отработано часов в праздники        |                    |                     | коэф. (период.) |
|                    | PA5CBEPX4AC0B          | Отработа сверхурочных часов         |                    |                     | коэф. (период.) |
|                    | TAPCETKA K03Φ          | Козффициент по тарифной сетке       |                    |                     | коэф. (период.) |
|                    | 🗆 долж коэф            | Коэффициент по должности            |                    |                     | коэф. (период.) |
|                    | П ДОЛЖ ВР КОЗФ         | Коэффициент - за вредность (по долж |                    |                     | казф. (период.) |
|                    | П ДОЛЖ СТАРШ КОЭФ      | Коэффициент - за старшинство (по до |                    |                     | козф. (период.) |
|                    | СТАВКА 1РАЗРЯЛА        | Ставка по 1-ому разряли             |                    |                     | симма (период.) |
|                    | П ОКЛАД ПРОШЛ          | Начислено по окладу за прошлый мес  |                    |                     | сумма (период.) |
|                    | ✓ ДЛЯАЛИМЕНТОВ         | Сумма по группе начислений 'Для али |                    | Для алиментов       | сумма (период.) |
|                    | ПКЛАЛ                  | Оклал                               | Оклал              | Лля алиментов       | симма (пасч.)   |
|                    | ПОВРЕМЕННО             | Повременно                          | Повременно         |                     | сумма (расч.)   |
|                    | ВСЕНАЧИСЛЕНИЯ          | Все начисления                      |                    | Все начисления      | симма (расч.)   |
|                    | П СЛЕЛЬНО              | Слельно                             | Саваьно            |                     | сумма (расч.)   |
|                    | Подоходный             | Подоходный                          | Подоходный         |                     | сумма (расч.)   |
|                    |                        |                                     |                    |                     |                 |
|                    |                        |                                     |                    |                     |                 |
|                    |                        |                                     |                    |                     | <u> </u>        |
| ыбранные записи:   | -                      | -                                   | -                  | -                   |                 |
| еременная          | 🛫 Описание             | 🚽 Вид начислен                      | ия 🚽 Группа начисл | ений 🚽 Тип перемен  | Ok              |
| ЛЯАЛИМЕНТОВ        | Сумма по группе начисл | ений 'Для алиментов'                | Для алименто       | в 4                 | Отмена          |
|                    |                        |                                     |                    |                     |                 |

Рисунок 75. Выбор переменной из справочника

Если сотрудник пришел на предприятие с долгом по алиментам, этот долг заносится в закладку «Задолженность». Туда же автоматически попадает долг по алиментам, возникший в период работы сотрудника на данном предприятии.

В документе «Задолженность по алиментам» («Зарплата» – «Данные») можно увидеть список сотрудников, у которых имеется долг по алиментам.

*Задача 44.* Васильевой И.Л. предоставлена льгота по подоходному налогу для оплаты за обучение с 01.01.2009 г. по 31.12.2009 г. в размере 450 000 рублей.

Исследователь  $\rightarrow$  Зарплата и Отдел кадров  $\rightarrow$  Зарплата  $\rightarrow$  02.Прочие доходы, расходы, льготы  $\rightarrow$  05.Необлагаемые суммы  $\rightarrow$  Главный  $\rightarrow$  Добавить.

Документ используется при исчислении подоходного налога сотрудника для учета предоставляемых ему по законодательству льгот. Добавляем документ, заполняем его – выбираем сотрудника из списка, указываем дату начала действия вычета, дату окончания (при необходимости), выбираем вид вычета – суммы, уплаченные за обучение, указываем сумму или количество базовых величин (рисунок 76).

| 05. Необлагаемые | суммы                           |
|------------------|---------------------------------|
| Основные дтрибут | ы                               |
| Сотрудник:       | Васильева Инна Леонтьевна       |
| Дата начала:     | 01.01.2009                      |
| Дата окончания:  | 31.12.2009                      |
| Вид вычета:      | суммы, уплаченные за обучение 💌 |
| Сумма:           | 450 000 💌                       |
| Количество БВ:   |                                 |
|                  |                                 |
|                  |                                 |
| Меню Новь        | й Справка ОК Отмена             |

Рисунок 76. Документ «Необлагаемые суммы»

# ЛАБОРАТОРНАЯ РАБОТА № 7

# Начисления по окладу, за повременную и сдельно выполненную работы

#### Расчета заработной платы по окладу

Задача 45. Необходимо открыть новый документ, в котором будет производиться итоговое начисление заработной платы за январь 2009, указать в нем месяц и год и сохранить его.

Исследователь — Зарплата и Отдел кадров — Зарплата — 03.Начисление зарплаты – 99.Итоговое начисление.

Задача 46. Сформировать табель отработанного времени для всех сотрудников за январь 2009 года.

# Исследователь — Зарплата и Отдел кадров — Зарплата — 03.Начисление зарплаты — Табель отработанного времени.

В табеле фиксируется рабочее время сотрудника, а также выходные дни и другие дни работы и нерабочего времени.

Чтобы сформировать табель на сотрудника, необходимо добавить новый документ, заполнить поля «99.Начисление» – «Январь», «Сотрудник» – «Ярчак В.М.» Поля «Позиция ШР» заполнится автоматически, при необходимости позицию штатного расписания можно изменить, если сотрудник работает по совместительству. В поля «Дней по графику» и «Часов по графику» автоматически подставится число дней и часов в месяце из графика, по которому работает данный сотрудник, после его формирования. Далее нажимаем кнопку

«сформировать табель» (рисунок 77), проверяем правильность заполненного табеля, корректируем при необходимости и сохраняем его (рисунок 87).

80

| 🗰 Табель отрабо  | танного време  | ени                                                                                                    |                |                                   |             |
|------------------|----------------|----------------------------------------------------------------------------------------------------|----------------|-----------------------------------|-------------|
| Основные Параме  | тры   Атрибуты | d in the second second s |                |                                   |             |
| 99. Начисление:  | 2009/01 Январь | <b>_</b>                                                                                                    |                |                                   |             |
| Сотрудник:       | Ярчак Владими  | р Михайлович                                                                                                    | <b>•</b>       |                                   |             |
| По позиции ШР:   | 1              |                                                                                                    | •              |                                   |             |
| Дней по табелю:  | 17 💌           | Дней по графику:                                                                                                    | 20 💌           |                                   |             |
| Часов по табелю: | 135 💌          | Часов по графику:                                                                                                    | .59 💌          |                                   |             |
| Совмещение по    | табелю         |                                                                                                    |                |                                   |             |
| Основной табель  | $\frown$       |                                                                                                    |                |                                   |             |
| 🗀 🖄 🖎 🔁          | 🗈 🖌 🔦          |                                                                                                    |                |                                   |             |
| Дата 🔻 Ко        | а 🗸 Кол-во     | о час 🔫 Началс 🔫 Коне                                                                                                    | ац 🔻 Должность | <ul> <li>Подразделение</li> </ul> | 🗢 Форма ( 🔺 |
| ▶ 01.01.2009 B   |                |                                                                                                    | Директор       | Администрация                     | Оклад       |
| 02.01.2009 Я     | 8              |                                                                                                    | Директор       | Администрация                     | Оклад       |
| 03.01.2009 B     |                |                                                                                                    | Директор       | Администрация                     | Оклад       |
| 04.01.2009 B     |                |                                                                                                    | Директор       | Администрация                     | Оклад       |
| 05.01.2009 K     | 8              |                                                                                                    | Директор       | Администрация                     | Оклад       |
| 06.01.2009 K     | 7              |                                                                                                    | Директор       | Администрация                     | Оклад —     |
| 07.01.2009 B     |                |                                                                                                    | Директор       | Администрация                     | Оклад       |
| 08.01.2009 Я     | 8              |                                                                                                    | Директор       | Администрация                     | Оклад       |
| 09.01.2009 Я     | 8              |                                                                                                    | Директор       | Администрация                     | Оклад       |
| 10.01.2009 B     |                |                                                                                                    | Директор       | Администрация                     | Оклад       |
| 11.01.2009 B     |                |                                                                                                    | Директор       | Администрация                     | Оклад       |
| 12.01.2009 Д     |                |                                                                                                    | Директор       | Администрация                     | Оклад       |
| 13.01.2009 Д     |                |                                                                                                    | Директор       | Администрация                     | Оклад       |
| 14.01.2009 Д     |                |                                                                                                    | Директор       | Администрация                     | Оклад       |
| 15.01.2009 Я     | 8              |                                                                                                    | Директор       | Администрация                     | Оклад       |
| 16.01.2009 Я     | 8              |                                                                                                    | Директор       | Администрация                     | Оклад       |
|                  |                | 135                                                                                                    |                |                                   |             |
|                  |                |                                                                                                    |                |                                   |             |
| Новый Ме         | еню Справ      | ка                                                                                                    |                | ОК                                | Отмена      |

Рисунок 77. Документ «Табель отработанного времени»

Для сформирования табеля в целом по подразделению, необходимо на панели инструментов окна «Табель отработанного времени» нажать кнопку «Сформировать табель по сотрудникам» (

| Настройки формирования т                                                                                                    | абеля рабочего времени                                                                                                    | ×    |
|----------------------------------------------------------------------------------------------------|----------------------------------------------------------------------------------------------------|------|
| Настройки формирования т<br>Табель<br>Итоговое начисление<br>Подразделение<br>Выбрать сотрудников<br>Удалять существующие<br>Параметры<br>Автоматически указыва<br>Сверхурочные часы<br>Ночные часы с 00<br>Работа в праздники<br>Запрашивать подтва | абеля рабочего времени          2009/01 Январь         Администрация    ть тип          00:00       до         00:00       до         00:00       до         и выходные         ерждение на разбиение периода | X    |
| № Не разбивать дни при по<br>ОК                                                                                                    | остроении табеля по графику                                                                                                    | 1ена |
|                                                                                                    |                                                                                                    |      |

Рисунок 78. Настройки формирования табеля рабочего времени

Аналогично формируем табель отработанного времени за январь месяц для всех подразделений организации: «Бухгалтерия», «Плановоэкономический отдел», «Склад №1», «Склад №2», «Склад №3», «Центральный нефтесклад», «Молочно-товарная ферма», «Бригада №1», «Мастерские».

*Задача 47.* На время командировки директора Ярчака В.М. с 05.01.2009 по 06.01.2009 в «УП Минский комбинат хлебопродуктов» его обязанности возложить на зам. директора Анищика В.Т. с оплатой по совмещению.

1. Формирование табеля для Анищика В.Т.

Открыть окно табеля отработанного времени для Анищика В.Т. по основному месту работы – «Администрация», «Должность» – зам. директора:

Исследователь → Зарплата и Отдел кадров → Зарплата → 03.Начисление зарплаты → Табель отработанного времени.

Поставить флажок в поле «Совмещение по табелю» (рисунок 79), после этого открывается закладка «Табель совмещения» и появляется запрос «Скопировать основной табель?», на который необходимо ответить «Нет». Активизировать закладку «Табель совмещения», заполнить поля согласно данным таблицы 40.

|--|

| Дата       | Код | Кол-во | Разряд | Тарифная | Форма оп- | Счет |
|------------|-----|--------|--------|----------|-----------|------|
|            |     | часов  |        | сетка    | латы      |      |
| 05.01.2009 | Я   | 4      | 19     | ETC      | Оклад     | 23   |
| 06.01.2009 | Я   | 3,5    | 19     | ETC      | Оклад     | 23   |

| 👹 Табель отработанного времени                                         |        |
|------------------------------------------------------------------------|--------|
| Основные Параметры Атрибуты                                            |        |
| 99. Начисление: 2009/01 Январь 💌                                       |        |
| Сотрудник: Анищик Валерий Тимофеевич                                   |        |
| По позиции ШР: 2                                                       |        |
| Дней по табелю: 20 💌 Дней по графику: 20 💌                             |        |
| Часов по табелю: 159 💌 Часов по графику: 159 💌                         |        |
| 🔽 Срвиещение по табелю                                                 |        |
| Основной табель Табель совмещения                                      |        |
|                                                                        |        |
| Дата 💌 Код 💌 Кол-во часст Разряд 💌 Тарифная сеткат Форма оплаты 💌 Счет | -      |
| ▶ 05.01.2009 Я 4 19 ETC Оклад 23                                       |        |
| 06.01.2009 Я 3,5 19 ЕТС Оклад 23                                       |        |
| 7,5                                                                    | -      |
|                                                                        | Отмена |

Рисунок 79. Формирование табеля совмещения

*Задача 48.* Начислить зарплату по окладу сотрудникам предприятия за январь 2009 года.

# Исследователь — Зарплата и Отдел кадров — Зарплата — 03.Начисление зарплаты — 01.Начисление по окладу.

• Нажимаем на кнопку «Добавить», появляется окно для заполнения нового документа (рисунок 80), в шапочной части которого необходимо заполнить поля: «Номер» – 1, «Дата» – 01.01.2009; «99.Начисление» – «Январь». В табличной части документа необходимо указать фамилии сотрудников. Добавить их можно, нажав на кнопку «Выбрать сотрудников» ( ). Появиться окно для выбора сотрудников по подразделениям. Можно воспользоваться кнопкой *Часки* «Добавить сотрудников» и указать в появившемся окне нужное подразделение – «Администрация». Тогда в табличную часть документа автоматически перенесутся все сотрудники выбранного подразделения (если подразделение не указано, выбираются все сотрудники организации, у которых в приказе о приеме на работу указана форма оплаты «оклад»).

• Нажимаем на кнопку «Рассчитать» ( ), программа автоматически произведет начисление зарплаты по окладам работникам, исходя из данных табеля отработанного времени. Кроме того, посчитаются доплата за работу в ночь, за работу в праздники и выходные, за совмещение по табелю.

| 💥 01. Начи    | сление по окладу             |                               |                     | ·<br>·  |         |          |            |             | _ [         | l ×I       |
|---------------|------------------------------|-------------------------------|---------------------|---------|---------|----------|------------|-------------|-------------|------------|
| Основные      | Атрибуты                     |                               |                     |         |         |          |            |             |             |            |
| Номер:        | 1                            | Дата: <mark>01.01.2009</mark> |                     |         |         |          |            |             |             |            |
| 99. Начисле   | ние: 2009/01 Январь          | 🗸 🔽 Ограничение по окл        | зду                 |         |         |          |            |             |             |            |
| _             |                              |                               |                     |         |         |          |            |             |             |            |
| Описание:     |                              |                               |                     |         |         |          |            |             |             |            |
| 🗀 🖄 🗅         | s 🔁 🛐 💋 😫                    | 2 3                           |                     |         |         |          |            |             |             |            |
| Ta6. Nº ▼     | 🕶 Подразделение 🔫            | Сотрудник                     | 🕶 По должности 🛛 👻  | Оклад 🔻 | Дни ра🔫 | Рабочист | Начислен 🔻 | Часы совмен | Совмещени 🔻 | <b>F</b> ▲ |
| 0107          | Администрация                | Павлова Людмила Ивановна      | Секретарь-машинист  | 105703  | 20      | 159      | 105703     |             |             |            |
| 0107          | Администрация                | Павлова Людмила Ивановна      | Инспектор отдела ка | 437482  | 20      | 159      | 437482     |             |             |            |
| 0106          | Администрация                | Гладов Петр Прокофьевич       | Инженер по ТЖП      | 611469  | 15      | 119      | 457640     |             |             |            |
| 0105          | Администрация                | Заров Иван Петрович           | Инженер-электрик    | 533024  | 17      | 135      | 452568     |             |             |            |
| 0104          | Администрация                | Бохан Владимир Михайлович     | Главный инженер     | 900610  | 20      | 155      | 877953     |             |             |            |
| 0102          | Администрация                | Анищик Валерий Тимофеевич     | Зам. директора      | 990746  | 20      | 159      | 990746     | 7,5         | 20218,8679  |            |
|               |                              |                               |                     |         |         |          |            |             |             |            |
|               |                              |                               |                     |         |         |          | 4 272 884  |             |             |            |
|               |                              |                               |                     |         |         |          |            |             |             |            |
| <u>Н</u> овый | Новый Меню Справка ОК Отмена |                               |                     |         |         |          |            |             |             |            |
|               |                              |                               |                     |         |         |          |            |             |             |            |

Рисунок 80. Начисление зарплаты по окладу

Аналогично формируем начисление по окладу за январь месяц для всех подразделений организации: «Бухгалтерия», «Планово-экономический отдел», «Склад №1», «Склад №2», «Склад №3», «Центральный нефтесклад», «Молочно-товарная ферма», «Бригада №1», «Мастерские».

# Расчет заработной платы за повременную работу

Задача 49. Принять на работу ветфельдшера Подгола Юрия Павловича с 01.01.2009 года с повременной оплатой труда.

1. Создаем документ «Приказ о приеме на работу» по таблице 41:

Исследователь  $\rightarrow$  Зарплата и Отдел кадров  $\rightarrow$  Отдел кадров  $\rightarrow$  Приказы по личному составу  $\rightarrow$  01. Приказ о приеме на работу  $\rightarrow$  Главный  $\rightarrow$  Добавить.

«Дата приказа» – 01.01.2009 г.

Во время формирования документа создать нового сотрудника – Подгол Юрий Павлович («Рабочая организация» – УП совхоз «Березки»; «Подразделение» – «Молочно-товарная ферма»).

| Информация о сотруднике     | Подгол Юрий Павлович |
|-----------------------------|----------------------|
| Табельный номер             | 0504                 |
| Позиция штатного расписания | Ветфельдшер          |
| Дата начала                 | 01.01.2009           |
| Форма оплаты                | Повременно           |
| Шт. единиц                  | 1                    |
| Характер работы             | Временно             |
| Вид работы                  | Основная             |
| Условия труда               | Нормальные           |
| Соответствие диплому        | Да                   |
| График рабочего времени     | 8-часовой 5-дн       |
| Расчет по часам             | Да                   |
| Валюта                      | BYR                  |
| Счет                        | 26                   |

Таблица 41 – Информация о сотруднике

Задача 50. Сформировать табель отработанного времени для ветфельдшера Подгола Ю.П. с повременной оплатой труда – 58 часов отработанного времени согласно данным таблицы 42 (рисунок 81).

|            |     |        | T T         |                        |             |
|------------|-----|--------|-------------|------------------------|-------------|
| Дата       | Код | Кол-во | Должность   | Подразделение          | Форма опла- |
|            |     | часов  |             |                        | ты          |
| 02.01.2009 | Я   | 6      | Ветфельдшер | Молочно-товарная ферма | Повременно  |
| 05.01.2009 | Я   | 4      | Ветфельдшер | Молочно-товарная ферма | Повременно  |
| 06.01.2009 | R   | 4      | Ветфельдшер | Молочно-товарная ферма | Повременно  |

### Таблица 42 – График отработанного времени

| Дата       | Код | Кол-во | Должность   | Подразделение          | Форма опла- |
|------------|-----|--------|-------------|------------------------|-------------|
|            |     | часов  |             |                        | ты          |
| 08.01.2009 | Я   | 6      | Ветфельдшер | Молочно-товарная ферма | Повременно  |
| 09.01.2009 | Я   | 4      | Ветфельдшер | Молочно-товарная ферма | Повременно  |
| 12.01.2009 | Я   | 2      | Ветфельдшер | Молочно-товарная ферма | Повременно  |
| 13.01.2009 | Я   | 2      | Ветфельдшер | Молочно-товарная ферма | Повременно  |
| 14.01.2009 | Я   | 2      | Ветфельдшер | Молочно-товарная ферма | Повременно  |
| 19.01.2009 | Я   | 4      | Ветфельдшер | Молочно-товарная ферма | Повременно  |
| 20.01.2009 | Я   | 2      | Ветфельдшер | Молочно-товарная ферма | Повременно  |
| 21.01.2009 | Я   | 4      | Ветфельдшер | Молочно-товарная ферма | Повременно  |
| 22.01.2009 | Я   | 2      | Ветфельдшер | Молочно-товарная ферма | Повременно  |
| 23.01.2009 | Я   | 4      | Ветфельдшер | Молочно-товарная ферма | Повременно  |
| 26.01.2009 | Я   | 4      | Ветфельдшер | Молочно-товарная ферма | Повременно  |
| 28.01.2009 | Я   | 4      | Ветфельдшер | Молочно-товарная ферма | Повременно  |
| 30.01.2009 | Я   | 4      | Ветфельдшер | Молочно-товарная ферма | Повременно  |

1. Сформировать документ «Табель отработанного времени»:

Исследователь — Зарплата и Отдел кадров — Зарплата — 03.Начисление зарплаты — Табель отработанного времени.

| 🗰 Табель отраб  | отанного времени                              |                   |             |                          |                    |  |  |  |  |  |  |
|-----------------|-----------------------------------------------|-------------------|-------------|--------------------------|--------------------|--|--|--|--|--|--|
| Основные Пара   | метры Атрибуты                                |                   |             |                          |                    |  |  |  |  |  |  |
| 99. Начисление: | 2009/01 Январь                                |                   |             |                          |                    |  |  |  |  |  |  |
| Сотрудник:      | Подгол Юрий Павл                              | ювич              |             |                          |                    |  |  |  |  |  |  |
| По позиции ШР:  | 10                                            |                   | •           |                          |                    |  |  |  |  |  |  |
| Дней по табелю: | 16 💌 Дн                                       | ей по графику: 20 | -           |                          |                    |  |  |  |  |  |  |
| Часов по табелю | Часов по табелю: 58 💌 Часов по графику: 159 💌 |                   |             |                          |                    |  |  |  |  |  |  |
| 🔲 Совмещение г  | ю табелю                                      |                   |             |                          |                    |  |  |  |  |  |  |
| Основной табель |                                               |                   |             |                          |                    |  |  |  |  |  |  |
|                 |                                               |                   |             |                          |                    |  |  |  |  |  |  |
| Дата            | Код 🗸 🗸 Кол-во ча                             |                   | Должность 🔻 | Подразделение 🗸          | Рорма оплаты 🛛 🔫 🔺 |  |  |  |  |  |  |
| 02.01.2009      | Я 6                                           |                   | Ветфельдшер | Молочно-товарная ферма 1 | Товременно         |  |  |  |  |  |  |
| 05.01.2009      | я 4                                           |                   | Ветфельдшер | Молочно-товарная ферма ( | Товременно         |  |  |  |  |  |  |
| 06.01.2009      | Я 4                                           |                   | Ветфельдшер | Молочно-товарная ферма ( | Товременно         |  |  |  |  |  |  |
| 08.01.2009      | Я 6                                           |                   | Ветфельдшер | Молочно товарная ферма [ | Товременно         |  |  |  |  |  |  |
| 09.01.2009      | Я 4                                           |                   | Ветфельдшер | Молочно-товарная ферма ( | Товременно         |  |  |  |  |  |  |
| 12.01.2009      | Я 2                                           |                   | Ветфельдшер | Молочно товарная ферма ( | Товременно         |  |  |  |  |  |  |
| 13.01.2009      | Я 2                                           |                   | Ветфельдшер | Молочно-товарная ферма [ | Товременно         |  |  |  |  |  |  |
| 14.01.2009      | Я 2                                           |                   | Ветфельдшер | Молочно-товарная ферма [ | Товременно         |  |  |  |  |  |  |
| 19.01.2009      | Я 4                                           |                   | Ветфельдшер | Молочно-товарная ферма ( | Товременно         |  |  |  |  |  |  |
| 20.01.2009      | Я 2                                           |                   | Ветфельдшер | Молочно товарная ферма   | Товременно         |  |  |  |  |  |  |
| 21.01.2009      | Я 4                                           |                   | Ветфельдшер | Молочно-товарная ферма ( | Товременно         |  |  |  |  |  |  |
| 22.01.2009      | Я 2                                           |                   | Ветфельдшер | Молочно-товарная ферма ( | Товременно         |  |  |  |  |  |  |
| 23.01.2009      | Я 4                                           |                   | Ветфельдшер | Молочно-товарная ферма ( | Товременно         |  |  |  |  |  |  |
| 26.01.2009      | Я 4                                           |                   | Ветфельдшер | Молочно-товарная ферма ( | Товременно         |  |  |  |  |  |  |
| 28.01.2009      | Я 4                                           |                   | Ветфельдшер | Молочно-товарная ферма ( | Товременно         |  |  |  |  |  |  |
| 30.01.2009      | Я 4                                           |                   | Ветфельдшер | Молочно-товарная ферма   | Товременно         |  |  |  |  |  |  |
|                 |                                               |                   |             |                          |                    |  |  |  |  |  |  |
|                 |                                               | 58                |             |                          | <b>_</b>           |  |  |  |  |  |  |
|                 |                                               |                   |             |                          |                    |  |  |  |  |  |  |
| Новый           | Меню Справка                                  |                   |             |                          | ОК Отмена          |  |  |  |  |  |  |

Рисунок 81. Табель отработанного времени

*Задача 51*. Рассчитать зарплату сотрудникам Ковалевой И.С. (задача 11) и Подголу Ю.П., работающим повременно 01.01.2009 г.

1. Сформировать документ «02. Начисление за повременную работу» (рисунок 82):

Исследователь → Зарплата и Отдел кадров → Зарплата → 03.Начисление зарплаты → 02.Начисление за повременную работу.

| <b>ж 02. Нач</b> и<br>Основные | О2. Начисление за повременную работу     Основные     Атрибуты |                    |                    |          |               |                 |             |  |  |  |  |  |
|--------------------------------|----------------------------------------------------------------|--------------------|--------------------|----------|---------------|-----------------|-------------|--|--|--|--|--|
| Номер:                         | Номер: 1 Дата: 01.01.2009<br>99 Начисление: 2009/01 Январь     |                    |                    |          |               |                 |             |  |  |  |  |  |
|                                | 99 Начисление: 2009/01 Январь Г                                |                    |                    |          |               |                 |             |  |  |  |  |  |
| Таб. № 🔻                       | Подразделение 🔹 🔻 Сотр                                         | удник              | 🔹 🔻 По должности 🕶 | Разряд 🔻 | Часы работы 🔻 | За раб. время 🔻 | Начисле 🕶 🔺 |  |  |  |  |  |
| 0503                           | Молочно-товарная фер Кова                                      | лева Ирина Сергеев | на Ветфельдшер     | 9        | 119           | 329561          | 329561      |  |  |  |  |  |
| 0504                           | Молочно-товарная фер Подг                                      | ол Юрий Павлович   | Ветфельдшер        | 9        | 58            | 160627          | 160627      |  |  |  |  |  |
|                                |                                                                |                    |                    |          |               |                 |             |  |  |  |  |  |
|                                |                                                                |                    |                    |          |               | 490 188         | 490 188     |  |  |  |  |  |
|                                |                                                                |                    |                    |          |               |                 | •           |  |  |  |  |  |
| <u>Н</u> овый                  | <u>М</u> еню Справк                                            | ка                 |                    |          |               | ОК              | Отмена      |  |  |  |  |  |

Рисунок 82. Начисление зарплаты за повременную работу

2. Заполнить поля шапки документа: «Номер» – 1; «Дата» – 01.01.2009; «99.Начисление» – «Январь».

3. Заполнить табличную часть, выбрав сотрудников молочно-товарной фермы Ковалева И.С., Подгол Ю.П. одним из описанных ранее способов.

4 Произвести расчет начислений за повременную работу, нажав на кнопку «Произвести итоговый расчет» (<sup>(\*)</sup>) (рисунок 82).

5. Сформировать ведомость начисления заработной платы сотрудникам, работающим повременно:

• воспользоваться экранной кнопкой «Печать» ( ) из окна списка начислений за повременную работу; выбрать «Начисление за повременную работу» (рисунок 83).

| ————————————————————————————————————— |        |                          |                 |                 |                 |                  |         |        |                |                 | ×      |           |           |  |  |
|---------------------------------------|--------|--------------------------|-----------------|-----------------|-----------------|------------------|---------|--------|----------------|-----------------|--------|-----------|-----------|--|--|
| <b>†</b> 100                          | )% 👿 🛛 | 🛛 🖻 🖬 🎒 👭 🎀 🗙            |                 |                 |                 |                  |         |        |                |                 |        |           |           |  |  |
|                                       |        |                          |                 |                 |                 |                  |         |        |                |                 |        |           |           |  |  |
|                                       |        |                          |                 |                 |                 |                  |         |        |                |                 |        |           |           |  |  |
|                                       |        | Начислено со             | трудник         | амспо           | зременно        | йформой          | і Январ | ь 2009 |                |                 |        |           |           |  |  |
|                                       | Таб. № | Сотрудник                | Рабочие<br>часы | Зараб.<br>время | Сверхуроч<br>но | Сверхуро<br>чные | Вночь   | Ночные | В<br>праздники | Праздни<br>чные | Ремонт | За ремонт | Начиспено |  |  |
|                                       | 0503   | Ковалева Ирина Сергеевна | 159             | 440338          |                 |                  |         |        | İ              |                 | 0      | 0         | 440338    |  |  |
|                                       | 0504   | Подгол Юрий Павлович     | 58              | 160627          |                 |                  |         |        |                |                 | 0      | 0         | 160627    |  |  |
|                                       | Итого: |                          | 217             | 600965          |                 |                  |         |        |                |                 | 0      | 0         | 600965    |  |  |
| Булгалтер                             |        |                          |                 |                 |                 |                  |         |        |                |                 |        |           |           |  |  |
| хр. 1/                                | 1      |                          |                 |                 |                 |                  |         |        |                |                 |        |           |           |  |  |

Рисунок 83. Ведомость начисления за повременную работу

# Расчет заработной платы за сдельную работу

*Задача 52.* Бригадир тракторно-полевой бригады Невзоров М.К. выполнил сдельную работу по выгрузке и разгрузке сырья за январь согласно таблице 43.

|               |              |        |           |       | 1       |      |      |
|---------------|--------------|--------|-----------|-------|---------|------|------|
| Подразделение | Наименование | Разряд | Единица   | Норма | Цена за | Счет | Объ- |
|               | работы       |        | измерения |       | единицу |      | ем   |
| Бригада №1    | Погрузка     | 4      | Т.        | 4,4   | 5000    | 23   | 50   |
|               | груза в ма-  |        |           |       |         |      |      |
|               | шину         |        |           |       |         |      |      |
| Бригада №1    | Выгрузка     | 4      | Т.        | 1,9   | 1000    | 23   | 30   |
|               | груза        |        |           |       |         |      |      |

Таблица 43 – Данные о выполненной сдельной работе

1. Сформировать значение справочника «Список работ»:

Исследователь — Зарплата и Отдел кадров — Справочники по Зарплате и ОК — Список работ.

2. Внесите дату начала действия расценки, подразделение, разряд (или межразрядный коэффициент), единицу измерения, должность (профессию, если нужно, чтобы она отражалась в печатной форме), норму времени, наименование работы, цену за единицу, счет согласно данным таблицы 40 (рисунок 84).

3. Поставьте галочку «Использовать коэффициент зимнего времени».

| Добавление: Список р                                                                                                    | абот                    |                                         |
|----------------------------------------------------------------------------------------------------|-------------------------|-----------------------------------------|
| Аленно Аленно А | 01.01.2000              |                                         |
| дата:                                                                                                    |                         |                                         |
| Раздяд:                                                                                                    | 4                       |                                         |
| 🔲 Исп норму времени\в                                                                                                    | ыработки                |                                         |
| Единица измерения:                                                                                                    | т. 💌                    |                                         |
| Должность:                                                                                                    | Бригадир тракторно-пс 💌 |                                         |
| Норма:                                                                                                    | 4,4                     |                                         |
| Шифр:                                                                                                    |                         |                                         |
| Наименование работы:                                                                                                    | погрузка груза в машину |                                         |
| Цена за единицу:                                                                                                    |                         |                                         |
| Счет:                                                                                                    |                         | , i i i i i i i i i i i i i i i i i i i |
| исп. зимний коэфф.(                                                                                                    |                         |                                         |
| Формула:                                                                                                    |                         |                                         |
| <u>М</u> еню <u>Н</u> овый                                                                                                    | Справка ОК Отмена       |                                         |

Рисунок 84. Заполнение справочника списка работ

4. Открыть документ начисления зарплаты:

Исследователь — Зарплата и Отдел кадров — 03.Начисление зарплаты — 03.Начисление за сдельно выполненную работу.

5. Заполнить шапку документа: «Дата» – 01.01.2009; «Номер» – 1; «Вид расчета» – «Из тарифа за единицу работы».

6. Заполнить табличную часть документа, т.е. выбрать сотрудника, наименование работы (графа «Цена за единицу» заполнится автоматически при выборе наименования выполненной работы), проставить выполненный объем по данным таблицы 40. Нажать кнопку «Рассчитать» (). Начисление отражено на рисунке 85.

|   | 03. Начисление за сдельно выполненную работу                                                                    |        |  |  |  |  |  |  |  |  |  |
|---|----------------------------------------------------------------------------------------------------|--------|--|--|--|--|--|--|--|--|--|
| 0 | Основные   Атриоуты  <br>Номер:  1  Дата:  01.01.2009<br>99. Начисление:  2009/01 Январь 💌                      |        |  |  |  |  |  |  |  |  |  |
|   | Описание:<br>Вид расчета: Из тарифа за единицу работы 💌                                                         |        |  |  |  |  |  |  |  |  |  |
| K | Подораздерен ЧТаб «Сотрудник «Подоручности «ОкручИН» Науменование работы «Инна за единиц «Объем г «Часы г «Наци | спен 🔺 |  |  |  |  |  |  |  |  |  |
|   | Бригада №1 1001 Неворов Михаил Николаевич Бригадир тракторно-пс погружа груза в машину 5000 50 159 25000        | 00     |  |  |  |  |  |  |  |  |  |
|   | Бригада №1 1001 Невзоров Михаил Николаевич Бригадир тракторно-пс выгрузка груза 1000 30 159 30000               |        |  |  |  |  |  |  |  |  |  |
|   |                                                                                                    |        |  |  |  |  |  |  |  |  |  |
|   | Новый Менно Справка ОК От                                                                                       | ена    |  |  |  |  |  |  |  |  |  |

Рисунок 85. Начисление за сдельно выполненную работу.

Задача 53. Бригадир тракторно-полевой бригады Невзоров М.К. выполнил сдельную работу за 4 часа по выгрузке и разгрузке сырья в выходной день 09.01.2009 согласно таблице 44. Оплатить выполненную работу по двойным сдельным расценкам.

| Наименование ра- | Объ- | Счет | Часы  | Типовая операция       | Работа в  |
|------------------|------|------|-------|------------------------|-----------|
| боты             | ем   |      | рабо- |                        | празднич- |
|                  |      |      | ты    |                        | ные       |
| Погрузка груза в | 7    | 23   | 3     | Заработная плата –     | Да        |
| машину           |      |      |       | Вспомогательное произ- |           |
| 5                |      |      |       | водство                |           |
| Выгрузка груза   | 4    | 23   | 1     | Заработная плата –     | Дa        |
|                  |      |      |       | Вспомогательное произ- |           |
|                  |      |      |       | водство                |           |

Таблица 44 – Данные о выполненной сдельной работы в выходные дни

1. Открыть документ «09.Индивидуальный наряд»:

Исследователь → Зарплата и Отдел кадров → Зарплата → 03.Начисление зарплаты → 09. Индивидуальный наряд.

2. Заполнить шапку документа и табличную часть согласно данным таблицы 41. Нажать кнопку «Рассчитать» (). Начисление отражено на рисунке 86.

| 🜞 09. Инди    | ивидуальн     | ый наряд    |           |           |           |        |                |                                     |                         |
|---------------|---------------|-------------|-----------|-----------|-----------|--------|----------------|-------------------------------------|-------------------------|
| Основные      | Атрибуты      |             |           |           |           |        |                |                                     |                         |
| Дата:         |               | 09.01.200   | 9         |           |           |        |                |                                     |                         |
| Номер:        |               | 1           |           |           |           |        |                |                                     |                         |
| 99. Начисле   | ение:         | 2009/01 Я   | нварь     |           | -         |        |                |                                     |                         |
| Сотрудника    | :             | Невзоров    | Михаил    | Николаев  | зич 🔻     |        |                |                                     |                         |
| По должное    | сти:          | 17          |           |           | -         |        |                |                                     |                         |
| Всего часов   | 3:            | 4           | •         |           |           |        |                |                                     |                         |
| 🗀 💋 🗅         | x 🔁 🛐         | 1           |           |           |           |        |                |                                     |                         |
| Дата 🔻 Ш      | Јифј 🔻 Наиме  | нование 🕶   | Цена 🔻    | Объем 🔻   | Начисл 🔻  | Счет 🔻 | Часы работы( 🔻 | Типовая операция                    | 🕶 Работа в празднич 💌 🔺 |
| 09.01.20      | погру         | зка груза в | 5000      | 7         | 35000     | 23     | 3              | З/п 23 - Вспомогательное производст | гв: Да                  |
| 09.01.20      | выгру         | зка груза   | 1000      | 4         | 4000      | 23     | 1              | 3/п 23 - Вспомогательное производст | гв Да                   |
|               |               |             |           |           | 39 000    |        |                |                                     |                         |
| Извлечено за  | аписей: 2, Вю | ыделено за  | аписей: 1 | , Текущая | запись: 1 |        |                |                                     | <b></b>                 |
| <u>Н</u> овый | <u>M</u> er   | ю           | Справка   |           |           |        |                |                                     | ОК Отмена               |

Рисунок 86. Начисление за сдельно выполненную работу в выходные дни

Задача 54. Сотрудники бригады №1 Гриневич Е.А., Цубанов С.А., Крук И.С. выполнили работу в объеме на сумму 907 645 руб. Распределить эту сумму для начисления заработной платы согласно коэффициенту трудо-

вого участия каждого члена бригады соответственно (1; 0,7; 0,8), общее время работы – 90 часов.

1. Открыть документ «04.Бригадный наряд»:

Исследователь — Зарплата и Отдел кадров — Зарплата — 03.Начисление зарплаты — 04.Бригадный наряд.

2. Заполнить шапку документа («Дата» – 01.01.2009; «Номер» – 1; «99.Начисление» – «Январь»; «Распределять» – только по КТУ) и табличную часть согласно данным таблицы 45.

|               |              |        |             | 1   |
|---------------|--------------|--------|-------------|-----|
| Сотрудник     | По должности | Разряд | Часы работы | КТУ |
| Гриневич Е.А. | Слесарь      | 3      | 30          | 0,8 |
| Цубанов С.А.  | Слесарь      | 3      | 30          | 0,7 |
| Крук И.С.     | Слесарь      | 3      | 30          | 1   |

Таблица 45 – Данные о выполненной бригадного наряда

3. Заполнить вкладку «Выплаты»: в графу «Сумма» занести распределяемую сумму 907 645 руб.

4. Нажать кнопку «Рассчитать» ( ). Начисление отражено на рисунке 87. В табличной части автоматически произведен расчет заработанных сумм пропорционально КТУ.

| <b>*</b> 04 | 4. Бригадный наряд               |                |          |            |          |           |                 |           |  |
|-------------|----------------------------------|----------------|----------|------------|----------|-----------|-----------------|-----------|--|
| Осно        | овные Выплаты Атрибут            | ы              |          |            |          |           |                 |           |  |
| Номе        | ep: 1                            | Дата           | 01.01.   | 2009       |          |           |                 |           |  |
| 99. H       | 99. Начисление: 2009/01 Январь 💌 |                |          |            |          |           |                 |           |  |
| Наим        | иенование:                       |                |          |            | Вредност | ь: Г      |                 | •         |  |
| Pach        | ределять: Только по КТ           | У              |          | -          | Процент  | премии:   |                 | •         |  |
| Г Г         | Траздничные по тарифу            |                |          |            |          |           |                 |           |  |
|             | Надбавка по контракту            |                |          |            |          |           |                 |           |  |
|             | 🖻 🖎 🖻 🎽 🙎                        | s 👷 🔦 🤣 -      |          |            |          |           |                 |           |  |
| Cot         | грудник 🗸 🗸 🗸                    | По должности 🔻 | Разряд 🔻 | Часы рабс🖛 | кту 🚽 👻  | По тарифу | 🔻 Общий заработ | гок 🔻 Вр_ |  |
| ▶ Гри       | невич Егор Анатольевич           | Слесарь        | 3        | 30         | 1        |           | 363058          |           |  |
| Цуб         | банов Сергей Александров         | Слесарь        | 3        | 30         | 0,7      |           | 254141          |           |  |
| Кру         | к Игорь Степанович               | Слесарь        | 3        | 30         | 0,8      |           | 290446          |           |  |
|             |                                  |                |          |            |          |           |                 |           |  |
|             |                                  |                |          | 90         | 2,5      |           | 9               | 907 645 📃 |  |
| •           |                                  |                |          |            |          |           |                 | •         |  |
| H           | овый <u>М</u> еню Сг             | равка          |          |            |          |           | ОК              | Отмена    |  |

Рисунок 87. Начисление зарплаты в бригаде

# ЛАБОРАТОРНАЯ РАБОТА № 8

#### Начисление доплат и удержаний, итоговое начисление

#### Доплата за стаж

*Задача 55*. Рассчитать доплату за стаж работы на предприятии сотрудникам предприятия за январь.

1. Открыть документ «07. Начисление доплаты за выслугу лет»:

Исследователь — Зарплата и Отдел кадров — Зарплата — 03.Начисление зарплаты — 07.Начисление доплаты за выслугу лет.

2. Заполняем шапку документа («Номер» – 1; «99.Начисление» – «Январь»; «Подразделение» – «Все подразделения»; «Категория надбавок за стаж» – «За стаж»; «Группа начислений» – «Для надбавок за стаж»). Начало и окончание периода проставляется автоматически.

3. Выбираем сотрудников всех подразделений. Автоматически попадают сотрудники, у которых в личной карточке проставлен стаж работы на данном предприятии.

4. Нажать кнопку «Рассчитать» (...). Автоматически рассчитывается надбавка тем сотрудникам, у которых заполнен справочник «Выслуга лет». Начисление отражено на рисунке 88.

| \$                | 🕻 07. За вык  | слугу лет              |                              |            |          |           |           |       | ×  |
|-------------------|---------------|------------------------|------------------------------|------------|----------|-----------|-----------|-------|----|
| Основные Атрибуты |               |                        |                              |            |          |           |           |       |    |
| Номер:            |               |                        |                              |            |          |           |           |       |    |
| 9                 | 99. Начислен  | ие: 2009/0             | )1 Январь 💌 Начало п         | ериода:    | Январь   | 2009      | \$        |       |    |
| ſ                 | Подразделен   | ие: Все по             | дразделения 🔻 Окончани       | е периода: | Январь   | ▼ 2009    | \$        |       |    |
|                   |               |                        |                              |            |          | ,         |           |       |    |
|                   |               |                        |                              |            |          |           |           |       |    |
| ſ                 | Группа начис  | лений: Для на          | адбавок за стаж 💌            |            |          |           |           |       |    |
| -                 |               |                        |                              |            |          |           |           |       | _  |
|                   |               | 🔁 😫 🗡 🚨 😤              | × 2                          |            |          |           |           |       |    |
|                   | Таб. № 🔻      | Подразделение 🗸 🔻      | Сотрудник 🔻                  | По группе  | ▼ Стаж ▼ | Процент 🔻 | Начислено | ▼.    | *  |
| ▶                 | 0102          | Администрация          | Анищик Валерий Тимофеевич    |            | 9/9/19   | 10        |           |       |    |
|                   | 0104          | Администрация          | Бохан Владимир Михайлович    |            | 8/3/24   | 10        |           |       |    |
|                   | 0103          | Бригада №1             | Семенов Иван Федорович       |            | 7/5/16   | 10        |           |       |    |
|                   | 0105          | Администрация          | Заров Иван Петрович          |            | 8/7/25   | 10        |           |       |    |
|                   | 0106          | Администрация          | Гладов Петр Прокофьевич      |            | 10/7/27  | 15        |           |       |    |
|                   | 0107          | Администрация          | Павлова Людмила Ивановна     |            | 3/3/29   | 5         |           |       |    |
|                   | 0201          | Планово-экономический  | Васильева Инна Леонтьевна    |            | 8/11/14  | 10        |           |       |    |
|                   | 0302          | Бухгалтерия            | Семенова Галина Николаевна   |            | 13/4/16  | 15        |           |       |    |
|                   | 0303          | Бухгалтерия            | Марченко Валентина Семеновна |            | 7/11/10  | 10        |           | -     | _  |
|                   | 0304          | Бухгалтерия            | Бортник Зинаида Павловна     |            | 9/2/8    | 10        |           |       |    |
|                   | 0401          | Мастерские             | Уваров Тихон Иванович        |            | 3/8/16   | 5         |           |       |    |
|                   | 0501          | Молочно-товарная ферм  | Демьянова Светлана Петровна  |            | 7/3/5    | 10        |           |       |    |
|                   | 0502          | Молочно-товарная ферм  | Смирнов Валерий Петрович     |            | 0/6/18   | 5         |           |       |    |
|                   | 0601          | Склад №1 "С/х. продукь | Мороз Иван Петрович          |            | 7/5/25   | 10        |           |       |    |
|                   | 0701          | Склад №2 "Материалы,   | Король Виктор Степанович     |            | 10/3/25  | 15        |           |       |    |
|                   | 0901          | Центральный нефтескла  | Белов Сергей Григорьевич     |            | 13/11/21 | 15        |           |       |    |
|                   | 1001          | Бригада №1             | Невзоров Михаил Николаевич   |            | 5/11/7   | 10        |           |       |    |
|                   | 0503          | Молочно-товарная ферм  | Ковалева Ирина Сергеевна     |            | 1/8/23   | 5         |           |       |    |
|                   | 1             |                        |                              |            |          |           |           |       | -1 |
|                   |               |                        |                              |            |          |           |           |       | -  |
|                   | <u>Н</u> овый | <u>М</u> еню Спра      | вка                          |            |          | ОК        |           | тмена |    |

20

Рисунок 88. Начисление за выслугу лет

*Задача 56*. Выплатить в январе сотрудникам молочно-товарной фермы премию в размере 100 000 руб. каждому.

1. Открыть документ «06.Назначение доплаты/удержания»:

Исследователь → Зарплата и Отдел кадров Зарплата → Зарплата → 02.Прочие доходы, расходы, льготы → 06.Назначение доплаты/удержания → Главный → Добавить.

Заполнить поля шапки документа: «Дата» – 01.01.2009; «Номер» – 2; «Описание» – «Премия». Убрать флажок с поля «Удержание».

В табличной части документа необходимо указать сотрудников. Выбрать их можно, нажав на кнопку «Добавить сотрудников» (<sup>28</sup>).

Заполнить поля окна «Параметры доплаты» (рисунок 89):

- «Начисление» «Премия»;
- «Формула (сумма)» 100 000;
- «Период действия» 01.01.2009 31.01.2009.

| Параметры доплаты           |            | ×      |
|-----------------------------|------------|--------|
| Начисление: Премия          |            | -      |
| Формула (сумма): 100000     |            | f*     |
| Период действия: 01.01.2009 | 31.01.2009 |        |
|                             | ОК         | Отмена |

Рисунок 89. Параметры доплаты

Сформированный документ представлен на рисунке 90.

| 🙀 06. Ha        | значение доплат  | ы/удержания      |                             |             |                 |               |                  |             | _ 🗆 ×         |
|-----------------|------------------|------------------|-----------------------------|-------------|-----------------|---------------|------------------|-------------|---------------|
| Основные        | е Атрибуты       |                  |                             |             |                 |               |                  |             |               |
| Дата:<br>Номер: | 01               | .01.2009         | 🔲 Удержание                 |             |                 |               |                  |             |               |
| Описание        | Описание: Премия |                  |                             |             |                 |               |                  |             |               |
|                 | 🖎 🔁 🛃 💋          | 2* 🌯 📑           |                             |             |                 |               |                  |             |               |
| Таб. 🔻          | Подразделение 🔻  | По должности 🛛 🔻 | Сотрудник 👻                 | Дата нача 🔻 | Дата окончани 🕶 | Вид начислег🕶 | Тип начисления 🔻 | Дата зачис🔻 | Формула(с 👻 💆 |
| 0501            | Молочно-товарная | Бригадир МТФ     | Демьянова Светлана Петровна | 01.01.2009  | 31.01.2009      | Премия        | Начисление       |             | 100000        |
| 0503            | Молочно-товарная | Ветфельдшер      | Ковалева Ирина Сергеевна    | 01.01.2009  | 31.01.2009      | Премия        | Начисление       |             | 100000        |
| 0504            | Молочно-товарная | Ветфельдшер      | Подгол Юрий Павлович        | 01.01.2009  | 31.01.2009      | Премия        | Начисление       |             | 100000        |
| 0502            | Молочно-товарная | Главный ветврач  | Смирнов Валерий Петрович    | 01.01.2009  | 31.01.2009      | Премия        | Начисление       |             | 100000        |
| •               |                  |                  |                             |             |                 |               |                  |             | 400000        |
| Новы            | ій <u>М</u> еню  | Справка          |                             |             |                 |               | [                | ОК          | Отмена        |

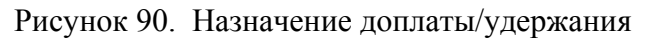

Задача 57. Выплатить в январе сотрудникам бригады № 1 сезонную доплату в размере 1 500 000 руб. Сумму доплаты распределить согласно данным таблицы 46.

|               | -             |                       |         |
|---------------|---------------|-----------------------|---------|
| Подразделение | Сотрудник     | По должности          | Процент |
| Бригада № 1   | Невзоров М.Н. | Бригадир тракторно-   | 30      |
|               |               | полеводческой бригады |         |
| Бригада № 1   | Семенов И.Ф.  | Главный агроном       | 25      |
| Бригада № 1   | Гриневич Е.А. | Слесарь               | 15      |
| Бригада № 1   | Крук И.С.     | Слесарь               | 15      |
| Бригада № 1   | Цубанов С.А.  | Слесарь               | 15      |

Таблица 46 – Распределение суммы сезонной доплаты

1. Открыть документ «08. Начисление доплаты за период»:

Исследователь — Зарплата и Отдел кадров Зарплата — Зарплата — 03.Начисление зарплаты — 08. Начисление доплаты за период — Главный — Добавить.

- 2. Заполнить поля шапки документа:
- «Номер» 1;
- «Начисление» «Январь»;
- «Вид начисления» «Сезонная доплата»;

• «Группа начислений» – Все начисления / Доплаты / Ежегодные вознаграждения;

• «Распределяемая сумма» – 1 500 000. Поля периода зачисления и периода расчета заполняются автоматически при выборе месяца начисления, при необходимости эти данные можно изменить.

Для задания формулы, по которой будет распределяться сумма, нужно нажать кнопку «Добавить переменную» ( ). Открывается раздел «Доплата за период» справочника переменных в режиме выбора, где нужно отметить галочками нужные переменные (ПД\_ПРОЦЕНТ и ПД\_СУММА\_РАСПРЕД), нажать «ОК». Затем можно корректировать формулу, расставив нужные знаки между переменными. Итоговая формула должна выглядеть следующим образом: ПД\_ПРОЦЕНТ \* ПД\_СУММА\_РАСПРЕД/100.

3. В табличной части документа необходимо указать сотрудников. Выбрать их можно, нажав на кнопку «Добавить сотрудников» (<sup>22</sup>). Для каждого сотрудника указывается процент распределяемой суммы. Нажать кнопку «Рассчитать» (<sup>1</sup>). В графе «Начислено» распределяемая сумма разнесется по заданной формуле (рисунок 91).

| 🗯 08. Начисление доп  | ілаты за перио   | А                   |             |                 |                |           |             |         |           |           | × |   |
|-----------------------|------------------|---------------------|-------------|-----------------|----------------|-----------|-------------|---------|-----------|-----------|---|---|
| Основные Атрибуты     |                  |                     |             |                 |                |           |             |         |           |           |   |   |
| Номер:                | 1                |                     | Дата:       |                 | 01.01.2009     |           |             |         |           |           |   |   |
| Начисление:           | 2009/01 Январь   |                     | Дата начала | зачисления:     | 01.01.2009     |           |             |         |           |           |   |   |
| Вид начисления:       | Сезонная допла   | ата 💌               | Дата оконча | ния зачисления: | 01.01.2009     |           |             |         |           |           |   |   |
| Группа начислений:    | Ежегодные возн   | награждения 🗾       | Дата начала | расчета:        | 01.01.2009     |           |             |         |           |           |   |   |
| Распределяемая сумма: | 1 500 000        | •                   | Дата оконча | ния расчета:    | 01.01.2009     |           |             |         |           |           |   |   |
| Формула:              | ПД_ПРОЦЕНТ *     | ПД_СУММА_РАСПРЕД/1  | .00         |                 | f*             |           |             |         |           |           |   | × |
| 📝 Исключать выдачи з  | а прошлые меся.  | цы                  |             |                 |                |           |             |         |           |           |   |   |
|                       |                  |                     |             |                 |                |           |             |         |           |           |   |   |
| 🗅 🖄 🖎 🐂 🛐             | 1 2 2 2          | s 🔦                 |             |                 |                |           |             |         |           |           |   |   |
| Подразделение 🗨       | 🖌 Таб. номер 🛛 🔻 | Сотрудник           | •           | По должности    |                | -         | По группе 🔻 | Процент | ▼ Начисле | но 🔻      |   |   |
| ▶Бригада №1           | 1002             | Гриневич Егор Анато | льевич      | Слесарь         |                |           |             | 15      | 225000    |           |   |   |
| Бригада №1            | 1004             | Крук Игорь Степанов | зич         | Слесарь         |                |           |             | 15      | 225000    |           |   |   |
| Бригада №1            | 1001             | Невзоров Михаил Ним | солаевич    | Бригадир тракт  | орно-полеводче | еской бри |             | 30      | 450000    |           |   |   |
| Бригада №1            | 0103             | Семенов Иван Федор  | ович        | Главный агроно  | м              |           |             | 25      | 375000    |           |   |   |
| Бригада №1            | 1003             | Цубанов Сергей Ален | сандрович   | Слесарь         |                |           |             | 15      | 225000    |           |   |   |
|                       |                  |                     |             |                 |                |           |             |         |           |           |   |   |
|                       |                  |                     |             |                 |                |           |             |         |           | 1 500 000 |   |   |
| Новый Менн            | о Справк         | a                   |             |                 | 2              |           |             |         | ОК        | Отмена    | 1 |   |

Рисунок 91. Начисление доплаты за период

#### Начисление оплаты за время отпуска

Документ предназначен для автоматического расчета среднего заработка и суммы для оплаты очередного отпуска и компенсации за неиспользованный отпуск, формируется на основании существующего приказа о предоставлении отпуска.

Задача 58. Рассчитать отпускные сотрудникам предприятия Васильевой И.Л., идущей в очередной трудовой отпуск с 19 января по 13 февраля 2009 г., и Гладову П.П., идущему в очередной трудовой отпуск с 26 января по 20 февраля 2009 г.

1. Сформировать документ «05.Начисление оплаты за время отпуска»:

# Исследователь → Зарплата и Отдел кадров → Зарплата → 03.Начисление зарплаты → 05.Начисление оплаты за время отпуска.

2. Нажать кнопку «Выбрать приказы» ( ) в окне документа «05.Начисление отпусков». Появляется список приказов о предоставлении отпуска в январе в режиме выбора, в котором необходимо галочками отметить сотрудников Васильеву И.Л., Гладова П.П., которым будем начислять отпускные.

3. На каждого сотрудника сформировался отдельный документ. Нажимаем «Изменить» (22) для открытия окна расчета отпускных (рисунок 92). Шапка документа уже заполнена данными из соответствующего приказа о предоставлении отпуска. Указываем период формирования среднего заработка – 3 месяца, параметры осовременивания зарплаты (по умолчанию – от ставки 1-го разряда).

После заполнения всех показателей в шапке расчета переходим в правую часть таблицы. При отсутствии в базе данных по зарплате за предыдущие месяцы, вносим данные о заработке сотрудников за предыдущие три месяца вручную в расчет структуры среднего заработка по таблице 47. Для каждого месяца, участвующего в расчете, в графе «Зарплата» нужно проставить суммы фактической заработной платы, в графе «Вкл.» выбрать признак «Да», при необходимости изменить коэффициент (по умолчанию он равен 1). Современная зарплата рассчитается автоматически.

4. После этого необходимо перейти в левую таблицу и нажать на кнопку «Рассчитать» ( ), программа выполнит расчет среднедневного заработка и сумму отпускных. Нажимаем кнопку «ОК». Документ сохраняется, суммы начисленных отпускных при запуске документа «Итоговое начисление» попадают в расчет заработной платы по сотруднику за месяц.

| ФИО            | Дата       | Коэф-т | Оклад  | Зарплата | Кол-во<br>дней | Кол-<br>во ча-<br>сов |
|----------------|------------|--------|--------|----------|----------------|-----------------------|
| Васильева И.П. | 01.10.2008 | 1,0699 | 374120 | 798300   | 21             | 150                   |
| Васильева И.П. | 01.11.2008 | 1,0699 | 374120 | 802500   | 21             | 152                   |
| Васильева И.П. | 01.12.2008 | 1,0699 | 374120 | 810200   | 19             | 135                   |
| Гладов П.П.    | 01.10.2008 | 1,0699 | 285760 | 601300   | 21             | 152                   |
| Гладов П.П.    | 01.11.2008 | 1,0699 | 285760 | 590400   | 20             | 142                   |
| Гладов П.П.    | 01.12.2008 | 1,0699 | 285760 | 605400   | 19             | 135                   |

00

Таблица 47 – Данные о заработке сотрудников за три месяца

| 🌞 05. Начислен                                                        | ие отпусков                          |                                      |                               |                  |                                                             |                                 |                           |             |                   |              |             |   |
|-----------------------------------------------------------------------|--------------------------------------|--------------------------------------|-------------------------------|------------------|-------------------------------------------------------------|---------------------------------|---------------------------|-------------|-------------------|--------------|-------------|---|
| Основные дтри                                                         | буты                                 |                                      |                               |                  |                                                             |                                 |                           |             |                   |              |             |   |
| 99. Начисление:<br>Сотрудник:                                         | 2009/01 Янва<br>Васильева И          | арь<br>Інна Леонт                    | ▼<br>ъевна ▼                  | Начало<br>Дата н | о отпуска: <mark>19.0</mark><br>ачала: 19.0                 | 01.2009<br>01.2009              | Продолжител<br>Доп. дней: | ьность всег | o: 26             | •<br>•       |             |   |
| Вид отпуска:                                                          | Трудовой от                          | пуск                                 | -                             | Дата о           | кончания: 13.0                                              | 2.2009                          |                           |             |                   |              |             |   |
| По должности:                                                         | 12                                   |                                      | •                             | 🗖 Ком            | пенсация                                                    |                                 |                           |             |                   |              |             |   |
| — Средний зарабо<br>Группа начисле<br>Период формир<br>Ср. заработок: | оток<br>ений: Ср. з<br>ювания средне | аработок /<br>го заработ<br>28 950,9 | цля отпусков<br>ка: 3<br>9416 | <b>v</b>         | Осовремениван<br>С От оклада<br>О От ставки<br>О От персона | ние<br>1-го разря<br>ального ко | да<br>эффициента          |             |                   |              |             |   |
|                                                                       | 8                                    | $\mathbf{i}$                         |                               |                  |                                                             | Расчет                          | структуры ср. з           | аработка    |                   |              |             |   |
| Дата начисле                                                          | Дата зачисл                          | Дни 🗸                                | Сумма 👻                       | Дата начала      | 🕶 Дата окон                                                 | - I I 🗀 🛙                       | 2 🗙 🔦                     |             |                   |              |             |   |
| 31.01.2009                                                            | 01.01.2009                           | 13                                   | 376362                        | 19.01.2009       | 31.01.2009                                                  | Вкл.                            | ▼Дата ▼                   | ТектКоза    | b-т <b>▼</b> Окла | д 🔻 Зарплатч | Современн 🗸 |   |
| ▶ 31.01.2009                                                          | 01.02.2009                           | 13                                   | 376362                        | 01.02.2009       | 13.02.2009                                                  | ↓ <mark>)</mark> Да             | 01.10.2008                |             | ,0699 3741        | 20 798300    | 854101,17   |   |
| _                                                                     |                                      |                                      |                               |                  |                                                             | Да                              | 01.11.2008                |             | ,0699 3741        | 20 802500    | 858594,75   | 4 |
| _                                                                     |                                      |                                      |                               |                  |                                                             | Да                              | 01.12.2008                |             | 1,0699 3741:      | 20 810200    | 866832,98   | · |
| -                                                                     |                                      |                                      |                               |                  | _                                                           |                                 |                           |             |                   |              |             | _ |
|                                                                       |                                      | 26                                   | 752 724                       |                  |                                                             | il                              | 3                         |             |                   |              | 2 579 528,9 |   |
| •                                                                     |                                      |                                      |                               |                  | •                                                           |                                 |                           |             |                   |              |             |   |
| <u>Н</u> овый                                                         | <u>М</u> еню                         | Справка                              |                               |                  |                                                             |                                 |                           |             |                   | ОК           | Отмен       | a |

Рисунок 92. Начисление оплаты за время отпуска

Задача 59. Выплатить компенсацию Васильевой И.Л. за неиспользованный трудовой отпуск с 26 января по 13 февраля 2009 г.

1. Для расчета компенсации Васильевой И.Л. за неиспользованный трудовой отпуск с 26 января по 13 февраля 2009 г. откроем новый документ «05.Начисление оплаты за время отпуска»:

# Исследователь → Зарплата и Отдел кадров → Зарплата → 03.Начисление зарплаты → 05.Начисление оплаты за время отпуска.

2. Заполнить поля шапки документа в соответствии с данными таблицы 48.

| 99. Начисление                         | 2009/01 Январь            |
|----------------------------------------|---------------------------|
| Сотрудник                              | Васильева Инна Леонтьевна |
| Вид отпуска                            | Трудовой отпуск           |
| Начало отпуска                         | 19.01.2009                |
| Дата начала                            | 26.01.2009                |
| Дата окончания                         | 13.02.2009                |
| Продолжительность всего                | 19                        |
| Период формирования среднего заработка | 3                         |
| Ср. заработок                          | 28 950,9416               |
| Осовременивание                        | От ставки 1-го разряда    |

Таблица 48 – Компенсация за отпуск

3. Перейти в левую таблицу и нажать на кнопку «Рассчитать» (<sup>1</sup>), программа выполнит расчет суммы компенсации за неиспользованные дни отпуска (рисунок 93).

| 🐝 05. Начисление отпусков                                                                                                    |            |
|----------------------------------------------------------------------------------------------------|------------|
| Основные Атрибуты                                                                                                    |            |
| 99. Начисление: 2009/01 Январь – Начало отпуска: 19.01.2009 Продолжительность всего: 19 – Сотрудник: Васильева Инна Леонтьевна – Дата начала: 26.01.2009 Доп. дней: –                                                                                                    |            |
| Вид отпуска: Трудовой отпуск 🔽 Дата окончания: 13.02.2009                                                                                                    |            |
| По должности: 12 🔽 🔽 Компенсация                                                                                                    |            |
| Среднии заработок<br>Группа начислений: Ср. заработок для отпусков<br>Период фориирования среднего заработка: 3<br>Ср. заработок: 28950,9416<br>С От ставки 1-го разряда<br>С От персонального коэффициента                                                                                                    |            |
| Гата начисле         Дата начале         Дата оконч         Расчет структуры ср. заработка           Дата начисле         Дата начале         Дата оконч         Гата оконч         Гата начисле           31.01.2009         01.0         010         19         550068         31.01.2009         31.01.2009           Вкл.         ✓ Дата         ✓ Тек ✓ Козф-т         Оклад         Зарплаз         Совреме                                                                                                    | ны т Дні т |
| 19         550         668         Image: Comparison of the second second sec | Отмена     |

Рисунок 93. Начисление оплаты за компенсацию во время отпуска

#### Начисление пособий по временной нетрудоспособности

Документ предназначен для начисления пособий по временной нетрудоспособности. Работа документа аналогична расчету отпускных. Разница в том, что в расчете среднего заработка согласно законодательству участвует заработная плата за фактически отработанное время за два месяца, предшествующие месяцу заболевания.

Задача 60. Работники предприятия Бортник З.П и Демьянова С.П. предоставили больничные листы в отдел кадров. Начислить пособия по временной нетрудоспособности согласно таблице 49.

| Итоговое начисление       | 2009/01 Январь       | 2009/01 Январь       |
|---------------------------|----------------------|----------------------|
| Сотрудник                 | Бортник З.П.         | Демьянова С.П.       |
| Тип больничного           | Больничный           | По уходу за ребенком |
| Тип расчета               | 6 дн. 80%, ост. 100% | Все дни 100%         |
| Начало нетрудоспособности | 05.01.2009           | 12.01.2009           |
| Дата начала               | 05.01.2009           | 12.01.2009           |
| Дата окончания            | 15.01.2009           | 22.01.2009           |
| Группа начислений         | Ср. для больничных   | Ср. для больничных   |
| Период формирования       | 2                    | 2                    |
| Средний заработок         | 20 425,2812          | 22 232,3218          |

Таблица 49 – Журнал больничных листов

1. Сформировать документ «06.Начисление больничных» (рисунок 94):

# Исследователь — Зарплата и Отдел кадров — Зарплата — 03.Начисление зарплаты — 06.Начисление больничных.

Нажать на кнопку «Добавить» и заполнить все показатели или использовать кнопку «Выбор больничного...» ( ) из окна «Начисление больничного», которая дает возможность выбрать зарегистрированный больничный лист в кадровом документе «Журнал больничных листов».

2. Шапочная часть документа переносится автоматически. Сотруднику Бортник З.П. больничный лист оплачивается в размере: первые 6 дней – 80 %, остальные дни – 100 %. Заполняем средний заработок из таблицы 49, так как нет данных за предыдущие два месяца. В поле «Средний заработок» вносится рассчитанная вручную сумма среднего заработка. При необходимости ставятся галки «Расчет по часам» и «Использовать оклад из ШР». В левой части табли-

| ны произволится | расчет пособия н | при нажатии    | на кнопку ( | «Рассчитать» ( |          |   |
|-----------------|------------------|----------------|-------------|----------------|----------|---|
| цы производится |                  | inpri manarini | na knonky v |                | <u> </u> | • |

| 🜞 06. Начисление бол       | ьничных                    |                            | <u>- 0 ×</u>                 |  |  |  |  |
|----------------------------|----------------------------|----------------------------|------------------------------|--|--|--|--|
| Основные Атрибуты          |                            |                            | 1                            |  |  |  |  |
| Итоговое начисление:       | 2009/01 Январь 🔽           | Начало нетрудоспособности: | 05.01.2009                   |  |  |  |  |
| Сотрудник:                 | Бортник Зинаида Павлов 💌   | Дата начала:               | 05.01.2009                   |  |  |  |  |
| Тип больничного:           | Больничный                 | Дата окончания:            | 15.01.2009                   |  |  |  |  |
| Тип расчета:               | 6 дн. 80%, ост. 100% 💌     | Процент пособия:           | <b>•</b>                     |  |  |  |  |
| По должности:              | 15                         |                            |                              |  |  |  |  |
| Средний заработок          |                            |                            |                              |  |  |  |  |
| Группа начислений:         | Ср. для больничных         | 💌 Ср. заработок: 🛛         | 20425,2812 🔻                 |  |  |  |  |
| Период формирования:       | 2                          |                            |                              |  |  |  |  |
| 🔽 Использовать оклад       | цизШР                      |                            |                              |  |  |  |  |
|                            |                            | Расчет ст                  | руктуры ср. заработка 💽      |  |  |  |  |
| Месяц : 🔻 % 🔻 Дни          | 🕶 Часы 🔻 Сумма 👻 Дата нача | л. 🔻 Дата оконч 💌 📥 📔 🕋    | 🖴 🔦                          |  |  |  |  |
| ▶ 01.01.200 80             | 4 31 65361 05.01.2009      | 0 10.01.2009 Вкл. ▼        | Меся 🕶 Зарп. 🕶 Коэф 🕶 Совр 👻 |  |  |  |  |
| 01.01.200 100              | 4 32 81701 11.01.2009      | 15.01.2009                 |                              |  |  |  |  |
|                            |                            |                            |                              |  |  |  |  |
|                            | 8 63 147 062               |                            | Þ                            |  |  |  |  |
| <u>Н</u> овый <u>М</u> ени | ю Справка                  |                            | ОК Отмена                    |  |  |  |  |

Рисунок 94. Начисление пособий по временной нетрудоспособности

3. Аналогично рассчитываем начисление по больничному листу по уходу за ребенком (оплата 100 %) Демьяновой С.П.

4. Сформировать печатную форму отчета по больничным листам:

• воспользоваться экранной кнопкой «Печать» (

ных листов, выбрать «Отчет по начислению больничных» (рисунок 95);

- задать период формирования отчета:
- «Начало периода» 01.01.2009;
- «Конец периода» 31.01.2009.

| Этчёт по начислению больничных |                                 |                  |          | _      |   |
|--------------------------------|---------------------------------|------------------|----------|--------|---|
| 100% 👿 🛛 🖨 🖬 🎒 👭 🐶 🗙           |                                 |                  |          |        |   |
| Отчет по на                    | ачислению бол                   | ьничных          |          |        | T |
| за период с _                  | <u>01.01.2009</u> по <u>.</u> 3 | <u>1.12.2009</u> |          |        |   |
| Тип больничного                | Дата начала                     | Дата окончания   | % оплаты | Сумма  |   |
| Бортник Зинаида Павловна       |                                 |                  |          |        |   |
| Больничный                     | 05.01.2009                      | 15.01.2009       | 80       | 65361  | 1 |
| Больничный                     | 05.01.2009                      | 15.01.2009       | 100      | 81701  | 1 |
| L                              |                                 | Итого :          |          | 147062 | 1 |
| Демьянова Светлана Петров      | на                              |                  |          |        |   |
| По уходу за ребенком до 3-х    | 12.01.2009                      | 22.01.2009       | 100      | 200091 |   |
|                                |                                 | Итого :          |          | 200091 |   |
|                                |                                 | Итого :          |          | 347153 | 1 |
|                                |                                 |                  |          |        |   |
| p. 1/1                         |                                 |                  |          |        | ▶ |

Рисунок 95. Отчет по больничным листам

#### Начисление аванса

Аванс выдается до итогового начисления, для того чтобы суммы аванса попали в удержания по сотруднику.

Задача 61. Сформировать ведомость начисления аванса за январь 2009 г. сотрудникам бухгалтерии.

1. Сформировать ведомость выдачи аванса (рисунок 96):

Исследователь → Зарплата и Отдел кадров → Зарплата → 04.Выдача заработной платы и расчет налогов → Ведомость выдачи зарплаты → Главный → Добавить.

2. Заполнить шапку документа:

«Дата» – 01.01.2009;

«Номер» – 1;

«Дата выдачи» – 23.01.2009;

«За месяц» – «Январь»;

«Тип выдачи» – «Аванс»;

«Подразделение» – «Администрация» (при нажатии на кнопку «Добавить сотрудников» (<sup>SSI</sup>) в табличную часть документа попадут сотрудники указанного подразделения).

Задать формулу, по которой будут рассчитываться суммы аванса (поле «Формула для аванса»). Для этого нужно нажать на кнопку «Добавить переменную» ( *f* ), в открывшемся справочнике «Переменные (режим выбора)» пометить переменную ОКЛАД\_ИНФ, откорректировать формулу. Итоговая формула должна выглядеть следующим образом:

ОКЛАД\_ИНФ\*0,40.

3. Нажать на кнопку «Выдать всем сотрудникам сумму по формуле» (Выдать по формуле), в графу «Выдать» для каждого сотрудника подставятся рассчитанные по формуле суммы аванса.

Можно также внести суммы аванса вручную, не пользуясь формулой. После заполнения графы «Выдать» сохраняем документ.

| 丼 Ведом     | иость выдачи за              | арплаты                    |          |            |           |              |           |             |
|-------------|------------------------------|----------------------------|----------|------------|-----------|--------------|-----------|-------------|
| Основные    | е Атрибуты                   |                            |          |            |           |              |           |             |
| Дата:       | 01.01.200                    | 1 <mark>9</mark> За месяц: | 2009/    | 01 Январь  |           | •            |           |             |
| Номер:      | 1                            | Тип выдачи:                | Аванс    |            |           | •            |           |             |
| Дата выд    | дачи: <mark>23.01.200</mark> | 9 Подразделение:           | Админ    | истрация   |           | •            |           |             |
| Описание    | e:                           |                            |          |            |           |              |           |             |
| Формула     | для аванса: ОК.              | ПАД_ИНФ*0,40               |          |            |           | <i>f</i> * 🔁 | Зыдать по | формуле     |
| 🗅 😢         | 🆎 🔁 🛃 💋                      | · 2* 🚨 - 🗐                 |          |            |           |              |           |             |
| Таб. 🕅 🔻    | Подразделени 🗸               | Сотрудник                  | ▼Остатс▼ | Начислен 🔻 | Удержан 🔻 | К выдач 🔻    | Выдать    | ▼ ▲         |
| <b>0101</b> | Администрация                | Ярчак Владимир Михайлович  | 1        |            |           |              | 447929    |             |
| 0107        | Администрация                | Павлова Людмила Ивановна   |          |            |           |              | 174993    |             |
| 0105        | Администрация                | Заров Иван Петрович        |          |            |           |              | 213210    |             |
| 0106        | Администрация                | Гладов Петр Прокофьевич    |          |            |           |              | 244588    |             |
| 0104        | Администрация                | Бохан Владимир Михайлович  | I        |            |           |              | 360244    |             |
| 0102        | Администрация                | Анищик Валерий Тимофеевич  | 4        |            |           |              | 396298    |             |
|             |                              |                            |          |            |           |              |           | 1 837 262 💌 |
| Новы        | ій <u>М</u> еню              | Справка                    |          |            |           | ОК           |           | Отмена      |

Рисунок 96. Формирование ведомости выдачи аванса

4. Аналогично формируем табель отработанного времени за январь месяц для всех подразделений организации: «Бухгалтерия», «Плановоэкономический отдел», «Склад №1», «Склад №2», «Склад №3», «Центральный нефтесклад», «Молочно-товарная ферма», «Бригада №1», «Мастерские».

5. Сформировать печатную форму документа «Ведомость выдачи зарплаты»:

• воспользоваться экранной кнопкой «Печать» ( ) из окна списка ведомостей выдачи «Платежная ведомость».

#### Итоговое начисление зарплаты

В этом документе происходит окончательный расчет зарплаты сотрудников, по окончании расчета можно распечатать расчетные листки.

Задача 62. Начислить зарплату сотрудникам предприятия УП «Березки» за январь 2009 г.

# Исследователь — Зарплата и Отдел кадров — Зарплата — 03.Начисление зарплаты — 99.Итоговое начисление.

1. Открыть сформированный документ за январь месяц, добавить сотрудников (кнопки «Выбрать сотрудников» ( <sup>28</sup>) или «Добавить сотрудников» ( <sup>28</sup>)).

2. Нажать кнопку «Рассчитать» ( ) (рисунок 97).

| 99. Итоговое начи   | исление               |                               |            |                     |            |               |                   |              |               |
|---------------------|-----------------------|-------------------------------|------------|---------------------|------------|---------------|-------------------|--------------|---------------|
| Основные Атрибуты   |                       |                               |            |                     |            |               |                   |              |               |
| Дата: 01.01.20      | 09                    |                               |            |                     |            |               |                   |              |               |
| Adid. priorite      |                       |                               |            |                     |            |               |                   |              |               |
| За период: Январь   | 2                     | 009                           |            |                     |            |               |                   |              |               |
|                     |                       |                               |            |                     | ·          |               |                   |              |               |
|                     |                       |                               |            |                     |            |               |                   |              |               |
|                     |                       |                               |            |                     |            |               |                   |              |               |
|                     |                       |                               |            |                     |            |               |                   |              |               |
| 🗀 🖄 🖎 🔁 📓           | 💋 🕺                   | 2: 🔨 📃                        |            |                     |            |               |                   |              |               |
| Подразделение •     | ▼ Ta6. N <sup>s</sup> | Сотрудник                     | ▼Сальдо н▼ | Выданст Начислено 🔻 | Удержано 🔻 | К выдаче 🛛 🔻  | Сальдо на конец 🔻 | Дни работы 🔻 | Часы работы 🔻 |
| Молочно-товарная фе | ep 0504               | Подгол Юрий Павлович          |            | 260627              | 3881       | 256746        | 256746            | 16           | 58            |
| бригада №1          | 1004                  | Крук Игорь Степанович         |            | 990642              | 203728     | 786914        | 786914            | 20           | 15            |
| оригада №1          | 1003                  | Цубанов Сергей Александрович  |            | 954337              | 198645     | 755692        | 755692            | 20           | 15            |
| бригада №1          | 1002                  | Гриневич Егор Анатольевич     |            | 1063254             | 213895     | 849359        | 849359            | 20           | 15            |
| Молочно-товарная фе | ep 0503               | Ковалева Ирина Сергеевна      |            | 452893              | 33405      | 419488        | 419488            | 15           | 11            |
| Бригада №1          | 1001                  | Невзоров Михаил Николаевич    |            | 2304129             | 582220     | 1721909       | 1721909           | 21           | 16            |
| Центральный нефтес  | к) 0901               | Белов Сергей Григорьевич      |            | 997075              | 359591     | 637484        | 637484            | 20           | 15            |
| Склад №3 "Общий ск  | :ла 0801              | Коваленко Михаил Владимирович |            | 433836              | 143165     | 290671        | 290671            | 20           | 15            |
| Склад Nº2 "Материал | ны 0701               | Король Виктор Степанович      |            | 932747              | 274118     | 658629        | 658629            | 20           | 15            |
| Склад №1 "С/х. прод | y+0601                | Мороз Иван Петрович           |            | 797186              | 192133     | 605053        | 605053            | 40           | 31            |
| Молочно-товарная фе | ep 0502               | Смирнов Валерий Петрович      |            | 2019321             | 264076     | 1755245       | 1755245           | 20           | 15            |
| Молочно-товарная фе | ep 0501               | Демьянова Светлана Петровна   |            | 1280842             | 145317     | 1135525       | 1135525           | 11           | 8             |
| Мастерские          | 0401                  | Уваров Тихон Иванович         |            | 1507617             | 505235     | 1002382       | 1002382           | 20           | 15            |
| Бухгалтерия         | 0304                  | Бортник Зинаида Павловна      |            | 821390              | 234324     | 587066        | 587066            | 12           | 9             |
| Бухгалтерия         | 0303                  | Марченко Валентина Семеновна  |            | 1151691             | 308399     | 843292        | 843292            | 20           | 15            |
| Бухгалтерия         | 0302                  | Семенова Галина Николаевна    |            | 1147447             | 311897     | 835550        | 835550            | 20           | 15            |
| Бухгалтерия         | 0301                  | Симакова Алла Павловна        |            | 1701152             | 561592     | 1139560       | 1139560           | 20           | 15            |
| Планово-экономическ | ки 0201               | Васильева Инна Леонтьевна     |            | 2233076             | 552567     | 1680509       | 1680509           | 10           | 7             |
| Администрация       | 0107                  | Павлова Людмила Ивановна      |            | 2194614             | 481493     | 1713121       | 1713121           | 40           | 31            |
| Администрация       | 0106                  | Гладов Петр Прокофьевич       |            | 2553431             | 541435     | 2011996       | 2011996           | 15           | 11            |
| Администрация       | 0105                  | Заров Иван Петрович           |            | 1936644             | 465711     | 1470933       | 1470933           | 17           | 13            |
| Бригада №1          | 0103                  | Семенов Иван Федорович        |            | 1994399             | 699292     | 1295107       | 1295107           | 17           | 13            |
| Администрация       | 0104                  | Бохан Владимир Михайлович     |            | 3674943             | 1659635    | 2015308       | 2015308           | 20           | 15            |
| Администрация       | 0102                  | Анищик Валерий Тимофеевич     |            | 4155348             | 1049663    | 3105685       | 3105685           | 20           | 15            |
| Администрация       | 0101                  | Ярчак Владимир Михайлович     |            | 3803168             | 1067136    | 2736032       | 2736032           | 17           | 13            |
|                     |                       |                               |            | 41 361 808,87       | 11 052 553 | 30 309 255,87 |                   |              |               |
| Новый Ма            | ню                    | Справка                       |            |                     |            |               |                   | OK           |               |
|                     |                       | Chipabita                     |            |                     |            |               |                   |              |               |

Рисунок 97. Итоговое начисление зарплаты

4. Сформировать печатные формы документа «Итоговое начисление»:

• воспользоваться экранной кнопкой «Печать» ( ) из окна итоговых начислений. Распечатать расчетную ведомость, расчетные листки по каждому сотруднику (подразделению).

Задача 63. Сформировать ведомость начисления зарплаты сотрудникам предприятия.

1. Сформировать ведомость заработной платы (рисунок 98):

Исследователь → Зарплата и Отдел кадров → Зарплата → 04.Выдача заработной платы и расчет налогов → Ведомость выдачи зарплаты → Главный → Добавить.

Документ заполняется аналогично выдаче аванса, но в поле «Тип выдачи» нужно выбрать «Выдача зарплаты». Добавить сотрудников – кнопки «Выбрать сотрудников» ( <sup>22</sup>) или «Добавить сотрудников» ( <sup>23</sup>).

Затем нажать 📴 , выбрать «Выдать все» или «Выдать за месяц» (рисунок 98).

| 🚺 Ведон  | мость выдачи за  | арплаты                      |               |         |            |            | - 10            |
|----------|------------------|------------------------------|---------------|---------|------------|------------|-----------------|
| Основны  |                  |                              |               |         |            |            |                 |
|          |                  |                              |               |         |            |            |                 |
| Дата:    | 01.01.200        | 9 За месяц:                  | 2009/01 Январ | рь      |            |            |                 |
| Номер:   | 12               | Тип выдачи:                  | Выдача зарпл  | аты     | -          |            |                 |
| Дата вы  | дачи: 31.12.200  | 9 Подразделение:             |               |         | -          |            |                 |
|          |                  |                              |               | · ·     |            |            |                 |
| Описани  | e:               |                              |               |         |            |            |                 |
| Формула  |                  |                              |               |         | fre        | Выла       | arts no doomyne |
| \$0pmynd | gin abanca.      |                              |               |         | /*         |            | ато по формуле  |
| 🗅 😢      | 🖎 🖻 😭 💋          | / 👷 👥 🖸 🔶 📖 🚽                |               |         |            |            |                 |
| Таб. 🗤   | Подразделениє    | Сотрудник                    | Остато 🕶 Начи | ислен▼  | Удержанс 🗸 | К выдаче 🕶 | Выдать          |
| 0101     | Администрация    | рчак Влацимир Михайлович     | 3             | 803168  | 1067136    | 2736032    | 2736032         |
| 0102     | Администрация    | Анищик Валерий Тимофеевич    | 4155          | 5347,87 | 1049663    | 3105684,87 | 3105685         |
| 0104     | Администрация    | Божен Владимир Михайлович    | 3             | 674943  | 1659635    | 2015308    | 2015308         |
| 0103     | Бригада №1       | Семенов Иван Федорович       | 1             | 994399  | 699292     | 1295107    | 1295107         |
| 0105     | Администрация    | Заров Иван Петрович          | 1             | 936644  | 465711     | 1470933    | 1470933         |
| 0106     | Администрация    | Гладов Петр Прокофьевич      | 2             | 2553431 | 541435     | 2011996    | 2011996         |
| 0107     | Администрация    | Павлова Людмила Ивановна     | 2             | 194614  | 481493     | 1713121    | 1713121         |
| 0201     | Планово-экономи  | Васильева Инна Леонтьевна    | 2             | 233076  | 552567     | 1680509    | 1680509         |
| 0301     | Бухгалтерия      | Симакова Алла Павловна       | 1             | 701152  | 561592     | 1139560    | 1139560         |
| 0302     | Бухгалтерия      | Семенова Галина Николаевна   | 1             | 147447  | 311897     | 835550     | 835550          |
| 0303     | Бухгалтерия      | Марченко Валентина Семеновна | 1             | 151691  | 308399     | 843292     | 843292          |
| 0304     | Бухгалтерия      | Бортник Зинаида Павловна     |               | 821390  | 234324     | 587066     | 587066          |
| 0401     | Мастерские       | Уваров Тихон Иванович        | 1             | 507617  | 505235     | 1002382    | 1002382         |
| 0501     | Молочно-товарна  | Адемьянова Светлана Петровна | 1             | 280842  | 145317     | 1135525    | 1135525         |
| 0502     | Молочно-товарна  | Смирнов Валерий Петрович     | 2             | 019321  | 264076     | 1755245    | 1755245         |
| 0601     | Склад №1 "С/х. г | Мороз Иван Петрович          |               | 797186  | 192133     | 605053     | 605053          |
| 0701     | Склад №2 "Мате   | Король Виктор Степанович     |               | 932747  | 274118     | 658629     | 658629          |
| 0801     | Склад №3 "Обши   | Коваленко Михаил Владимирови |               | 433836  | 143165     | 290671     | 290671          |
| 0901     | Центральный нес  | Белов Сергей Григорьевич     |               | 997075  | 359591     | 637484     | 637484          |
| 1001     | Бригада №1       | Невзоров Михаил Николаевич   | 2             | 304129  | 582220     | 1721909    | 1721909         |
| 0503     | Молочно-товарна  | Ковалева Ирина Сергеевна     |               | 452893  | 33405      | 419488     | 419488          |
| 1002     | Бригада №1       | Гриневич Егор Анатольевич    | 1             | 063254  | 213895     | 849359     | 849359          |
| 1003     | Бригада №1       | Цубанов Сергей Александрович |               | 954337  | 198645     | 755692     | 755692          |
| 1004     | Бригада №1       | Крук Игорь Степанович        |               | 990642  | 203728     | 786914     | 786914          |
| 0504     | Молочно-товарна  | а Подгол Юрий Павлович       |               | 260627  | 3881       | 256746     | 256746          |
|          |                  |                              |               |         |            |            | 20 200 20       |
|          |                  |                              |               |         |            |            | 30 309 25       |
| Новь     | ій <u>М</u> еню  | Справка                      |               |         |            | OH         | (Отмена         |

20

Рисунок 98. Формирование ведомости выдачи зарплаты

2. Сформировать печатную форму документа «Ведомость выдачи зарплаты»:

• воспользоваться экранной кнопкой «Печать» ( ) из окна списка ведомостей выдачи «Платежная ведомость».

## Формирование отчетов. Формирование бухгалтерских проводок

*Задача 64.* Необходимо проверить правильность формирования бухгалтерских проводок. Это можно сделать с помощью следующих документов:

Исследователь →Бухгалтерия → Журнал хозяйственных операций (ветка «Зарплата»);

• воспользоваться экранной кнопкой «Печать» ( ) из окна списка хозяйственных операций;

• выбрать из списка печатных форм «Журнал хозяйственных операций»;

- указать период построения отчета (рисунок 99):
- «Дата начала»- 01.01.2009;
- «Дата конца» 31.12.2009;

| Введите параметры | ×          |
|-------------------|------------|
| Дата начала:      | 01.01.2009 |
| Дата конца:       | 31.12.2009 |
|                   | ОК Отмена  |

Рисунок 99. Период формирования отчета

# Исследователь →Бухгалтерия → Журнал-ордер.

Формируя отчет необходимо:

- указать период его построения (рисунок 100):
- «Начало периода» 01.01.2009;

«Конец периода» – 31.12.2009.

| Введите параметры | ×          |
|-------------------|------------|
| Дата начала:      | 01.01.2009 |
| Дата конца:       | 31.12.2009 |
|                   | ОК Отмена  |

Рисунок 100. Период формирования отчета

- указать номер счета 70 «Расчеты по оплате труда»;
- задать группировку по аналитике (рисунок 101);

| 🗱 Журнал-ордер                                                                         |                               |             |              |              |              |              | _            |    |
|----------------------------------------------------------------------------------------|-------------------------------|-------------|--------------|--------------|--------------|--------------|--------------|----|
| 🖼 🌐 🗧 🔌 🗲 😯   Начало                                                                   | : 01.01.2009 Окончание: 31.01 | .2009 👩     | Конфигурация |              | •            | <u>-</u>     | New          |    |
| Счета: 70 💌 🔺                                                                          | Дата → Сальдо НД →            | Сальдо НК 🕇 | д-К20 👻      | Д-К26 🔻      | Д-К76.01 🕇   | Оборот Д 🗕   | К-Д20 🔻      | К- |
| Включать субсчета Включать субсчета                                                    | 2009-01-31                    | 39 000,00   | 0 616 268,00 | 9 641 773,00 | 794 512,00 1 | 1 052 553,00 | 3 008 233,00 | 28 |
| <ul> <li>Расшифровка по кредиту</li> <li>Корреспоняения с субсиетами</li> </ul>        |                               |             |              |              |              |              |              |    |
| <ul> <li>Корреспонденция с суосчетами</li> <li>Включать внутренние проводки</li> </ul> |                               |             |              |              |              |              |              |    |
| Аналитика ¥<br>Группировать по эмеритике 🔅                                             |                               |             |              |              |              |              |              |    |
| Лантупно: Выбрано:<br>Радота                                                           |                               |             |              |              |              |              |              |    |
|                                                                                        |                               |             |              |              |              |              |              |    |
| Квартал                                                                                |                               |             | 616 268      | 9 641 773    | 794 512      | 11 052 553   | 3 008 233    |    |
| Посонц                                                                                 | Извлечено записей: 2, 1       | Выделено за | аписей: 1, Т | екущая запи  | юь: 1        |              |              |    |
| навелх Вниз                                                                            |                               |             |              |              |              |              |              |    |

Рисунок 101- Журнал-ордер по счету 70

- воспользоваться экранной кнопкой «Рассчитать» (
- сформировать печатную форму отчета:

• воспользоваться экранной кнопкой «Печать» ( ) из окна журала-орлера.

## нала-ордера;

• выбрать из списка печатных форм «Журнал-ордер».

# Исследователь — Бухгалтерия — Карта счета:

• указать период его построения (рисунок 102);

• указать номер карты счета – 70 «Расчеты по оплате труда» (рисунок 102);

|                                |         |              |            |         |          |                               |              |                                   | _ |
|--------------------------------|---------|--------------|------------|---------|----------|-------------------------------|--------------|-----------------------------------|---|
| 🗱 Карта счета                  |         |              |            |         |          |                               |              | _                                 |   |
| 🕞 👽 🗕 🙋 🎽 👌 🖉                  | Начало: | 01.01.2009   | Окончание: | 31.01.2 | 2009 🎽   | Конфигурация:                 | 💌 🗹 📰        | New                               |   |
|                                | Номер   | Odopen II -  | Оборот К 🔻 | Сцет 💌  | Koponer  | паименование операции 🔻       | Тип операции | <ul> <li>Подразделение</li> </ul> |   |
|                                | 923     |              | 4 000,00   | 70      | 26       | Журнал начислений             | Зарплата     | Бригада №1                        |   |
| Включать субсчета              | 924     |              | 35 000,00  | 70      | 26       | Журнал начислений             | Зарплата     | Бригада №1                        |   |
| 🔽 Включать внутренние проводки | 1000    | 10 494,00    |            | 70      | 26       | Журнал начислений             | Зарплата     | Бухгалтерия                       |   |
| 🔽 Группировать                 | 1001    | 199 884,00   |            | 70      | 26       | Журнал начислений             | Зарплата     | Бухгалтерия                       |   |
| Корреспондентский счёт 🔶       | 1002    |              | 499 710,00 | 70      | 26       | Журнал начислений             | Зарплата     | Бухгалтерия                       |   |
| Kopp quera                     | 1003    |              | 499 710,00 | 70      | 26       | Журнал начислений             | Зарплата     | Бухгалтерия                       |   |
|                                | 1004    |              | 73 070,00  | 70      | 69.01.03 | Журнал начислений             | Зарплата     | Бухгалтерия                       |   |
| • Дебет                        | 1005    |              | 74 957,00  | 70      | 26       | Журнал начислений             | Зарплата     | Бухгалтерия                       |   |
| С Кредит                       | 1006    | 90 525,00    |            | 70      | 26       | Журнал начислений             | Зарплата     | Бухгалтерия                       |   |
| 🗖 Включать субсчета            | 1007    | 10 744,00    |            | 70      | 26       | Журнал начислений             | Зарплата     | Бухгалтерия                       |   |
|                                | 1008    | 10 744,00    |            | 70      | 26       | Журнал начислений             | Зарплата     | Бухгалтерия                       |   |
|                                | 1009    | 199 884,00   |            | 70      | 26       | Журнал начислений             | Зарплата     | Бухгалтерия                       |   |
| Сотрудник:                     | 1010    |              | 850 576,00 | 70      | 26       | Журнал начислений             | Зарплата     | Бухгалтерия                       |   |
| Количественные показатели 🔅    | 1011    |              | 850 576,00 | 70      | 26       | Журнал начислений             | Зарплата     | Бухгалтерия                       |   |
|                                | 1012    | 187 338,00   |            | 70      | 26       | Журнал начислений             | Зарплата     | Бухгалтерия                       |   |
| Вывод сумм 🔅                   | 1013    | 17 012,00    |            | 70      | 26       | Журнал начислений             | Зарплата     | Бухгалтерия                       |   |
| Суммы в национальной валюте    |         | 11 052 553   | 41 102 590 |         |          |                               |              |                                   | - |
| Дес. знаки: 2 🔽                |         |              |            |         |          |                               |              |                                   |   |
| Сальдо на начало в НДЕ         | Сал     | ьдо на начал | о в валюте |         |          | П Сальдо на начало в экв      | иваленте     |                                   | _ |
| Дебет 0,00 Кредит 0,00         | Деб     | ет 0,00      | Кред       | ит 0,00 | I        | Дебет 0,00                    | Кредит 0,00  |                                   |   |
| Сальдо на конец в НДЕ          | Сал     | ьдо на конец | в валюте   |         |          | Сальдо на конец в эквиваленте |              |                                   |   |
| Дебет 0,00 Кредит 30 050 037,0 | Деб     | ет 0,00      | Кред       | ит 0,00 | 1        | Дебет 0,00                    | Кредит 0,00  |                                   |   |

• воспользоваться экранной кнопкой «Рассчитать» ( 🞽 );

Рисунок 102. Отчет «Карта счета»

• воспользоваться экранной кнопкой «Печать» ( ) из окна карты счета;

• выбрать из списка печатных форм форму «Карта счета».

# ЗАДАНИЯ ДЛЯ САМОСТОЯТЕЛЬНОЙ РАБОТЫ

1. Произвести итоговое начисление заработной платы за февраль 2009 года – указать в нем месяц и год, сохранить его.

2. Сформировать табель отработанного времени для всех сотрудников за февраль 2009 г. Проверить правильность формирования табеля для доярки Бобок К.П., которая принята на работу по совместительству (внутреннее совместительство) на должность заведующей МТФ на 0,5 ставки с 16.02.2009 г. по 13.03.2009 г.

3. Рассчитать доплату за стаж работы на предприятии сотрудникам предприятия за февраль 2009 г.

4. 09.02.2009 г. рассчитать отпускные следующим сотрудникам предприятия: Демьяновой С. П. (очередной трудовой отпуск с 16 февраля по 13 марта), Симаковой А.П. (очередной трудовой отпуск с 23 февраля по 20 марта) согласно данным таблицы 50.

| ФИО            | Дата       | Коэф-<br>фици-<br>ент | Оклад  | Зарплата | Кол-во<br>дней | Кол-<br>во ча-<br>сов |
|----------------|------------|-----------------------|--------|----------|----------------|-----------------------|
| Демьянова С.П. | 01.11.2008 | 1,0699                | 305500 | 715600   | 19             | 150                   |
| Демьянова С.П. | 01.12.2008 | 1,0699                | 305500 | 970200   | 22             | 170                   |
| Демьянова С.П. | 01.01.2009 | 1,0699                | 305500 | 1280842  | 20             | 159                   |
| Симакова А.П.  | 01.11.2008 | 1,0699                | 374120 | 865500   | 19             | 150                   |
| Симакова А.П.  | 01.12.2008 | 1,0699                | 374120 | 1102300  | 22             | 170                   |
| Симакова А.П.  | 01.01.2009 | 1,0699                | 374120 | 1701152  | 20             | 159                   |

Таблица 50 – Данные о заработке сотрудника за три месяца

5. Работник предприятия Белов С.Г. предоставил больничный лист в отдел кадров. Начислить пособие по временной нетрудоспособности согласно данным таблицы 51.
| Итоговое начисление       | 2009/01 Февраль      |
|---------------------------|----------------------|
| Сотрудник                 | Бортник З.П.         |
| Тип больничного           | Больничный           |
| Тип расчета               | 6 дн. 80%, ост. 100% |
| Начало нетрудоспособности | 09.02.2009           |
| Дата начала               | 09.02.2009           |
| Дата окончания            | 18.02.2009           |
| Группа начислений         | Ср. для больничных   |
| Период формирования       | 2                    |
| Средний заработок         | 22 642,4563          |

Таблица 51 – Журнал больничных листов

6. Сотрудник Белов С.Г. по исполнительному листу №1 от 02.01.2009 г. должен выплатить в феврале остаток 125 000 рублей (см. задачу 41).

7. Начислить зарплату по окладу сотрудникам предприятия за февраль 2009 года.

8. Сформировать ведомость начисления аванса за февраль 2009 г. сотрудникам предприятия.

9. Выплатить в феврале доярке молочно-товарной фермы Бобок К.П. премию в размере 100 000 руб.

10. Начислить зарплату сотрудникам предприятия УП «Березки» за февраль 2009 года.

11. Сформировать ведомость начисления зарплаты за февраль сотрудникам предприятия.

## ЛИТЕРАТУРА

1. *Королев, Ю.Ю*. Теория бухгалтерского учета: учеб. пособие / Ю.Ю. Королев. – Минск: Новое знание, 2007. – 304 с.

2. Королев, Ю.Ю. Типовой программный комплекс «НИВА – СХП»/ Ю.Ю. Королев, О.Л Сапун, Е.М. Исаченко. – Минск: БГАТУ, 2009. – с.

3. *Снитко, М.А.* Теория бухгалтерского учета: учебник / М.А. Снитко. – Минск: Современная школа, 2006. – 312 с.

4. *Стражев, В.И.* Теория бухгалтерского учета: учебное пособие / В.И. Стражев. – Минск: Вышэйшая школа, 2003. – 205 с.

5. План счетов бухгалтерского учета для сельскохозяйственных организаций. Инструкция по применению плана счетов бухгалтерского учета в сельскохозяйственных организациях. – Минск: ООО Информпресс, 2004. – 245 с.

## СОДЕРЖАНИЕ

| ТЕОРЕТИЧЕСКАЯ ЧАСТЬ                                                                        | 3   |  |
|--------------------------------------------------------------------------------------------|-----|--|
| ЛАБОРАТОРНАЯ РАБОТА № 1 Настройка системы «Отдел кадров»                                   |     |  |
| ЛАБОРАТОРНАЯ РАБОТА № 2 Создание приказов                                                  |     |  |
| и формирование личной карточки                                                             | 25  |  |
| ЛАБОРАТОРНАЯ РАБОТА № 3 Формирование журналов                                              |     |  |
| больничных листов, графика отпусков, доплат                                                | 42  |  |
| ЛАБОРАТОРНАЯ РАБОТА № 4 Формирование приказов<br>на командировку дополнительные, документы |     |  |
| ЛАБОРАТОРНАЯ РАБОТА № 5 Настройка системы «Заработная плата»                               |     |  |
| ЛАБОРАТОРНАЯ РАБОТА № 6 Заполнение документов                                              |     |  |
| по доходам, расходам, льготам.                                                             | 75  |  |
| ЛАБОРАТОРНАЯ РАБОТА № 7 Начисления по окладу,                                              |     |  |
| за повременную и сдельно выполненную работы                                                | 83  |  |
| ЛАБОРАТОРНАЯ РАБОТА № 8 Начисление доплат и удержаний,                                     |     |  |
| итоговое начисление                                                                        | 94  |  |
| ЗАДАНИЯ ДЛЯ САМОСТОЯТЕЛЬНОИ РАБОТЫ                                                         | 108 |  |
| ЛИТЕРАТУРА                                                                                 | 110 |  |
|                                                                                            |     |  |
|                                                                                            |     |  |
|                                                                                            |     |  |
|                                                                                            |     |  |
|                                                                                            |     |  |
|                                                                                            |     |  |
|                                                                                            |     |  |
|                                                                                            |     |  |
|                                                                                            |     |  |
|                                                                                            |     |  |
|                                                                                            |     |  |
|                                                                                            |     |  |
|                                                                                            |     |  |
|                                                                                            |     |  |
|                                                                                            |     |  |
|                                                                                            |     |  |
|                                                                                            |     |  |
|                                                                                            |     |  |
|                                                                                            |     |  |
|                                                                                            |     |  |

Учебное издание

## ТИПОВОЙ ПРОГРАММНЫЙ КОМПЛЕКС «НИВА–СХП»

## Подсистема автоматизации учета труда, заработной платы и кадров

Составители: Сапун Оксана Леонидовна, Исаченко Елена Михайловна, Дударкова Ольга Юрьевна, Андрейчикова Жанна Викторовна, Бельчина Елена Михайловна

Ответственный за выпуск О.Л. Сапун Редактор Н.А. Антипович Компьютерная верстка А.И. Стебуля

Подписано в печать 29.09.2009 г. Формат 60×84<sup>1</sup>/<sub>8</sub>. Бумага офсетная. Офсетная печать. Усл. печ. л. 13,02. Уч.-изд. л. 5,09. Тираж 200 экз. Заказ 939.

Издатель и полиграфическое исполнение: учреждение образования «Белорусский государственный аграрный технический университет». ЛИ № 02330/0131734 от 10.02.2006. ЛП № 02330/0131656 от 02.02.2006. Пр. Независимости, 99–2, 220023, Минск.